Dell Precision Tower 7910 Kullanıcı El Kitabı

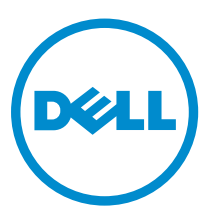

Resmi Model: D02X Resmi Tip: D02X003

# Notlar, dikkat edilecek noktalar ve uyarılar

NOT: NOT, bilgisayarınızı daha iyi kullanmanızı sağlayan önemli bilgileri anlatır.

DİKKAT: DİKKAT, donanımda olabilecek hasarları ya da veri kaybını belirtir ve bu sorunun nasıl önleneceğini anlatır.

M UYARI: UYARI, meydana gelebilecek olası maddi hasar, kişisel yaralanma veya ölüm tehlikesi anlamına gelir.

© 2016 Dell Inc. Tüm hakları saklıdır. Bu ürün, ABD ve uluslararası telif hakkı ve fikri mülkiyet yasaları tarafından korunmaktadır. Dell ve Dell logosu, Amerika Birleşik Devletleri ve/veya diğer ülkelerde, Dell Inc.'e ait ticari markalardır. Burada adı geçen diğer tüm markalar ve isimler, ilgili firmaların ticari markalarıdır.

2016 - 04

U

Revizyon A02

# İçindekiler

| 1 Bilgisayarınızda Çalışma                           | 6  |
|------------------------------------------------------|----|
| Bilgisayarınızın İçinde Çalışmaya Başlamadan Önce    | 6  |
| Bilgisayarınızı Kapatma                              | 7  |
| Bilgisayarınızın içinde çalıştıktan sonra            | 8  |
| 2 Bileşenleri takma ve çıkarma                       | 9  |
| Önerilen Araçlar                                     | 9  |
| Sisteme Genel Bakış                                  | 9  |
| Güç Kaynağı Ünitesini (PSU) Çıkarma                  | 12 |
| Güç Kaynağı Ünitesini (PSU) Takma                    | 13 |
| Ön Kapağı Çıkarma                                    | 13 |
| Ön Kapağı Takma                                      |    |
| Sabit Sürücüyü Çıkarma                               |    |
| Sabit Sürücüyü Takma                                 | 17 |
| Sol Kapağı Çıkarma                                   | 17 |
| Sol Kapağı Takma                                     |    |
| İzinsiz Girişi Önleme Anahtarını Çıkarma             |    |
| İzinsiz Girişi Önleme Anahtarını Takma               |    |
| PCI Kartını Çıkarma                                  | 19 |
| PCI Kartını Takma                                    |    |
| Slimline Optik Sürücüyü Çıkarma                      |    |
| Slimline Optik Sürücüyü Takma                        |    |
| Bellek Örtüsünü Çıkarma                              |    |
| Bellek Örtüsünü Takma                                | 24 |
| Belleği Çıkarma                                      | 25 |
| Belleği Takma                                        |    |
| Düğme Pili Çıkarma                                   | 25 |
| Düğme Pili Takma                                     |    |
| Isı Emicisini Çıkarma                                |    |
| Isı Emicisini Takma                                  | 27 |
| Sıvı Soğutucu Isı Emicisini Çıkarılma (İsteğe Bağlı) | 29 |
| Sıvı Soğutucu Isı Emicisini Takma (İsteğe Bağlı)     |    |
| İsi Emici Fanını Çıkarma                             |    |
| Isı Emicisi Fanını Takma                             |    |
| PCle Kart Tutucusunu Çıkarma                         | 34 |
| PCle kart tutucusunu takma                           | 35 |
| Sistem Fanı Aksamını Çıkarma                         | 35 |
| Sistem Fanı Aksamını Takma                           | 40 |

| Ön Çerçeveyi Çıkarma                                                                                                    | 40 |
|----------------------------------------------------------------------------------------------------|----|
| Ön Çerçeveyi Takma                                                                                                    | 41 |
| G/Ç Panelini ve USB 3.0 Bağlantı Noktalarını Çıkarma                                                                      | 42 |
| G/Ç Panelini ve USB 3.0 Bağlantı Noktalarını Takma                                                                        | 43 |
| Güç Anahtarını Çıkarma                                                                                                    | 44 |
| Güç Düğmesini Takma                                                                                                    | 45 |
| Hoparlörü Çıkarma                                                                                                    |    |
| Hoparlörü Takma                                                                                                    |    |
| Sağ Kapağı Çıkarma                                                                                                    |    |
| Sağ Kapağı Takma                                                                                                    |    |
| 5,25 inç Optik Sürücüyü Çıkarma                                                                                           |    |
| 5,25 inç Optik Sürücüyü Takma                                                                                             |    |
| HDD Termal Sensörü Çıkarma                                                                                                |    |
| HDD Termal Sensörü Takma                                                                                                  | 51 |
| İşlemciyi Çıkarma                                                                                                    | 51 |
| İşlemciyi Takma                                                                                                    |    |
| Sabit Sürücü Fanını Çıkarma                                                                                               |    |
| Sabit Sürücü Fanını Takma                                                                                                 |    |
| Güç Kaynağı Ünitesi (PSU) Kartını Çıkarma                                                                                 | 54 |
| Güç Kaynağı Ünitesi (PSU) Kartını Takma                                                                                   |    |
| Sistem Kartı Bileşenleri                                                                                                  |    |
| Sistem Kartını Çıkarma                                                                                                    |    |
| Sistem Kartını Takma                                                                                                    |    |
|                                                                                                    |    |
| Ek Bilgiler                                                                                                    | 60 |
| Bellek Modülü Yönergeleri                                                                                                 | 60 |
| Ön Panel Kasa Kilidi                                                                                                    | 60 |
| Güç Kaynağı Ünitesi (PSU) Kilidi                                                                                          | 61 |
| Sistem Kurulumu                                                                                                    |    |
| Boot Sequence                                                                                                    |    |
| Gezinti tuşları                                                                                                    |    |
| Gezinti tuşları                                                                                                    |    |
| Sistem Kurulum Seçenekleri                                                                                                |    |
| BIOS'u Güncellestirme                                                                                                    |    |
| Sistem ve kurulum parolası                                                                                                |    |
| Bir sistem parolası ve kurulum parolası atama                                                                             |    |
| F F F F                                                                                                    | 72 |
| Mevcut bir sistem ve/veva kurulum parolasını silme veva değistirme.                                                       |    |
| Mevcut bir sistem ve/veya kurulum parolasını silme veya değiştirme<br>Sistem Parolasını Devre Dışı Bırakma                |    |
| Mevcut bir sistem ve/veya kurulum parolasını silme veya değiştirme<br>Sistem Parolasını Devre Dışı Bırakma                |    |
| Mevcut bir sistem ve/veya kurulum parolasını silme veya değiştirme<br>Sistem Parolasını Devre Dışı Bırakma<br>Fanılamalar |    |

| 75 |
|----|
|    |
| 76 |
| 77 |
|    |
|    |

# Bilgisayarınızda Çalışma

#### Bilgisayarınızın İçinde Çalışmaya Başlamadan Önce

Bilgisayarınızı potansiyel hasardan korumak ve kişisel güvenliğinizi sağlamak için aşağıdaki güvenlik yönergelerini uygulayın. Aksi belirtilmedikçe, bu belgedeki her prosedür aşağıdaki koşulların geçerli olduğunu varsaymaktadır:

- Bilgisayarınızla birlikte gelen güvenlik bilgilerini okudunuz.
- Çıkarma prosedürü ters sırayla uygulanarak bir bileşen değiştirilebilir veya (ayrıca satın alınmışsa) takılabilir.

 UYARI: Bilgisayar kapağını veya panellerini açmadan önce tüm güç kaynaklarını çıkarın. Bilgisayarınızın içinde çalışmayı bitirdikten sonra, güç kaynağına bağlamadan önce tüm kapakları, panelleri ve vidaları yeniden takın.

UYARI: Bilgisayarınızın içinde çalışmadan önce bilgisayarınızla gönderilen güvenlik bilgilerini okuyun. Diğer en iyi güvenlik uygulamaları bilgileri için www.dell.com/regulatory\_compliance adresindeki Yasal Uygunluk Ana Sayfası'na bakın.

DİKKAT: Pek çok tamir işlemi yalnızca sertifikalı servis teknisyeni tarafından gerçekleştirilmelidir. Sorun giderme işlemlerini ve basit tamirleri sadece ürün belgenizde belirtildiği gibi veya destek ekibinin çevrimiçi olarak ya da telefonla belirttiği gibi gerçekleştirmelisiniz. Dell tarafından yetkilendirilmemiş servisten kaynaklanan zararlar, Dell garantisi kapsamında değildir. Ürünle birlikte gelen güvenlik talimatlarını okuyun ve uygulayın.

DİKKAT: Elektrostatik boşalımı önlemek için, bir bilek topraklama kayışı kullanarak ya da bilgisayarın arkasındaki konnektör gibi boyanmamış metal yüzeylere sık sık dokunarak kendinizi topraklayın.

DİKKAT: Bileşenlere ve kartlara dikkatle muamele edin. Bir kartın üzerindeki bileşenlere veya kontaklara dokunmayın. Kartları kenarlarından veya metal montaj braketinden tutun. İşlemci gibi bileşenleri pimlerinden değil kenarlarından tutun.

 $\triangle$ 

DİKKAT: Bir kabloyu çıkardığınızda, konnektörünü veya çekme tırnağını çekin. Bazı kablolarda kilitleme tırnağı olan konnektörler bulunur; bu tür bir kabloyu çıkarıyorsanız kabloyu çıkarmadan önce kilitlemek tırnaklarına bastırın. Konnektörleri ayırdığınzda, konnektör pimlerinin eğilmesini önlemek için bunları eşit şekilde hizalanmış halde tutun. Ayrıca, bir kabloyu bağlamadan önce her iki konnektörün de doğru biçimde yönlendirildiğinden ve hizalandığından emin olun.

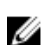

NOT: Bilgisayarınızın ve belirli bileşenlerin rengi bu belgede gösterilenden farklı olabilir.

Bilgisayara zarar vermekten kaçınmak için, bilgisayarın içinde çalışmaya başlamadan önce aşağıdaki adımları uygulayın.

- 1. Bilgisayar kapağının çizilmesini önlemek için, çalışma yüzeyinin düz ve temiz olmasını sağlayın.
- 2. Bilgisayarınızı kapatın (bkz. Bilgisayarınızı Kapatma).

#### DİKKAT: Ağ kablosunu çıkarmak için, önce kabloyu bilgisayarınızdan ve ardından ağ aygıtından çıkarın.

- 3. Tüm ağ kablolarını bilgisayardan çıkarın.
- 4. Bilgisayarınızı ve tüm bağlı aygıtları elektrik prizlerinden çıkarın.
- 5. Sistem kartını topraklamak için, sistem bağlantısı yokken güç düğmesini basılı tutun.
- 6. Kapağı çıkarın.

 $\triangle$ 

DİKKAT: Bilgisayarınızın içindeki herhangi bir şeye dokunmadan önce, bilgisayarın arkasındaki metal gibi boyanmamış metal bir yüzeye dokunarak kendinizi topraklayın. Çalışırken, dahili bileşenlere zarar verebilecek olan statik elektriği dağıtmak için düzenli olarak boyanmamış metal yüzeylere dokunun.

#### Bilgisayarınızı Kapatma

DİKKAT: Veri kaybını önlemek için, bilgisayarınızı kapatmadan önce tüm açık dosyaları kaydedip kapatın ve açık programlardan çıkın.

- 1. İşletim sistemini kapatın:
  - Windows 8,1'de:
    - Dokunma özelliği etkin bir aygıt kullanarak:
      - a. Parmağınızı ekranın sağ kenarından doğru sürtün, Tılsımlar menüsünü açın ve **Settings** (Ayarlar) öğesini seçin.
      - b. Güç simgesini 🖒 ardından Kapat'ı seçin

Veya

- \* Ana ekranda Güç simgesine 🔱 ardından Kapat'ı seçin
- Fare kullanarak:
  - a. Ekranın sağ üst köşesine gidin ve Settings (Ayarlar) öğesine tıklayın.
  - b. Güç düğmesine 🖒 ardından Shut down (Kapat)'ı seçin

Veya

- \* Ana ekranda Güç simgesine <sup>(1)</sup> ardından **Kapat**'ı seçin
- Windows 7'de:
  - 1. Başlat'a tıklayın 🧐
  - 2. Kapat tıklayın

veya

- 1. Başlat'a tıklayın 🧐
- 2. Aşağıda gösterildiği gibi Başlat menüsünün sağ alt köşesindeki oku tıklatın ve ardından Kapat öğesini tıklatın.

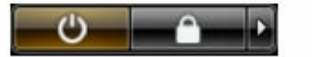

2. Bilgisayarın ve tüm takılı aygıtların kapandığından emin olun. İşletim sisteminizi kapattığınızda bilgisayarınız ve takılı aygıtlar otomatik olarak kapanmazsa, bunları kapatmak için güç düğmesine basın ve yaklaşık 6 saniye basılı tutun.

#### Bilgisayarınızın içinde çalıştıktan sonra

Herhangi bir parça değiştirme işleminden sonra, bilgisayarınızı açmadan önce harici aygıtları, kartları, kabloları vs. taktığınızdan emin olun.

1. Kapağı yerine takın.

DİKKAT: Ağ kablosu takmak için kabloyu önce ağ aygıtına takın ve ardından bilgisayara takın.

- 2. Bilgisayarınıza telefon veya ağ kablolarını bağlayın.
- 3. Bilgisayarınızı ve tüm bağlı aygıtları elektrik prizlerine takın.
- 4. Bilgisayarınızı açın.
- 5. Gerekirse, Dell Diagnostics programını çalıştırarak bilgisayarın doğru çalışıp çalışmadığını kontrol edin.

## Bileşenleri takma ve çıkarma

Bu bölümde bileşenlerin bilgisayarınızdan çıkarılmasına veya takılmasına dair ayrıntılı bilgi yer almaktadır.

#### Önerilen Araçlar

Bu belgedeki prosedürler için aşağıdaki araçlar gerekebilir:

- Küçük düz uçlu tornavida
- 2 numaralı yıldız tornavida
- 1 Numaralı Yıldız tornavida
- Küçük plastik çizici

Nasıl yapılır videoları, belgeler ve sorun çözme için bu QR kodunu tarayın ya da buraya tıklayın:

| <b>Quick Resource Locator</b> |                  |  |
|-------------------------------|------------------|--|
| Dell.com/QRL/Wo               | orkstation/T7910 |  |

#### Sisteme Genel Bakış

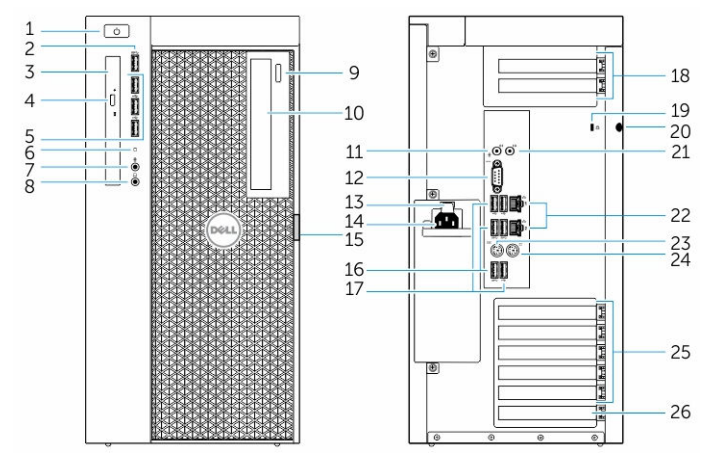

Rakam 1. T7910 Bilgisayarın Önden ve Arkadan Görünümü

1. güç düğmesi/güç ışığı

- 2. USB 3.0 konnektörü
- 3. optik sürücü (isteğe bağlı)
- 4. optik sürücü çıkarma düğmesi (isteğe bağlı)
- 5. USB 2.0 konnektörleri
- 6. sabit disk etkinlik ışığı
- 7. mikrofon konektörü
- 8. kulaklık konektörü
- 9. optik sürücü çıkarma düğmesi (isteğe bağlı)
- 10. optik sürücü (isteğe bağlı)
- 11. hat giriş/mikrofon konnektörü
- 12. seri konnektör
- 13. güç kaynağı ünitesini (PSU) bırakma mandalı
- 14. elektrik kablosu konektörü
- 15. sabit diske erişim kapağını bırakma mandalı
- 16. USB 3.0 konnektörleri
- 17. USB 2.0 konnektörleri
- 18. genişletme kartı yuvaları
- 19. güvenlik kablosu yuvası
- 20. asma kilit halkası
- 21. hat çıkış konnektörü
- 22. ağ konnektörü
- 23. PS/2 Klavye konnektörü
- 24. PS/2 Fare konnektörü
- 25. aktif genişleme kartı yuvaları
- 26. mekanik yuva

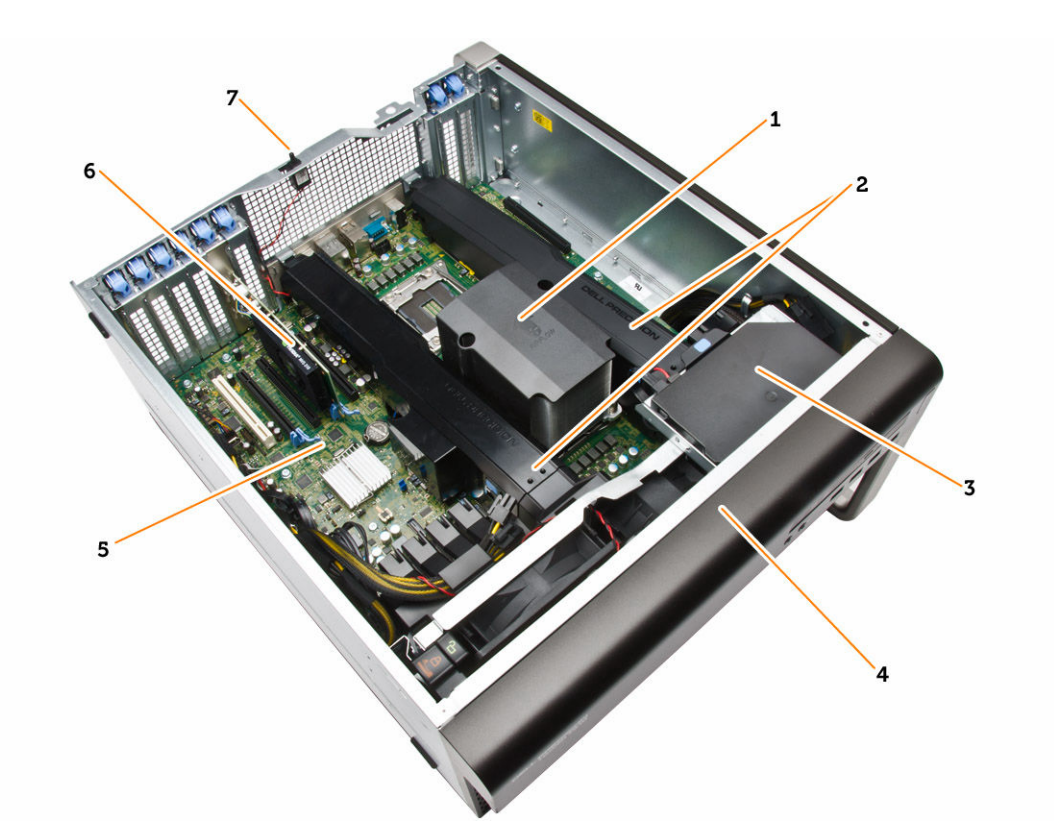

#### Rakam 2. T7910 Bilgisayarın İç Görünüşü

- 1. entegre fan içeren ısı emicisi
- 3. optik sürücü
- 5. sistem kartı
- 7. izinsiz girişi önleme anahtarı

- 2. bellek örtüsü
- 4. ön çerçeve
- 6. grafik kartı

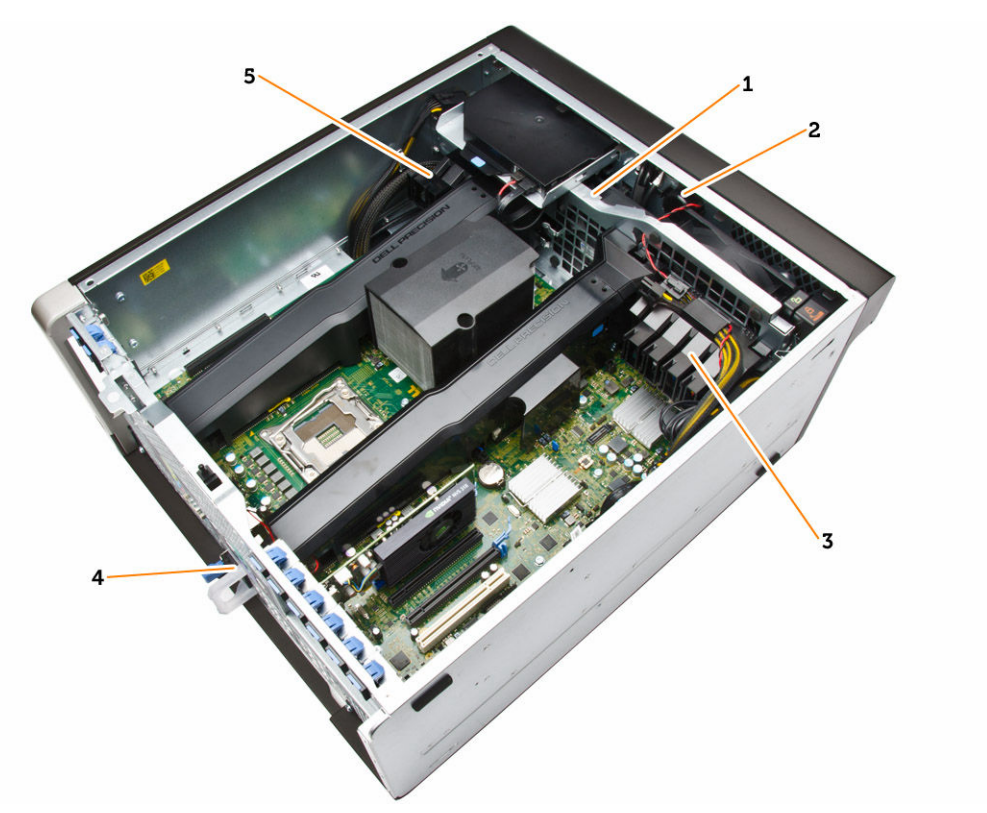

#### Rakam 3. T7910 Bilgisayarın İç Görünüşü

- 1. sistem fanları
- 2. hoparlör
- 3. PCIe-kart tutucusu
- 4. güç kaynağı ünitesi
- 5. PCIe-kart tutucusu

### Güç Kaynağı Ünitesini (PSU) Çıkarma

- 1. <u>Bilgisayarınızın İçinde Çalışmadan Önce</u> bölümündeki prosedürlere uyun.
- 2. PSU kilitliyse, PSU'yu serbest bırakmak için vidasını çıkarın. Daha fazla bilgi için bkz. PSU Kilidi özelliği.
- 3. Mavi tırnağı basılı tutun, sonra güç kaynağı ünitesini bilgisayardan çekerek çıkarın.

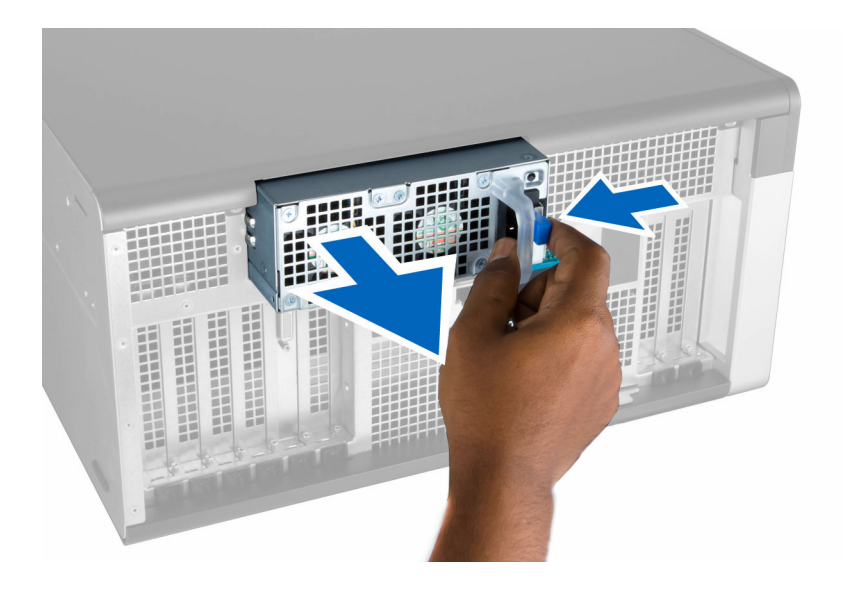

#### Güç Kaynağı Ünitesini (PSU) Takma

- 1. PSU kolunu tutun ve üniteyi yerine oturana dek yuvasına itin.
- 2. <u>Bilgisayarınızın İçinde Çalıştıktan Sonra</u> bölümündeki prosedürlere uyun.

#### Ön Kapağı Çıkarma

- **NOT:** Ön kapak, ön panel kasa kilidi kullanılarak sabitlenebilir. Ön panel kasa kilidi hakkında daha fazla bilgi için <u>lave</u> <u>Bilgiler — Ön Panel Kasa Kilidi bölümüne bakın</u>.
- 1. <u>Bilgisayarınızın İçinde Çalışmadan Önce</u> bölümündeki prosedürlere uyun.
- 2. Ön kapak serbest bırakma mandalına basın.

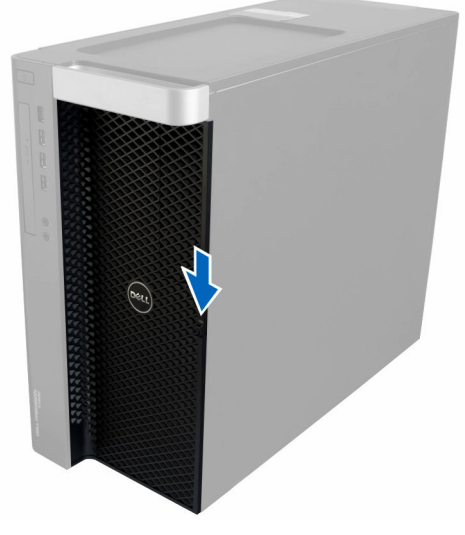

3. Mandalı basılı tutun ve ön kapağı bilgisayardan çıkarmak için dışarı doğru çekin.

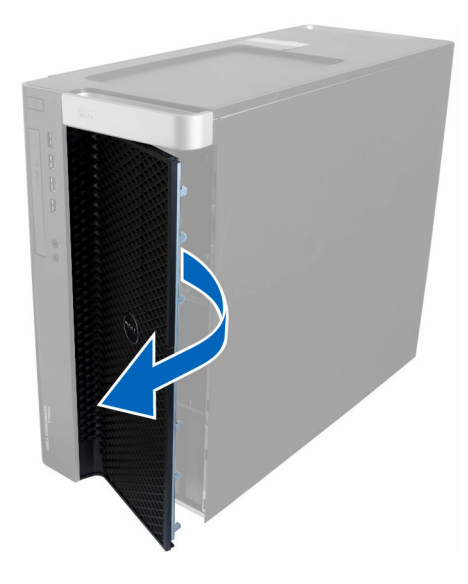

#### Ön Kapağı Takma

- 1. Ön kapağı bilgisayara yerleştirin.
- 2. Ön kapağı yerine oturana kadar aşağı doğru bastırın.
- 3. <u>Bilgisayarınızın İçinde Çalıştıktan Sonra</u> bölümündeki prosedürlere uyun.

#### Sabit Sürücüyü Çıkarma

- 1. <u>Bilgisayarınızda Çalışmadan Önce</u> bölümündeki prosedürlere uyun.
- 2. <u>Ön kapağı</u> çıkarın.
- 3. Sabit sürücü braketinin çengelini dışarı doğru çekin.

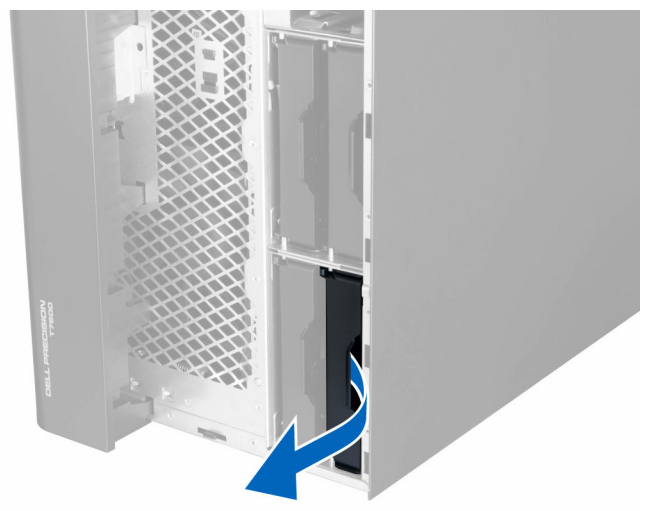

4. Sabit sürücü braketini bilgisayardan çıkarmak için dışarı doğru kaydırın.

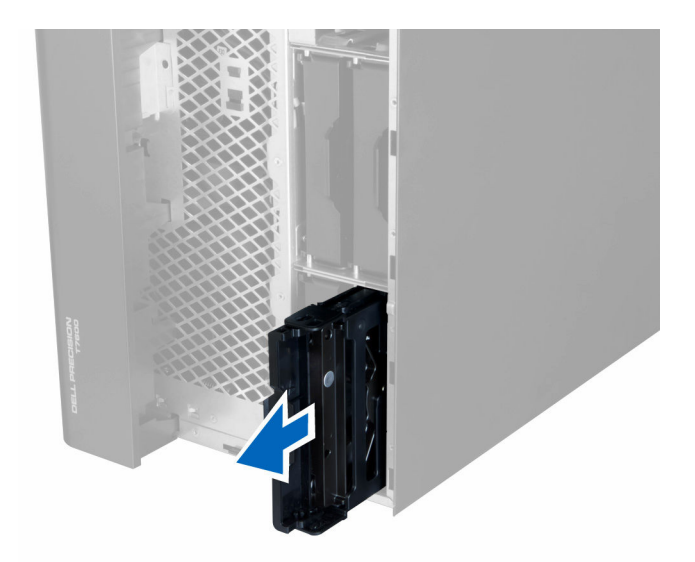

5. İkinci bir sabit sürücü takılıysa, ikinci sabit sürücü braketinin çengelini dışarı doğru çekin.

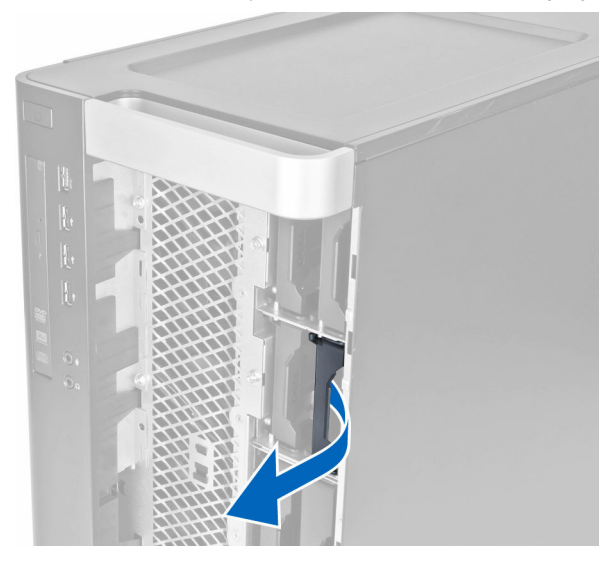

6. İkinci sabit sürücü braketini bilgisayardan çıkarmak için dışarı doğru kaydırın.

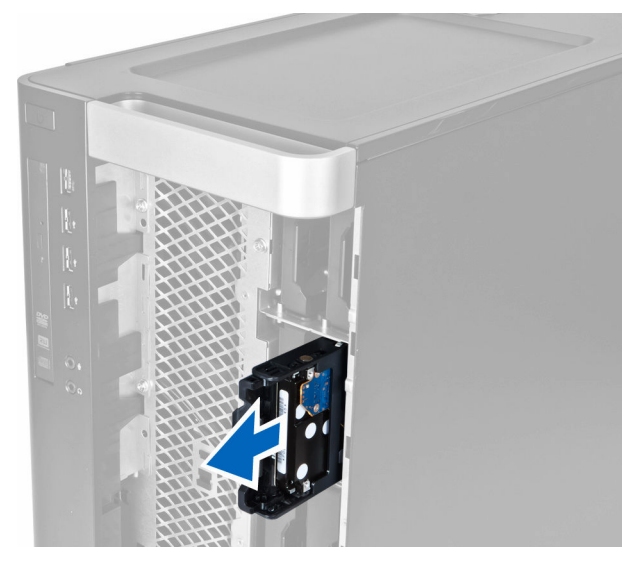

7. Sabit sürücüyü gevşetmek için, sabit sürücü braketini her iki taraftan esnetin.

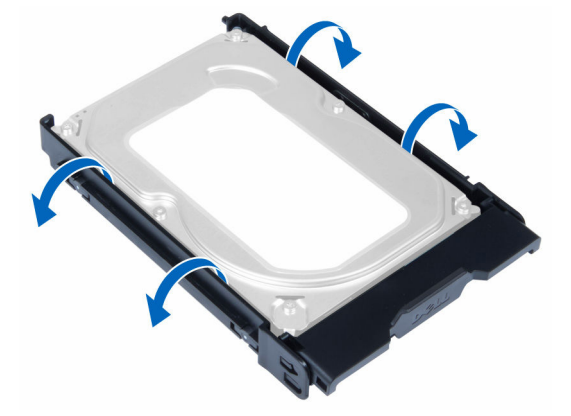

8. Sabit sürücüyü sabit sürücü braketinden çıkarmak için yukarı doğru kaldırın.

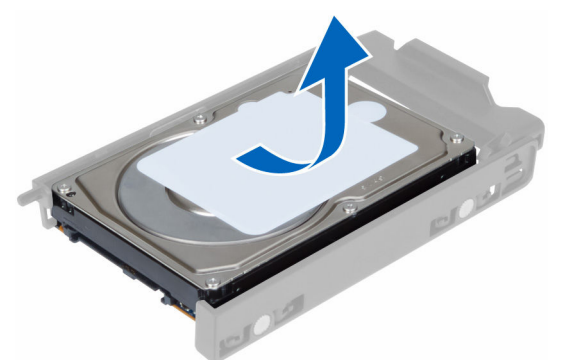

9. 2,5 inçlik bir sabit sürücü takılmışsa, sabitleme klipslerini dışa doğru itin ve 3,5 inçlik sabit sürücü kutusundan çıkarmak için sürücüyü yukarı kaldırın.

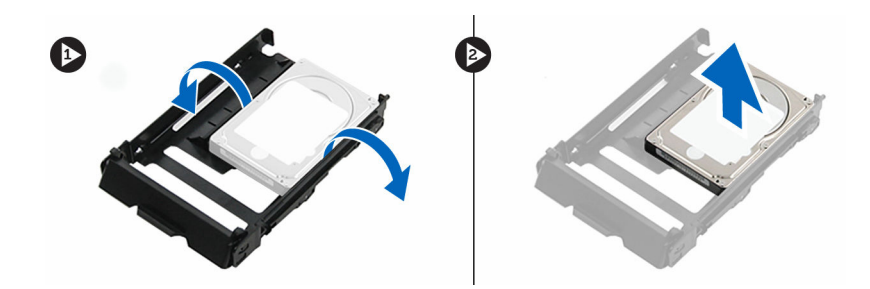

#### Sabit Sürücüyü Takma

- 1. 2,5 inçlik veya 3,5 inçlik bir sabit sürücü takılmışsa, sabit sürücüyü yerine oturana dek sabit sürücü kızağına yerleştirin.
- 2. Sabit sürücü braketini esnetin ve daha sonra sabit sürücüyü brakete yerleştirin.
- 3. Sabit sürücü braketini yuvasına kaydırın ve sabit sürücü braketi çengelini kapatın.
- 4. Ön kapağı takın.
- 5. <u>Bilgisayarınızın İçinde Çalıştıktan Sonra</u> bölümündeki prosedürlere uyun.

#### Sol Kapağı Çıkarma

- 1. <u>Bilgisayarınızın İçinde Çalışmadan Önce</u> bölümündeki prosedürlere uyun.
- 2. Bilgisayarın yanındaki kapak serbest bırakma mandalını yukarı çekin.

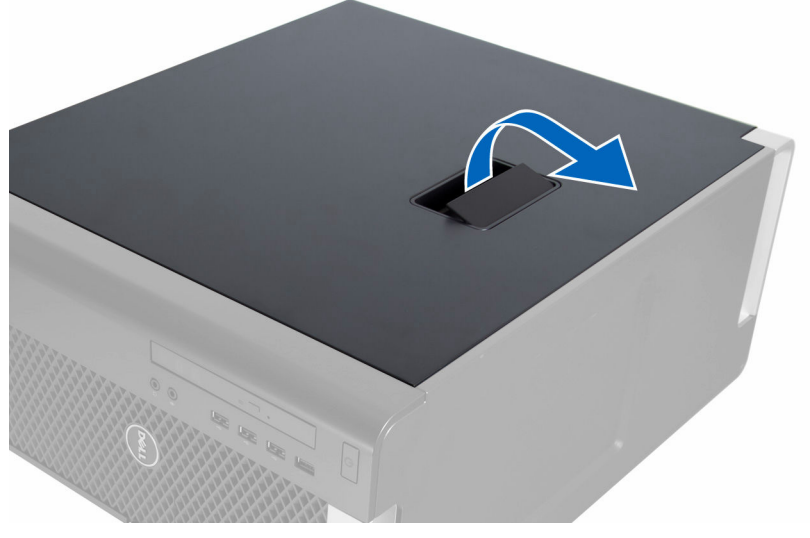

3. Kapağı 45 derecelik açıyla yukarı doğru kaldırın ve bilgisayardan çıkarın.

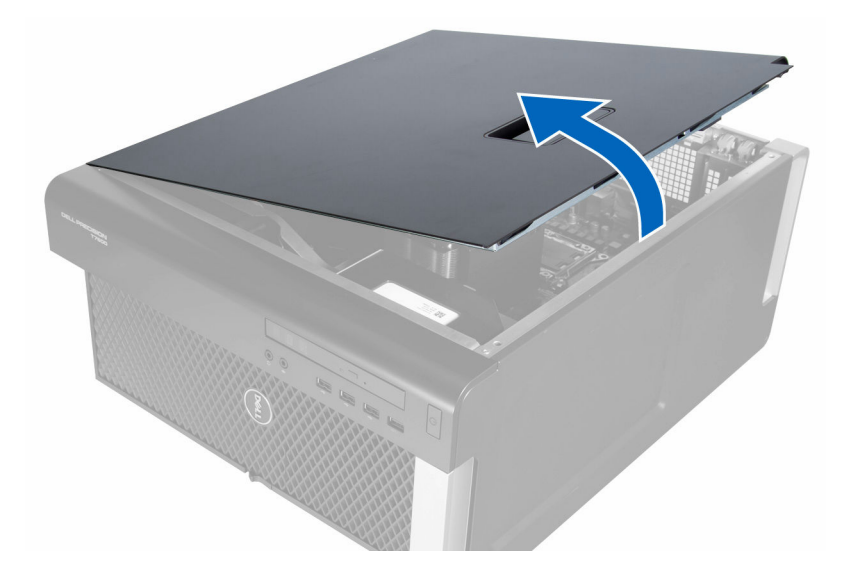

#### Sol Kapağı Takma

- 1. Bilgisayar kapağını kasaya yerleştirin.
- 2. Kapağı yerine oturana kadar aşağı doğru bastırın.
- 3. <u>Bilgisayarınızın İçinde Çalıştıktan Sonra</u> bölümündeki prosedürlere uyun.

#### İzinsiz Girişi Önleme Anahtarını Çıkarma

- 1. Bilgisayarınızın İçinde Çalışmadan Önce bölümündeki prosedürlere uyun.
- 2. Çıkarın:
  - a. <u>sol kapak</u>
  - b. bellek örtüsü
- 3. Aşağıdaki adımları çizimde de gösterildiği şekilde gerçekleştirin:
  - a. İzinsiz girişi önleme anahtarını serbest bırakma mandalına basın ve konnektörü sistem kartından çıkarın [1,2].
  - b. İzinsiz girişi önleme anahtarı kablosunu kasadan çıkarın [3].
  - c. İzinsiz girişi önleme anahtarını aşağı doğru itin ve bilgisayardan çıkarın [4].

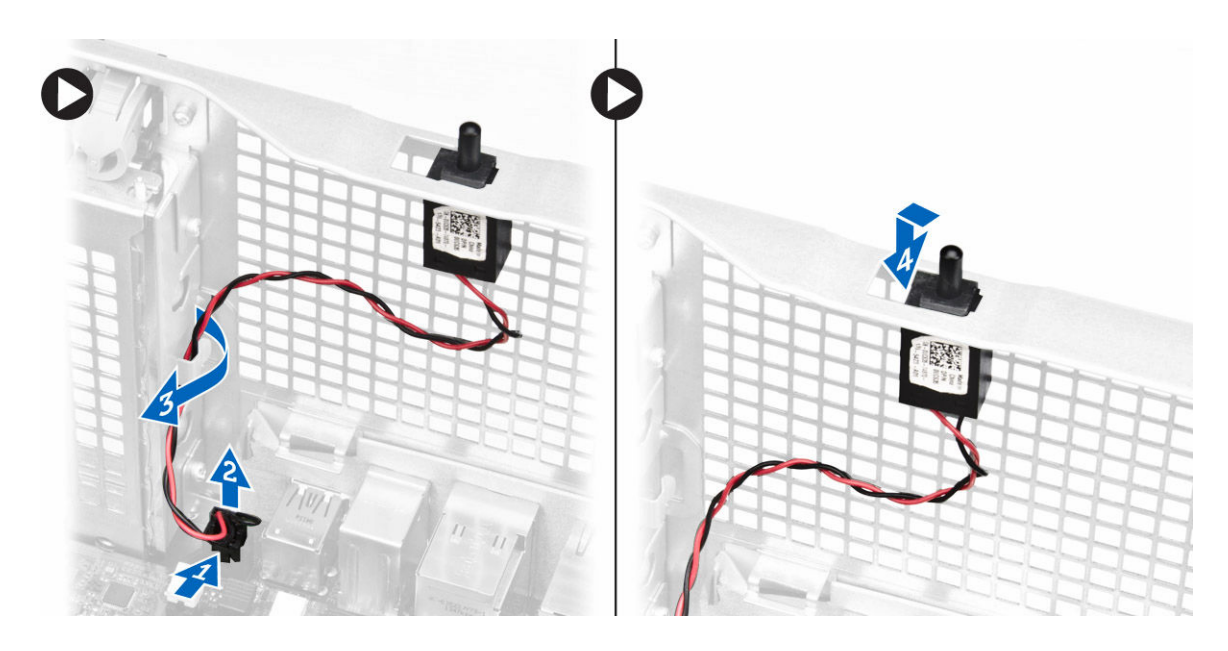

### İzinsiz Girişi Önleme Anahtarını Takma

- 1. İzinsiz girişi önleme anahtarını kasadaki yer tutucusuna takın.
- 2. İzinsiz girişi önleme kablosunu kasa klipslerinin çevresinden yönlendirin ve konnektörü sistem kartına takın.
- 3. Şunları takın:
  - a. bellek örtüsü
  - b. <u>sol kapak</u>
- 4. <u>Bilgisayarınızın İçinde Çalıştıktan Sonra</u> bölümündeki prosedürlere uyun.

#### PCI Kartını Çıkarma

- 1. <u>Bilgisayarınızın İçinde Çalışmadan Önce</u> bölümündeki prosedürlere uyun.
- 2. <u>Sol kapağı</u> çıkarın.
- 3. PCI kartını yuvasına sabitleyen plastik mandalı açın.

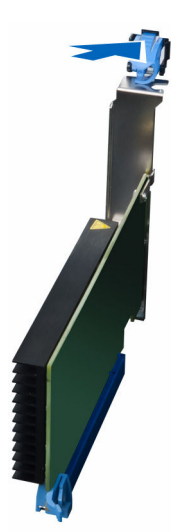

4. Mandala bastırın ve PCI kartını bilgisayarın dışına çekin.

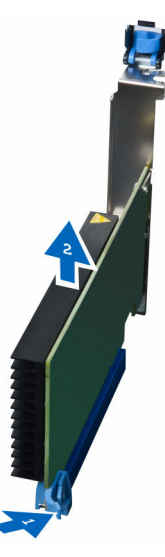

#### PCI Kartını Takma

- 1. Genişletme kartını yuvasına itin ve mandalı sabitleyin.
- 2. PCI kartını kart yuvasına sabitleyen plastik mandalı takın.
- 3. <u>Sol kapağı</u> takın.
- 4. <u>Bilgisayarınızın İçinde Çalıştıktan Sonra</u> bölümündeki prosedürlere uyun.

#### Slimline Optik Sürücüyü Çıkarma

- 1. <u>Bilgisayarınızın İçinde Çalışmadan Önce</u> bölümündeki prosedürlere uyun.
- 2. Sol kapağı çıkarın.
- 3. Veri kablosunu optik sürücünün arkasından çıkarın.

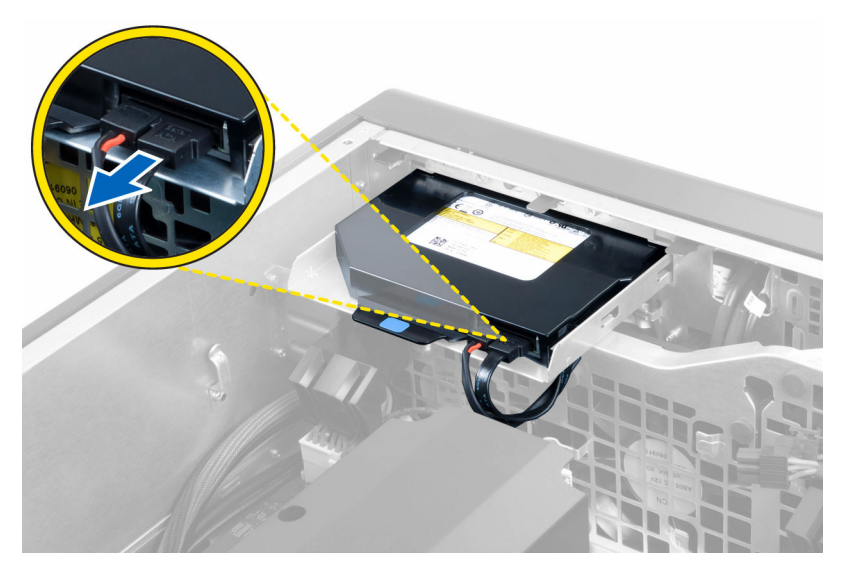

4. Güç kablosunu optik sürücünün arkasından çıkarın.

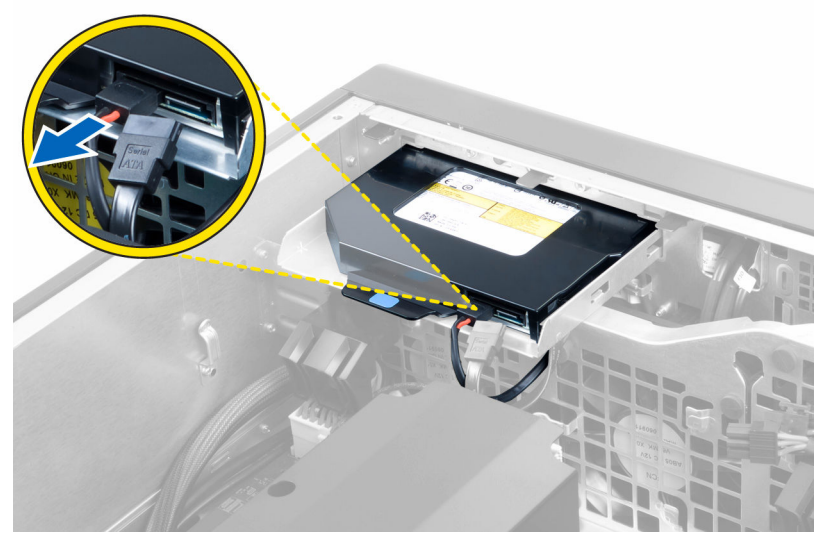

5. Optik sürücüyü sabitleyen mandalları serbest bırakmak için mavi serbest bırakma tırnağını çekin.

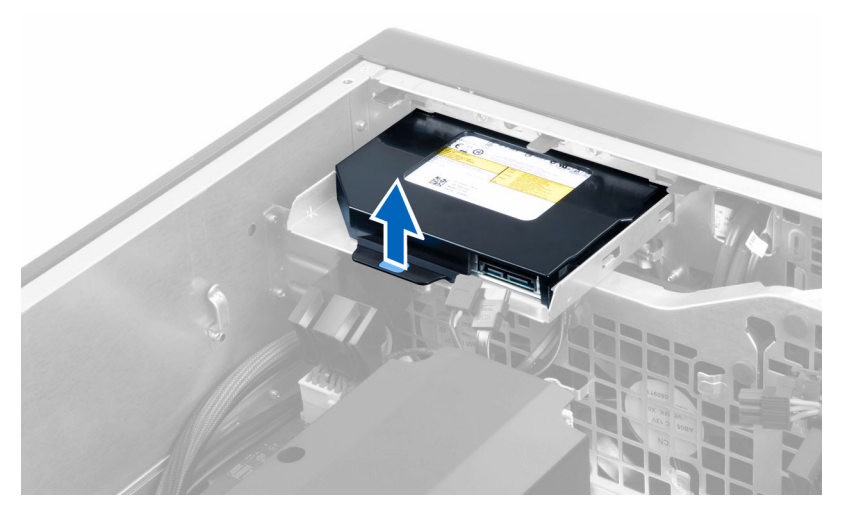

6. Optik sürücüyü yuvasından dışarı kaydırın ve kaldırarak bilgisayardan çıkarın.

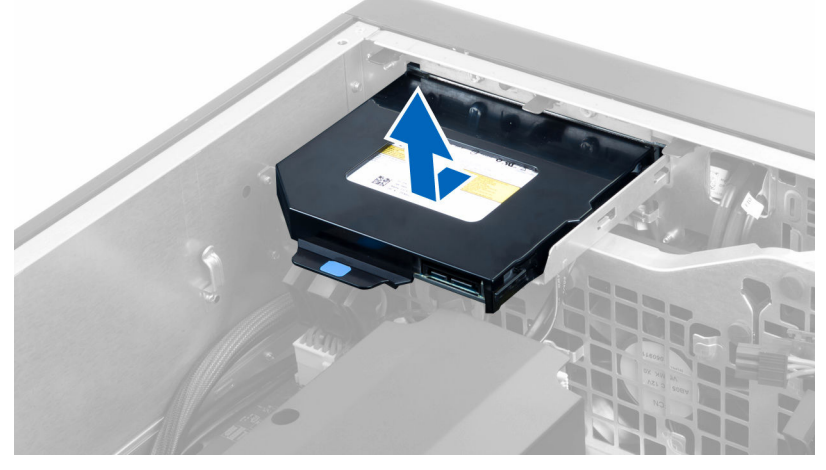

7. Optik sürücüyü braketinden gevşetmek için optik sürücü braketi mandallarını dışarı doğru esnetin.

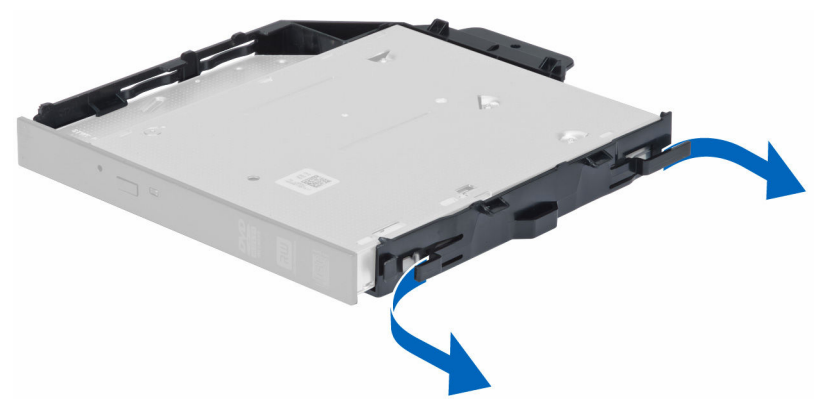

8. Optik sürücüyü kaldırın ve braketten çıkarın.

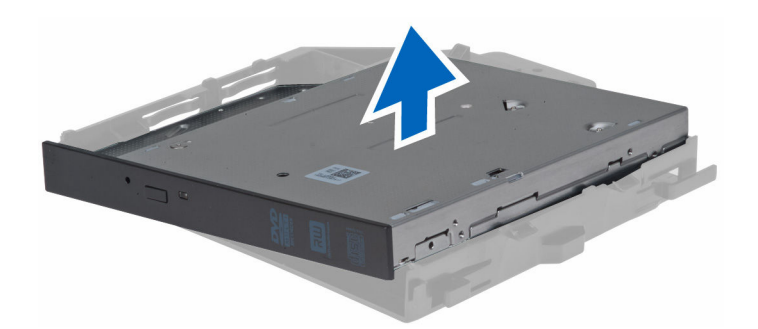

#### Slimline Optik Sürücüyü Takma

- 1. Optik sürücüyü yuvasına kaydırın ve sıkıca yerleştiğinden emin olun.
- 2. Güç kablosunu ve veri kablosunu optik sürücünün arkasına takın.
- 3. Sol kapağı takın.
- 4. <u>Bilgisayarınızın İçinde Çalıştıktan Sonra</u> bölümündeki prosedürlere uyun.

#### Bellek Örtüsünü Çıkarma

- 1. <u>Bilgisayarınızın İçinde Çalışmadan Önce</u> bölümündeki prosedürlere uyun.
- 2. Çıkarın:
  - a. sol kapak
  - b. optik sürücü
- 3. Bellek örtüsünün iki tarafındaki mavi tutma tırnaklarına bastırın ve bellek örtüsünü yukarı doğru kaldırın.

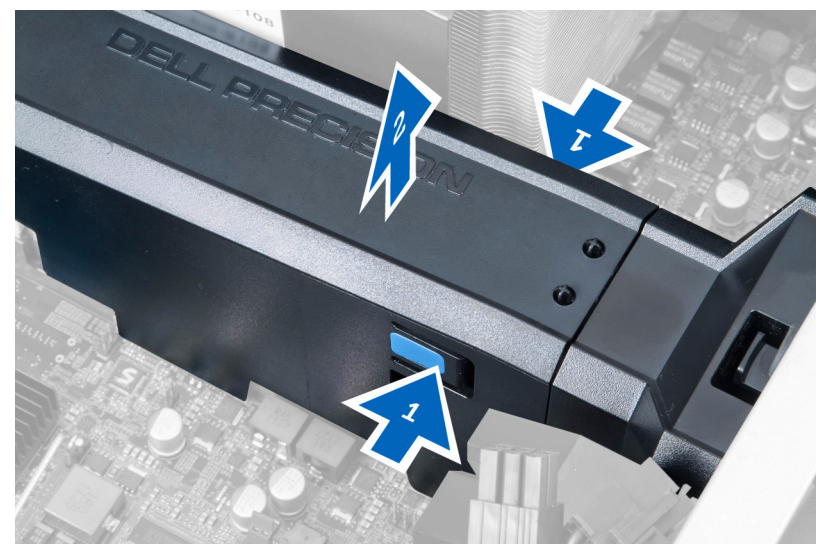

4. Bellek örtüsü modülünü kasadan çıkarmak için modülün diğer tarafındaki serbest bırakma mandalına basın.

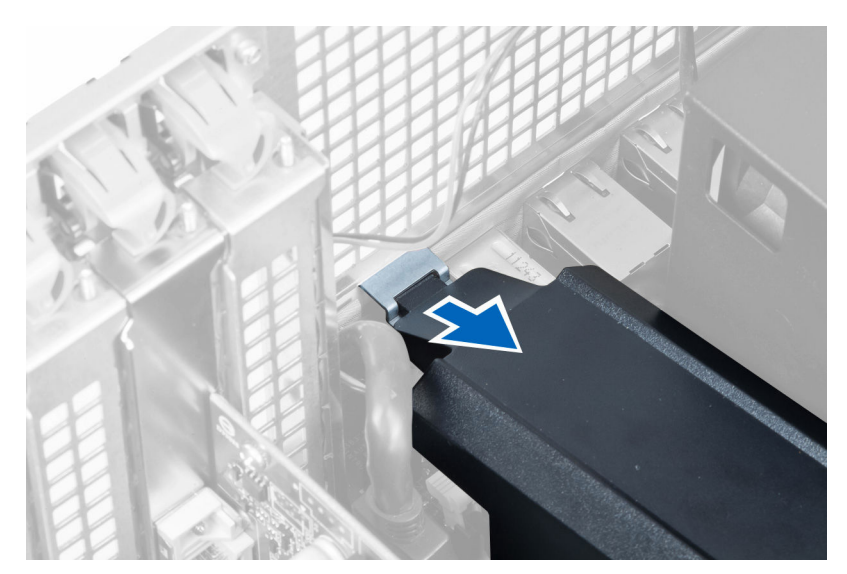

5. Bellek örtüsünün tabanındaki serbest bırakma mandalına basın ve bilgisayardan çıkarmak için yukarı doğru kaldırın.

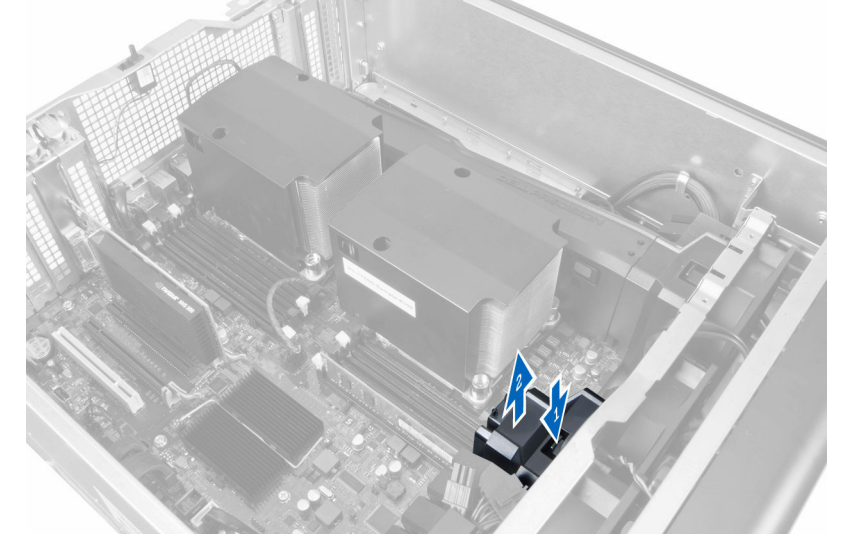

6. İkinci bellek örtüsü modülünü ve bellek örtüsü tabanını bilgisayardan çıkarmak için adımları tekrarlayın.

#### Bellek Örtüsünü Takma

- 1. Bellek örtüsü tabanını bilgisayar kasasına takın.
- 2. Bellek örtüsü modülünü tabana monte edin ve yerine sabitlenene dek aşağı doğru bastırın.
- 3. Şunları takın:
  - a. optik sürücü
  - b. <u>sol kapak</u>
- 4. <u>Bilgisayarınızın İçinde Çalıştıktan Sonra</u> bölümündeki prosedürlere uyun.

#### Belleği Çıkarma

- 1. Bilgisayarınızın İçinde Çalışmadan Önce bölümündeki prosedürlere uyun.
- 2. Çıkarın:
  - a. sol kapak
  - b. optik sürücü
  - c. <u>bellek örtüsü</u>
- 3. Bellek modüllerinin her iki taraflarında bulunan bellek tutma klipslerine bastırın ve bellek modülünü bilgisayardan çıkarmak için yukarı kaldırın.

**NOT:** DIMM'in çıkarma esnasında eğilmesi DIMM'in hasar görmesine sebep olabilir.

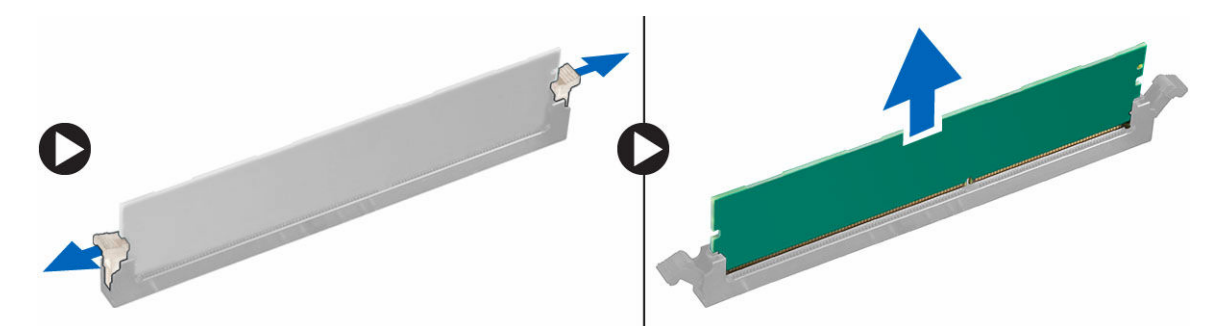

#### Belleği Takma

- 1. Bellek modülünü bellek yuvasına takın.
- 2. Sabitleme klipsleri belleği yerine sabitleyene kadar bellek modülüne basın.

NOT: DIMM'in takma esnasında eğilmesi DIMM'in hasar görmesine sebep olabilir.

- 3. Şunları takın:
  - a. bellek örtüsü
  - b. <u>optik sürücü</u>
  - c. sol kapak
- 4. Bilgisayarınızın İçinde Çalıştıktan Sonra bölümündeki prosedürlere uyun.

#### Düğme Pili Çıkarma

- 1. Bilgisayarınızın İçinde Çalışmadan Önce bölümündeki prosedürlere uyun.
- 2. Çıkarın:
  - a. sol kapak
  - b. PCle kartı
- 3. Pilin yuvasından fırlaması için serbest bırakma mandalına pilin dışına doğru dikkatle bastırın. Düğme pili bilgisayardan çıkarın.

#### Düğme Pili Takma

- 1. Düğme pili sistem kartındaki yuvaya yerleştirin.
- 2. Serbest bırakma mandalı yerine geri yaylanıp düğme pili sabitleyene kadar, düğme pili aşağıya doğru bastırın.
- 3. Şunları takın:
  - a. PCle kartı
  - b. sol kapak
- 4. <u>Bilgisayarınızın İçinde Çalıştıktan Sonra</u> bölümündeki prosedürlere uyun.

#### Isı Emicisini Çıkarma

- 1. <u>Bilgisayarınızın İçinde Çalışmadan Önce</u> bölümündeki prosedürlere uyun.
- 2. Çıkarın:
  - a. sol kapak
  - b. memory shroud (bellek örtüsü) (orta)
- 3. Sistem kartından ısı emicisi fan kablosunu çıkarın.

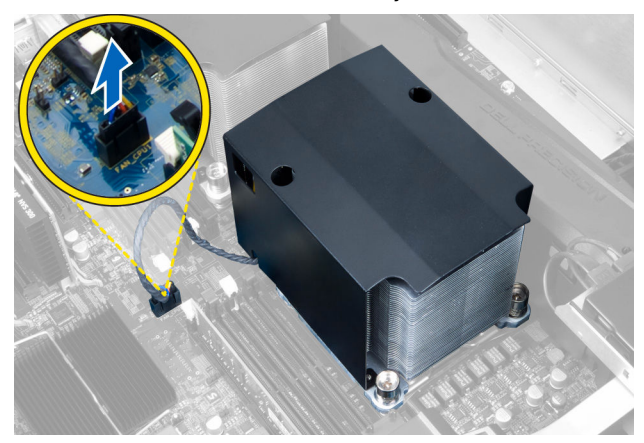

4. Isı emicisini yerine sabitleyen tutucu vidaları çıkarın.

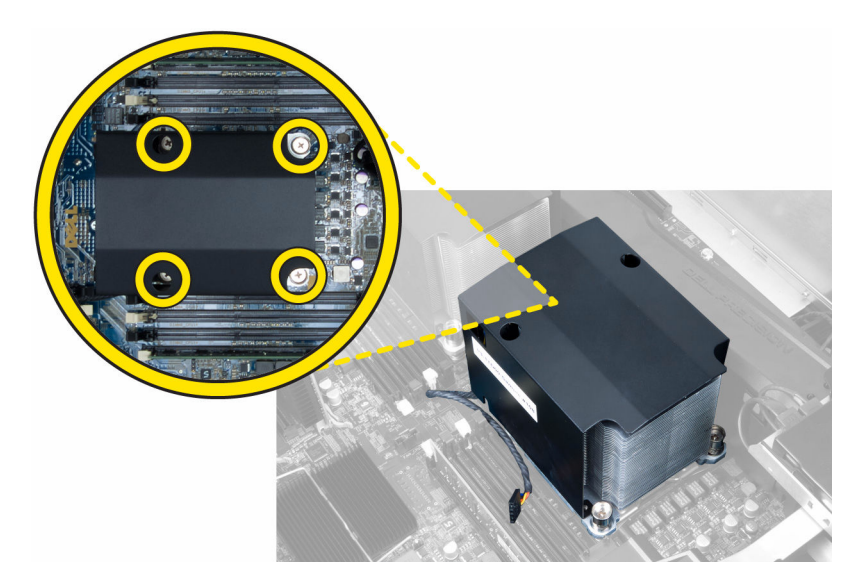

5. Isı emicisini yukarı doğru kaldırarak bilgisayardan çıkarın.

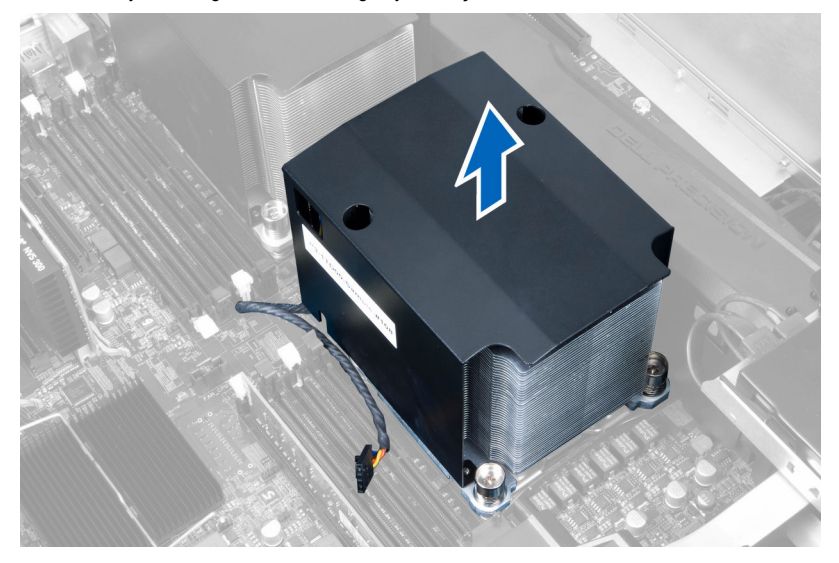

#### Isı Emicisini Takma

- **1.** Tüm bellek modüllerini sökün.
- 2. Braketi sistem kartına takın ve vidaları sıkın.

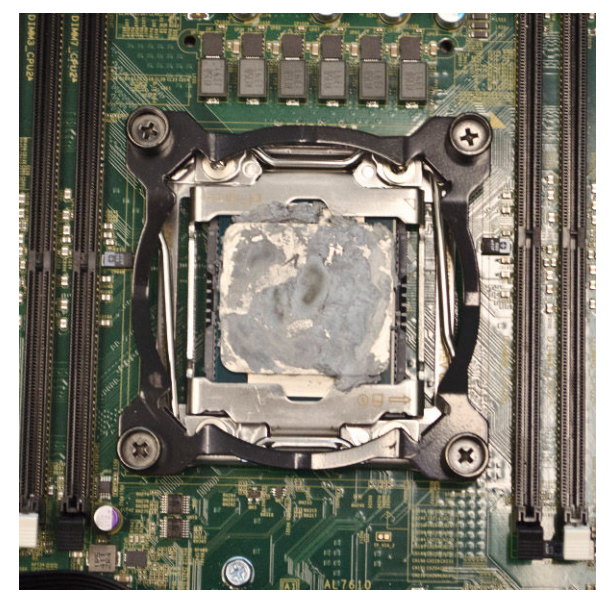

3. Sıvı soğutucuyu, brakete 45 derece açı ile yerleştirin.

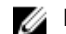

**NOT:** Isı emicinin alt tarafındaki tırnakları braket ile aynı hizada olmalıdır.

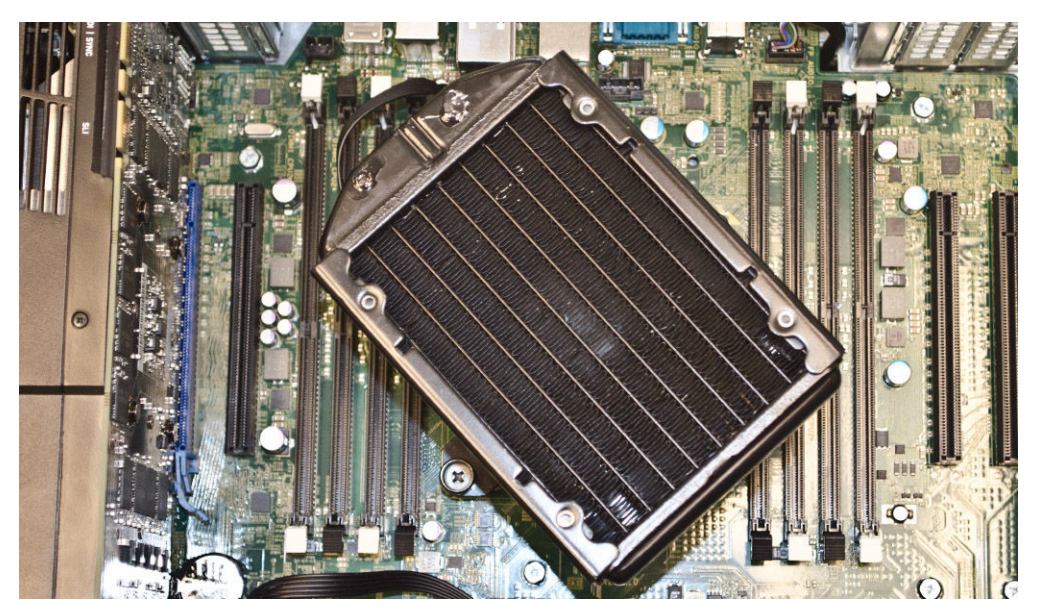

lsı emici fan kablosunu sistem kartına bağlayın. 4.

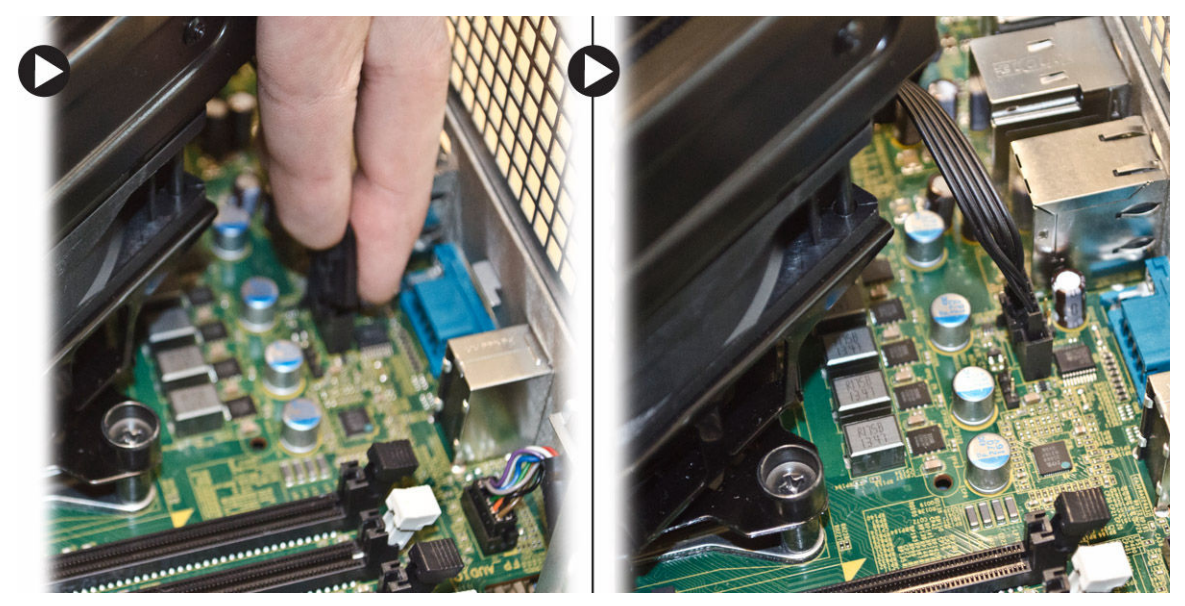

5. Isı emiciyi sıkıca bastırın ve saat yönünde çevirin.

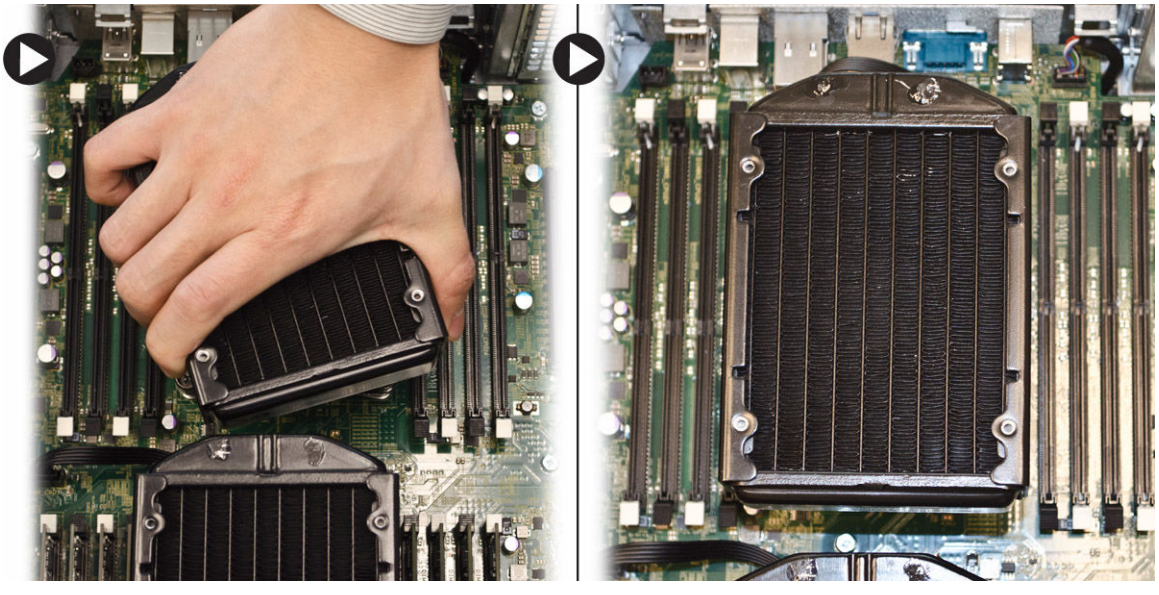

- 6. Şunları takın:
  - a. memory shroud (bellek örtüsü) (orta)
  - b. sol kapak
- 7. <u>Bilgisayarınızın İçinde Çalıştıktan Sonra</u> bölümündeki prosedürlere uyun.

#### Sıvı Soğutucu Isı Emicisini Çıkarılma (İsteğe Bağlı)

- 1. <u>Bilgisayarınızın İçinde Çalışmadan Önce</u> bölümündeki prosedürlere uyun.
- 2. Çıkarın:
  - a. <u>sol kapak</u>
  - b. memory shroud (bellek örtüsü) (orta)

3. Isı emiciye sıkıca bastırın ve saat yönünün tersine döndürün.

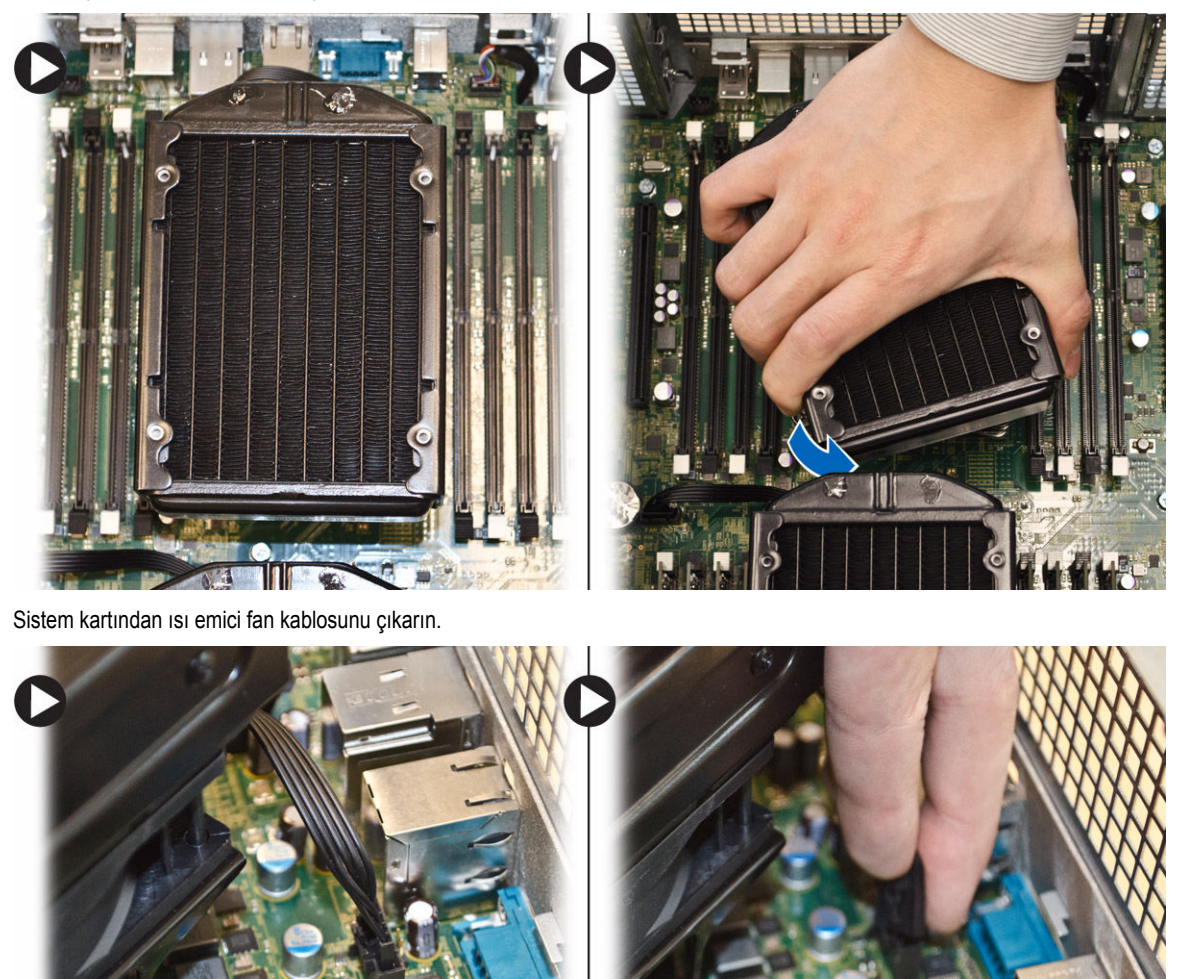

5. Sıvı soğutucu ısı emicisini, yukarı doğru kaldırarak bilgisayardan çıkarın.

4.

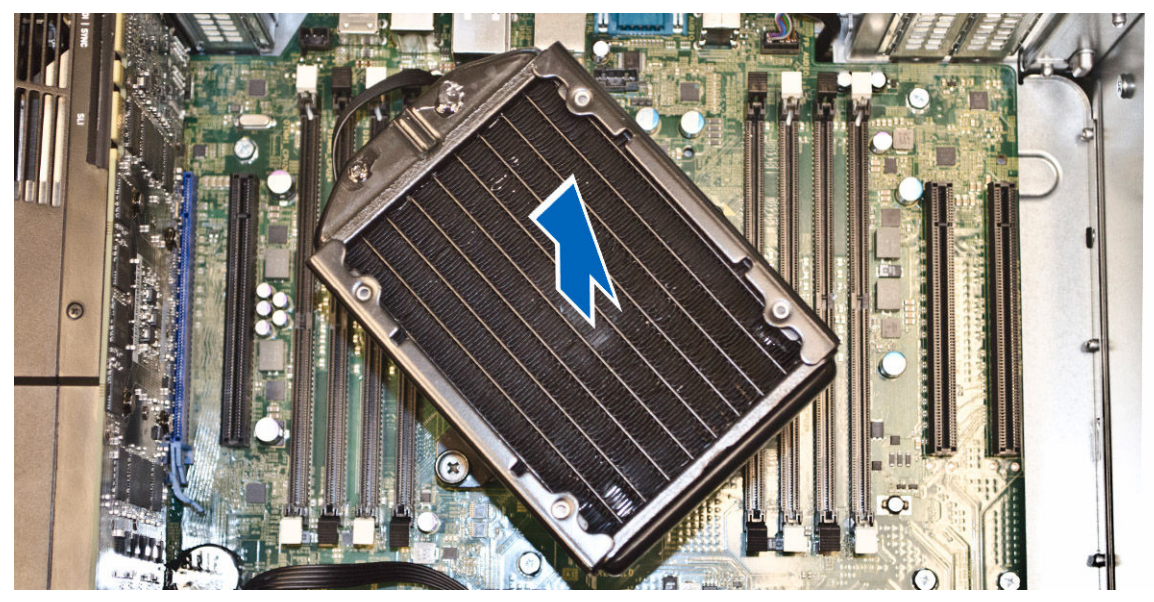

6. Isı emici braketini sabitleyen vidaları sökün ve braketi sistem kartından çıkarın.

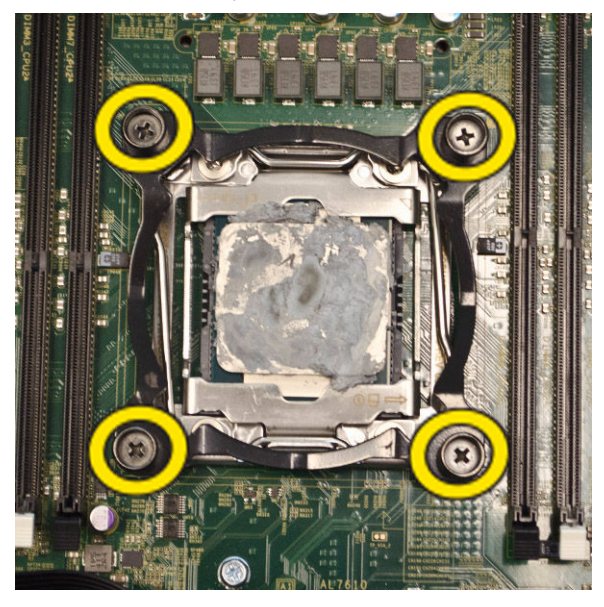

### Sıvı Soğutucu Isı Emicisini Takma (İsteğe Bağlı)

- 1. Tüm bellek modüllerini sökün.
- 2. Braketi sistem kartına takın ve vidaları sıkın.

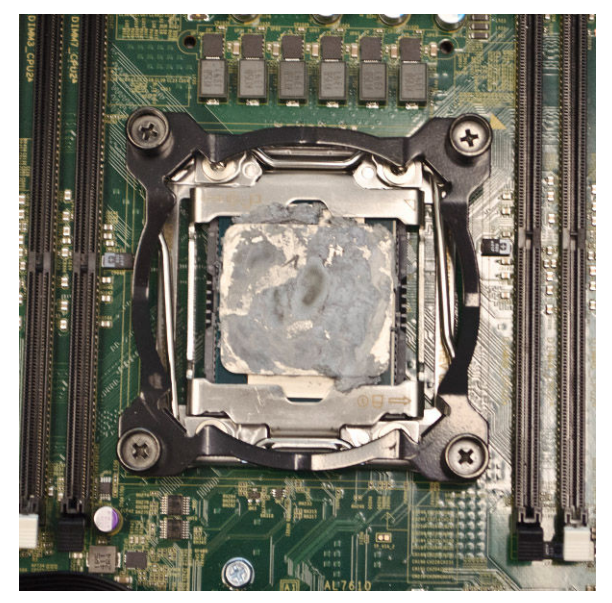

3. Sıvı soğutucuyu, brakete 45 derece açı ile yerleştirin.

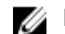

**NOT:** Isı emicinin alt tarafındaki tırnakları braket ile aynı hizada olmalıdır.

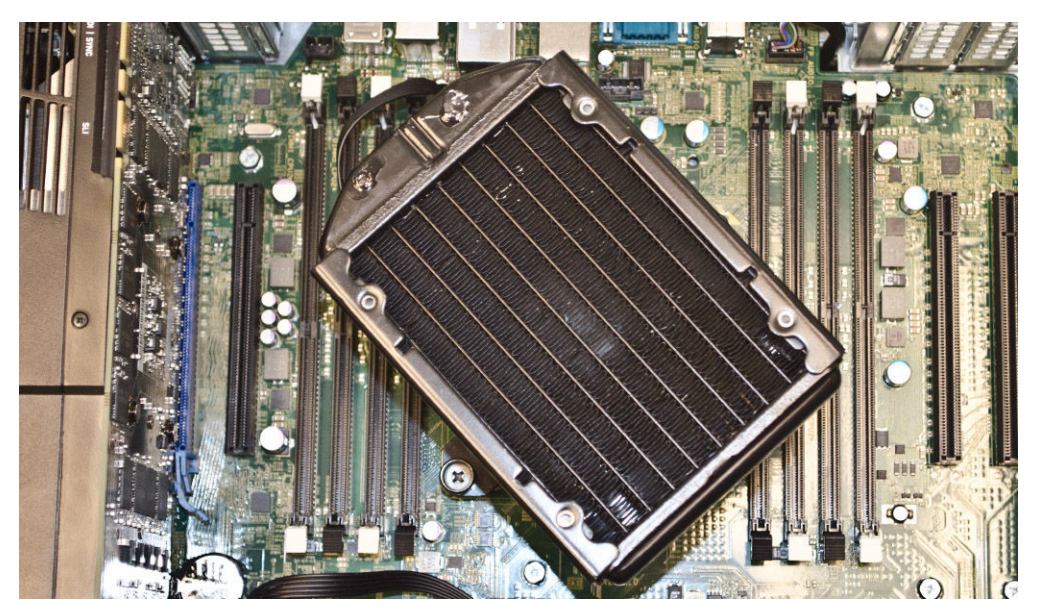

lsı emici fan kablosunu sistem kartına bağlayın. 4.

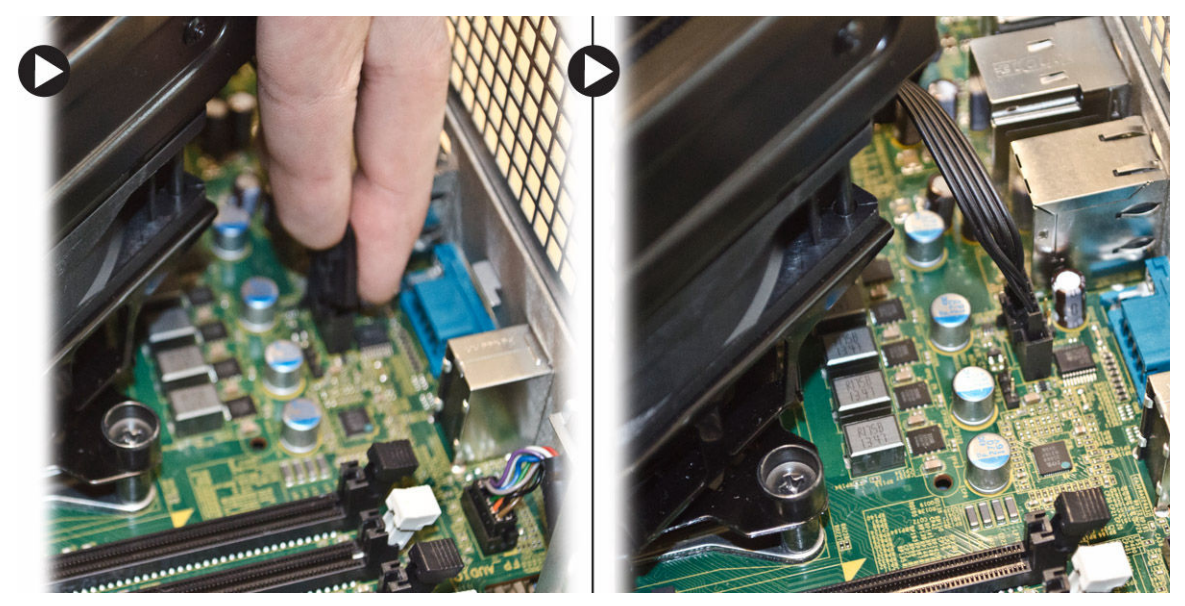

5. Isı emiciyi sıkıca bastırın ve saat yönünde çevirin.

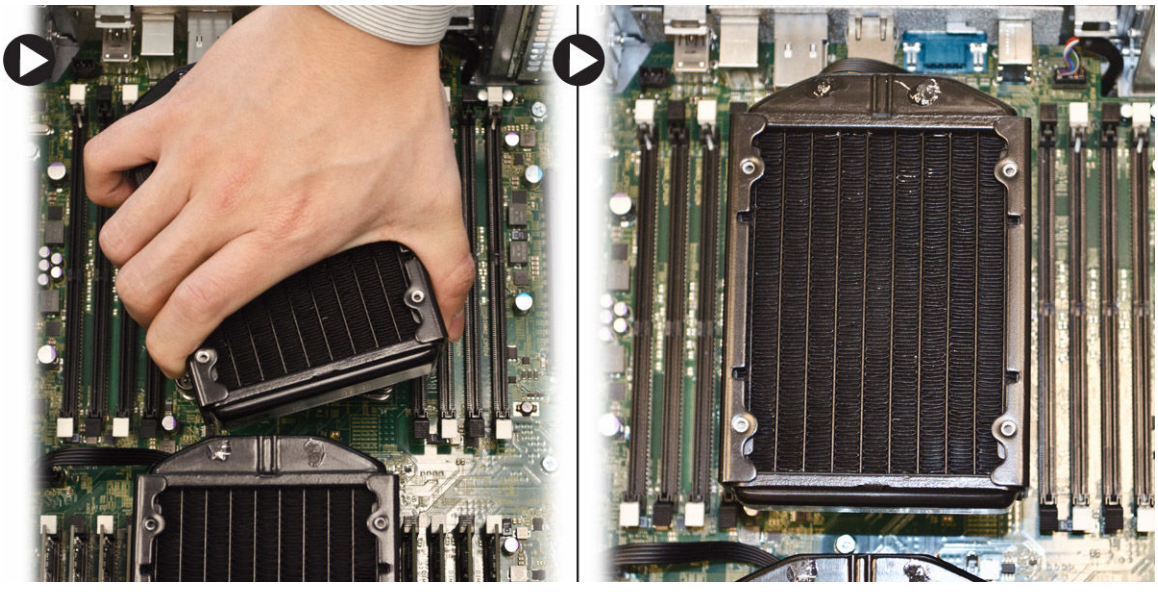

- 6. Şunları takın:
  - a. memory shroud (bellek örtüsü) (orta)
  - b. sol kapak
- 7. Bellek modüllerini takın.
- 8. <u>Bilgisayarınızın İçinde Çalıştıktan Sonra</u> bölümündeki prosedürlere uyun.

#### Isı Emici Fanını Çıkarma

- 1. <u>Bilgisayarınızın İçinde Çalışmadan Önce</u> bölümündeki prosedürlere uyun.
- 2. Çıkarın:
  - a. <u>sol kapak</u>

- b. <u>Isi emici</u>
- c. memory shroud (bellek örtüsü) (orta)
- 3. Isı emici fanını aksamdan ayırmak için lastik rondelaları dışarı doğru itin.

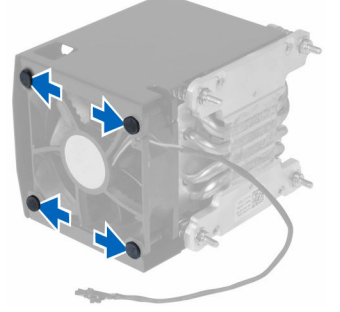

4. Isı emici fanını ısı emici aksamından çıkarın.

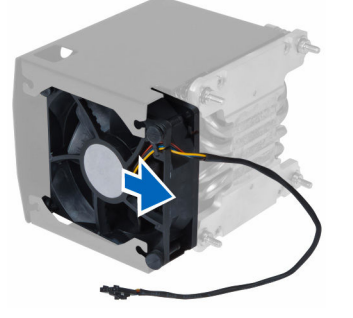

#### Isı Emicisi Fanını Takma

- 1. Isi emici fanını isi emici aksamına kaydırın.
- 2. Isi emici fanini isi emici aksamina sabitleyen lastik rondelalari takin.
- 3. Şunları takın:
  - a. Isi emici
  - b. memory shroud (bellek örtüsü) (orta)
  - c. sol kapak
- 4. Bilgisayarınızın İçinde Çalıştıktan Sonra bölümündeki prosedürlere uyun.

#### PCIe Kart Tutucusunu Çıkarma

- 1. Bilgisayarınızın İçinde Çalışmadan Önce bölümündeki prosedürlere uyun.
- 2. Çıkarın:
  - a. sol kapak
  - b. PCle kartları
- 3. Aşağıdaki adımları çizimde de gösterildiği şekilde gerçekleştirin:
  - a. Kabloyu mandaldan çıkarın [1].
  - b. PCIe kart tutucusunu serbest bırakmak içinmandala bastırın ve kaydırın [2].
  - c. PCIe kart tutucusunu bilgisayardan kaldırarak çıkarın [3].

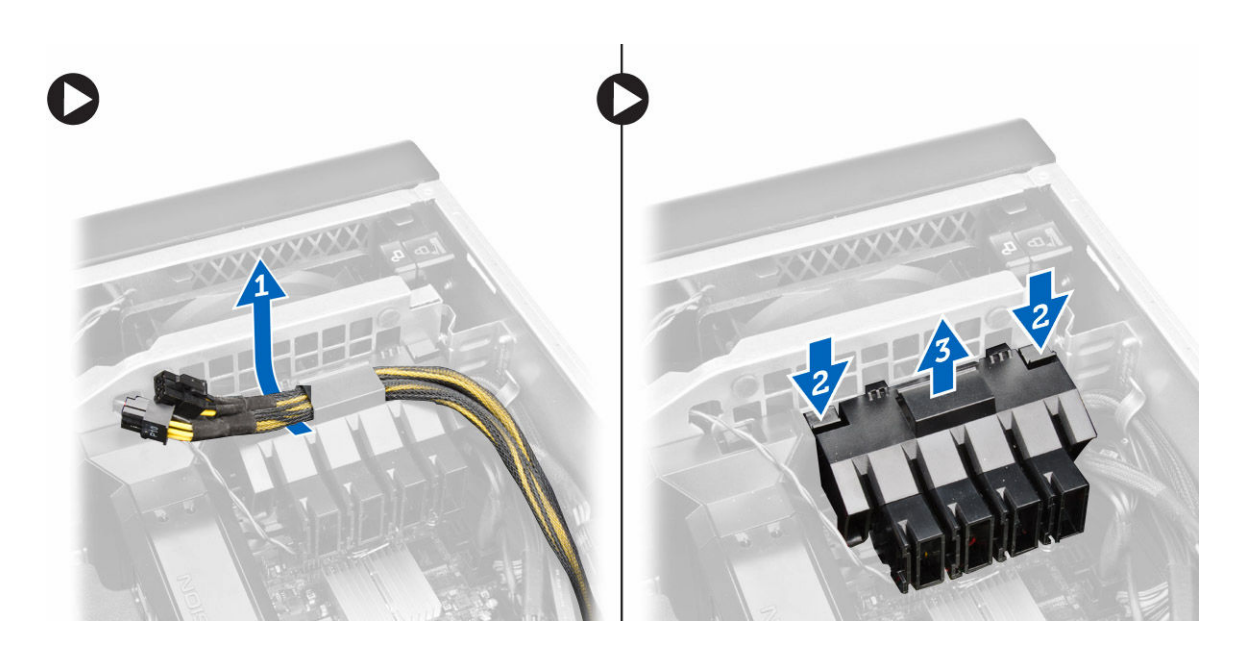

#### PCIe kart tutucusunu takma

- 1. PCle kart tutucusunu yuvasına yerleştirin ve mandalları yerleştirin.
- 2. Kabloyu mandallardan geçirin.
- 3. Şunları takın:
  - a. PCle kartları
  - b. <u>sol kapak</u>
- 4. <u>Bilgisayarınızın İçinde Çalıştıktan Sonra</u> bölümündeki prosedürlere uyun.

#### Sistem Fanı Aksamını Çıkarma

- 1. <u>Bilgisayarınızın İçinde Çalışmadan Önce</u> bölümündeki prosedürlere uyun.
- 2. Çıkarın:
  - a. <u>sol kapak</u>
  - b. optik sürücü
  - c. PCle kartı tutucusu
  - d. <u>bellek örtüsü</u>
- 3. Optik sürücü kafesini sabitleyen vidaları çıkarın.

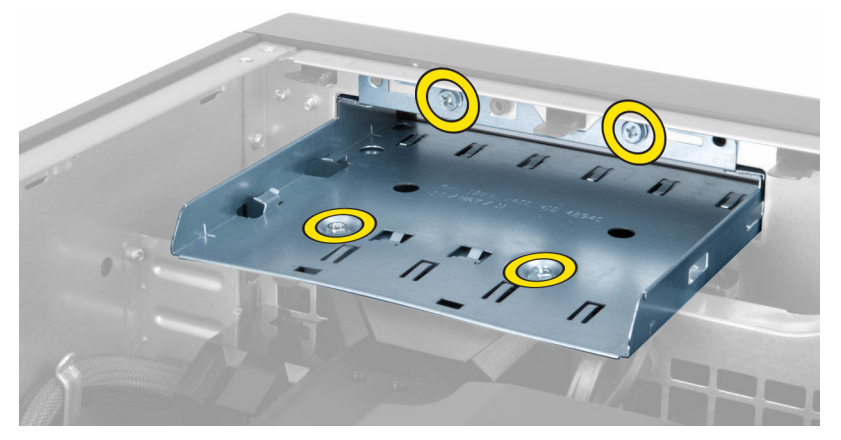

4. PCIe kartı tutucusunu sistem fanı modülünden ayırmak için gösterilen yönde itin.

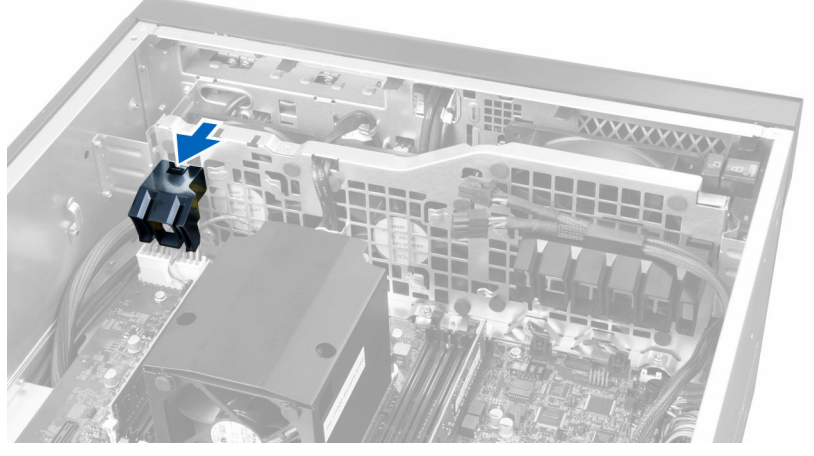

5. PCIe kartı tutucusunu bilgisayardan çıkarmak için yukarı doğru kaldırın.

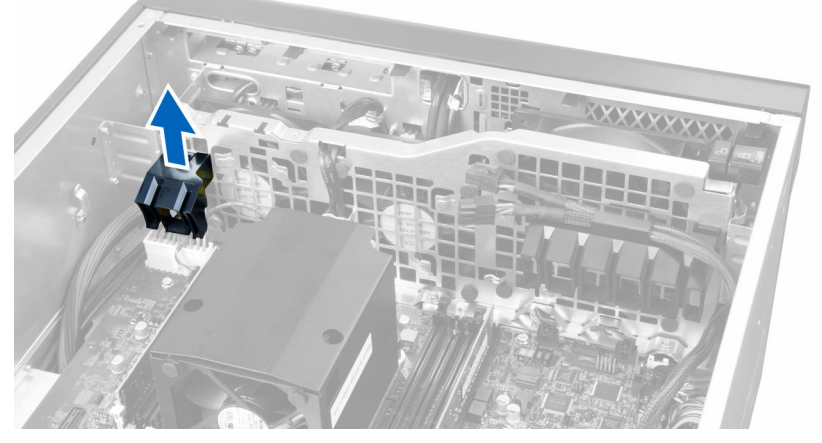

6. Ekran kartı kablosunu mandaldan çıkarın.
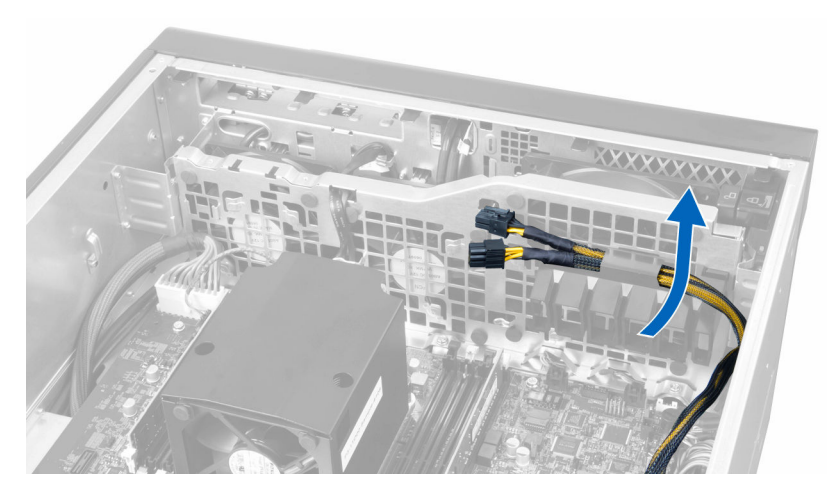

7. Sistem fanı kablosunu sistem fanı modülündeki açıklıktan geçirin.

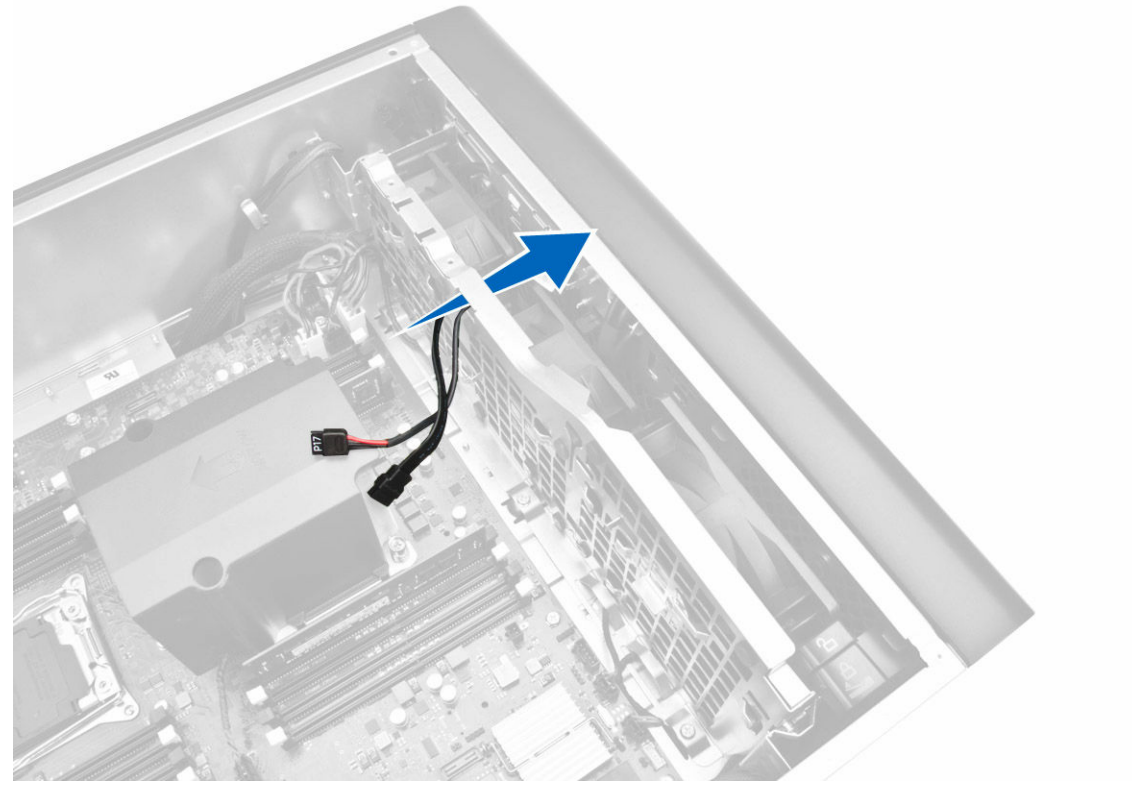

- 8. Aşağıdaki adımları çizimde de gösterildiği şekilde gerçekleştirin:
  - a. Sistem fanı ve dahili hoparlör kablolarının konnektörlerini sistem kartından çıkarın [1,2].

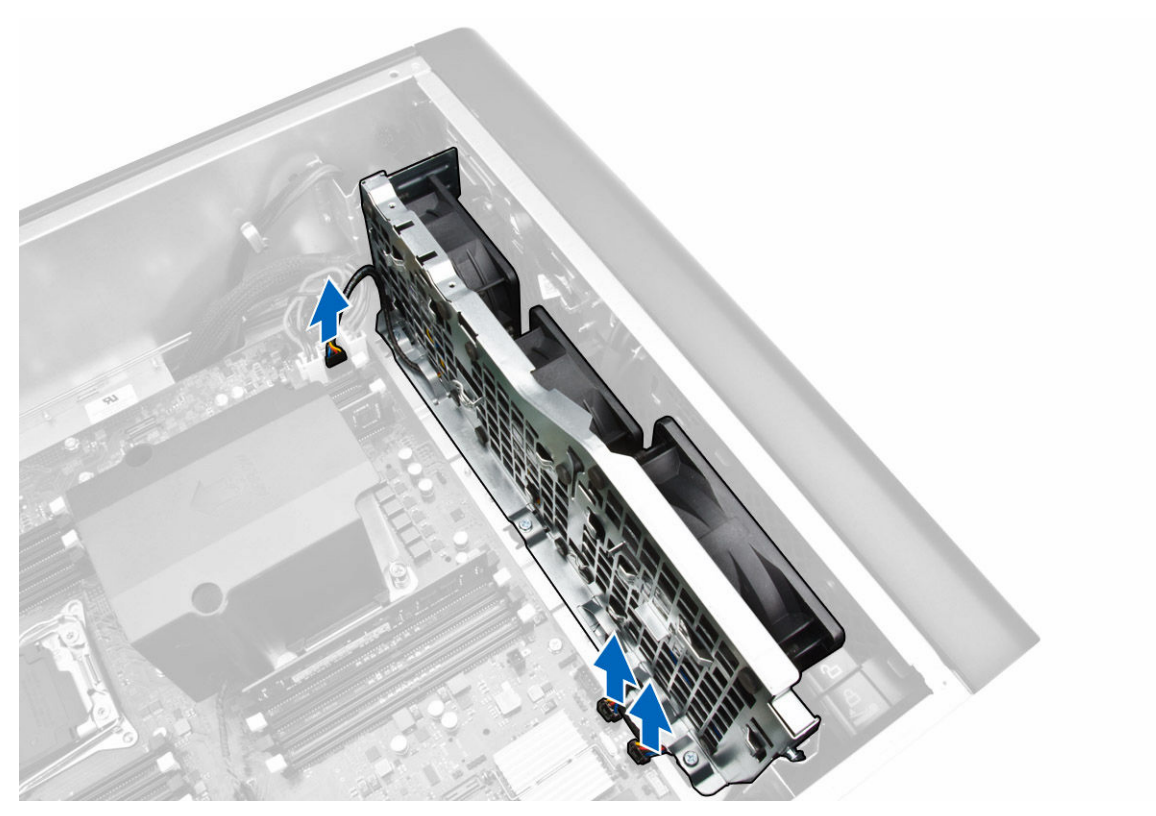

- 9. Aşağıdaki adımları çizimde de gösterildiği şekilde gerçekleştirin:
  - a. Sistem fanı aksamını kasaya sabitleyen vidaları çıkarın [1].
  - b. Sistem fanı aksamını kasadan kaldırarak çıkarın [2].

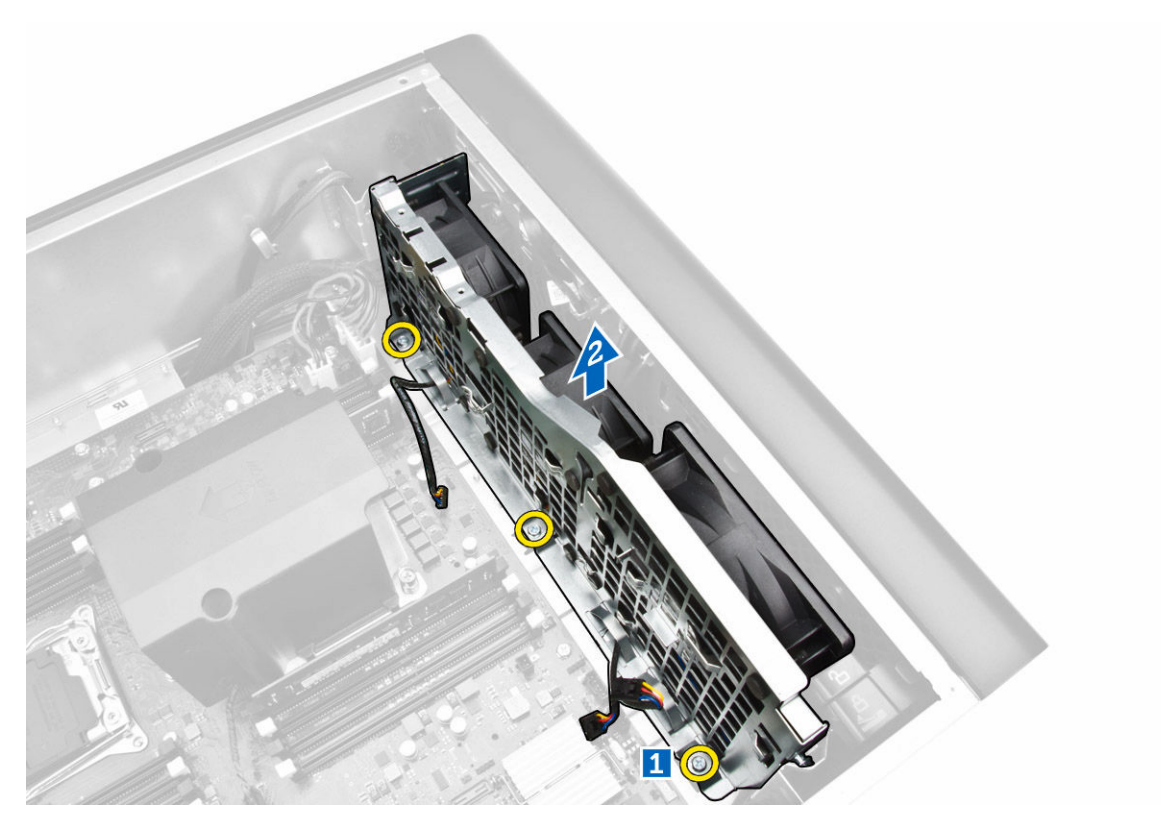

10. Sistem fanı modülünü serbest bırakmak için, fan kablosunu açıklıktan geçirin.

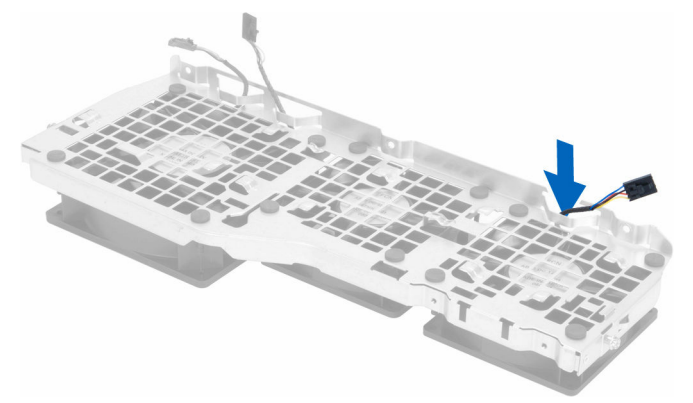

11. Sistem fanını sabitleyen halkaları çıkarın, fanı kaldırıp fan aksamından çıkarın.

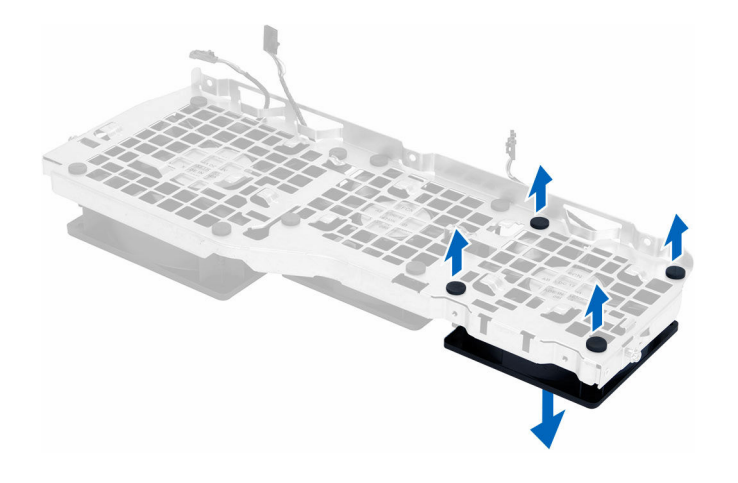

### Sistem Fanı Aksamını Takma

- 1. Sistem fanını sistem fanı modülüne sabitleyen halkaları sıkın.
- 2. Sistem fanı kablosunu sistem fanı modülüne bağlayın.
- 3. Sistem fanı modülünü kasaya sabitleyen vidaları takın.
- 4. Sistem fanı kablolarını, sistem fanı modülündeki girişten, sistem kartı yönünde dışarı doğru yönlendirin.
- 5. Sistem fanı ve dahili hoparlör kablolarını sistem kartındaki konnektörlerine takın.
- 6. Bellek örtüsü tutucusu modüllerini sistem fanı modülüne sağlam bir şekilde oturana kadar aşağıya doğru, tutucu tırnaklara kaydırın.
- 7. Optik sürücü braketini kasaya sabitleyen vidaları takın.
- 8. Şunları takın:
  - a. bellek örtüsü
  - b. PCIe kartı tutucusu
  - c. <u>optik sürücü</u>
  - d. sol kapak
- 9. <u>Bilgisayarınızın İçinde Çalıştıktan Sonra</u> bölümündeki prosedürlere uyun.

# Ön Çerçeveyi Çıkarma

- 1. Bilgisayarınızın İçinde Çalışmadan Önce bölümündeki prosedürlere uyun.
- 2. <u>Sol kapağı</u> çıkarın.
- 3. Ön çerçeve sabitleme klipslerini ön çerçevenin kenarında yer alan kasadan uzağa doğru kaldırın.

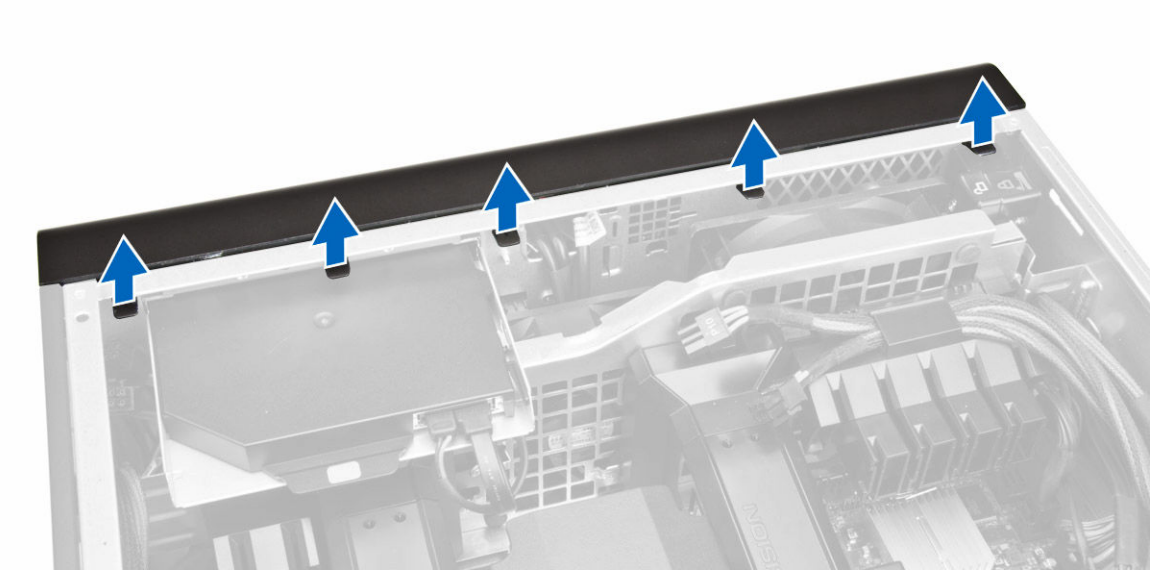

4. Çerçevenin diğer kenarındaki kancaları kasadan serbest bırakmak için çerçeve panelini bilgisayardan uzağa döndürün.

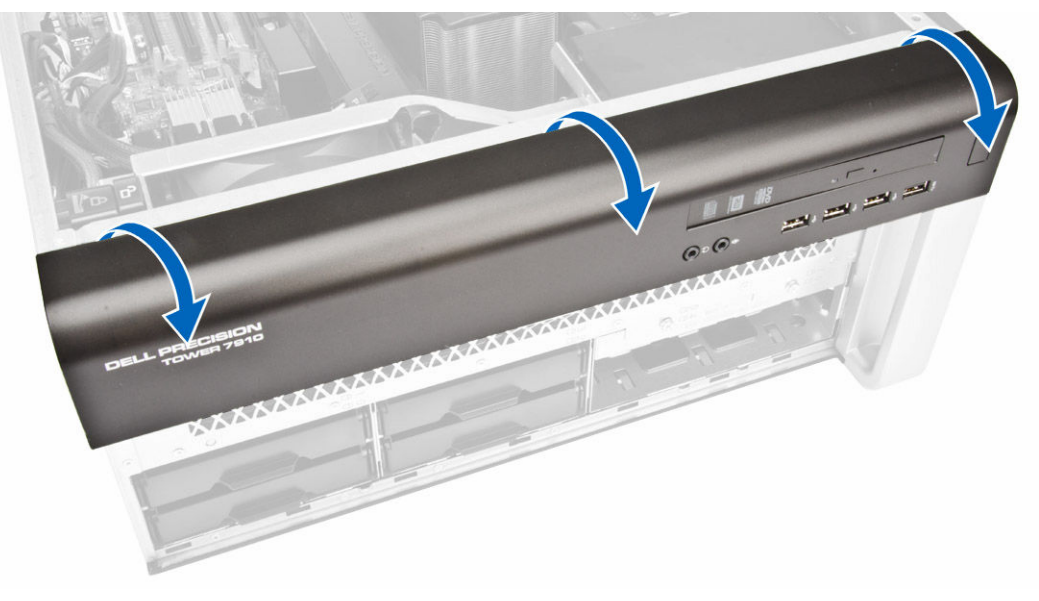

# Ön Çerçeveyi Takma

- 1. Ön çerçevenin alt kenarındaki kancaları kasanın ön tarafındaki yuvalara yerleştirin.
- 2. Ön çerçeve sabitleme klipsini takmak için, klipsler yerine oturana kadar çerçeveyi bilgisayara doğru döndürün.
- 3. <u>Sol kapağı</u> takın.
- 4. <u>Bilgisayarınızın İçinde Çalıştıktan Sonra</u> bölümündeki prosedürlere uyun.

## G/Ç Panelini ve USB 3.0 Bağlantı Noktalarını Çıkarma

- 1. <u>Bilgisayarınızın İçinde Çalışmadan Önce</u> bölümündeki prosedürlere uyun.
- 2. Çıkarın:
  - a. ön çerçeve
  - b. sol kapak
  - c. <u>ön kapak</u>
- 3. Üst G/Ç panelindeki tüm kabloları çıkarın.

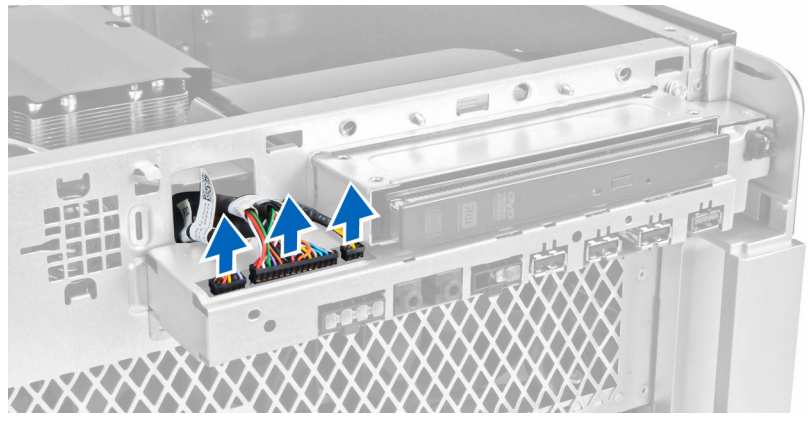

4. G/Ç paneli aksamını bilgisayarın kasasına sabitleyen vidaları çıkarın.

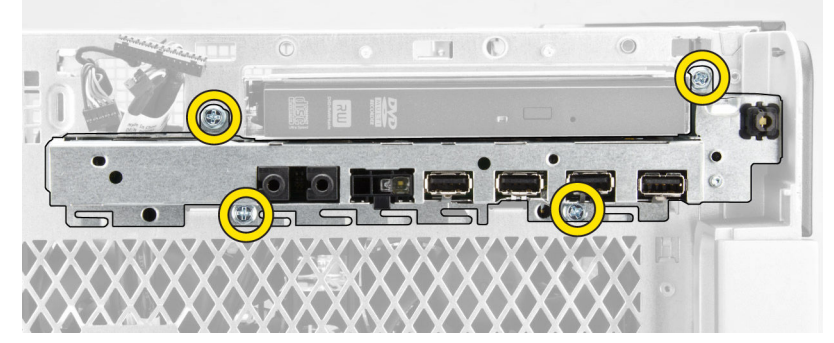

5. G/Ç paneli aksamının kenarını kasa klipsinden ayırmak için paneli bilgisayarın ters yönünde çekin.

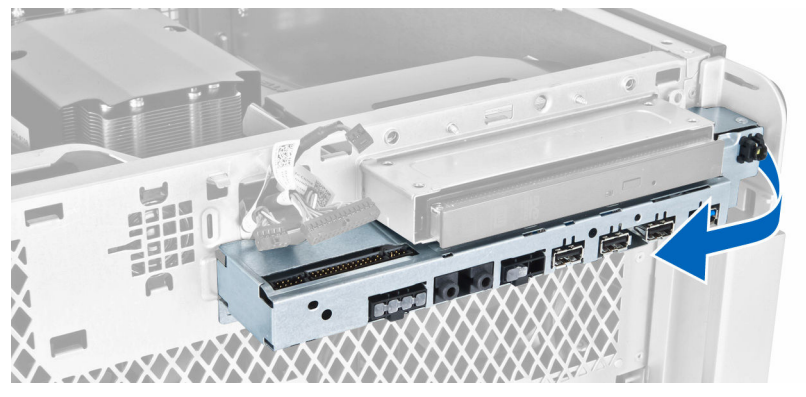

6. G/Ç aksamını kasadan çıkarmak için G/Ç paneli aksamının zıt kenarını dışarı doğru kaydırın.

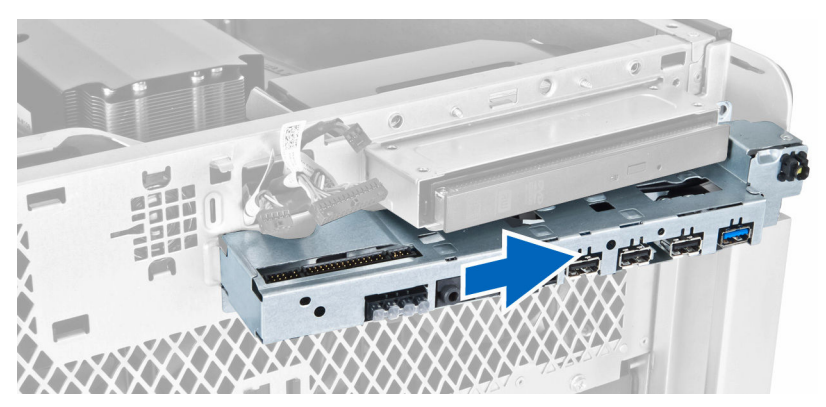

7. USB 3.0 modülünü G/Ç paneli aksamına sabitleyen vidaları çıkarın ve modülü bilgisayardan çıkarın.

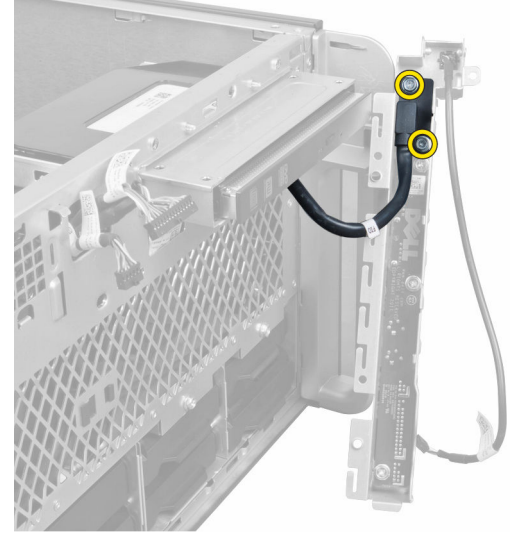

8. G/Ç panelini sabitleyen vidaları çıkarın ve paneli G/Ç paneli aksamından çıkarın.

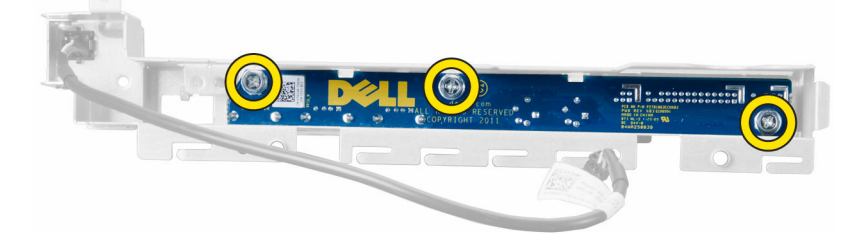

# G/Ç Panelini ve USB 3.0 Bağlantı Noktalarını Takma

- 1. G/Ç panelini yerleştirin ve yerine sabitlemek için vidaları takın.
- 2. G/Ç paneli aksamına USB 3.0 modülünü yerleştirin ve yerine sabitlemek için vidaları takın.
- 3. G/Ç paneli aksamını kasaya tekrar oturtun ve her iki tarafından kasanın klipslerine sabitleyin.
- 4. G/Ç paneli aksamını kasaya sabitleyen vidaları takın.
- 5. Tüm kabloları G/Ç paneline bağlayın.
- 6. Şunları takın:

- a. <u>ön çerçeve</u>
- b. <u>ön kapak</u>
- c. <u>sol kapak</u>
- 7. <u>Bilgisayarınızın İçinde Çalıştıktan Sonra</u> bölümündeki prosedürlere uyun.

## Güç Anahtarını Çıkarma

- 1. <u>Bilgisayarınızın İçinde Çalışmadan Önce</u> bölümündeki prosedürlere uyun.
- 2. Çıkarın:
  - a. sol kapak
  - b. <u>ön kapak</u>
  - c. <u>ön çerçeve</u>
  - d. <u>G/Ç paneli</u>
- 3. Aşağıdaki adımları gerçekleştirin:
  - a. Güç düğmesi kablosunu G/Ç paneli kartından çıkarın.
  - b. Güç düğmesini yuvasından serbest bırakmak için güç düğmesi modülünün iki yanına basın [1,2].

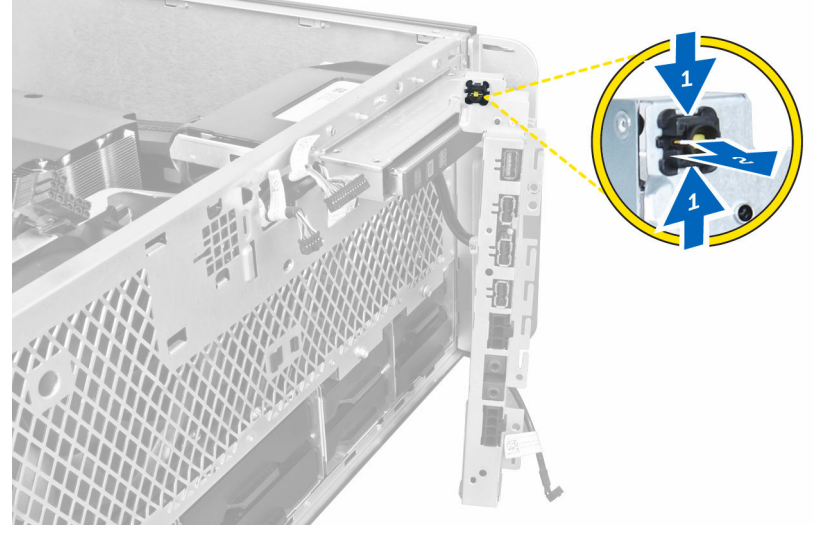

4. Güç anahtarını bilgisayardan çıkarın.

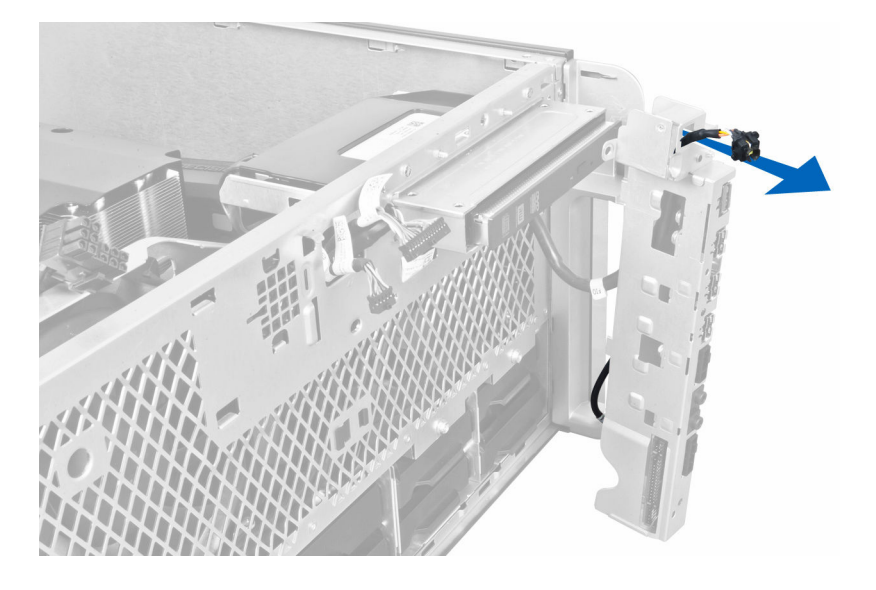

## Güç Düğmesini Takma

- 1. Güç düğmesi kablosunu G/Ç paneli kartına takın.
- 2. Güç anahtarı modülünü ön paneldeki açıklıktan doğru yönlendirin.
- 3. Güç anahtarını yerine sabitlemek için tutma tırnağına bastırın.
- 4. Şunları takın:
  - a. <u>G/Ç paneli</u>
  - b. <u>ön çerçeve</u>
  - c. <u>ön kapak</u>
  - d. sol kapak
- 5. <u>Bilgisayarınızın İçinde Çalıştıktan Sonra</u> bölümündeki prosedürlere uyun.

## Hoparlörü Çıkarma

- 1. <u>Bilgisayarınızın İçinde Çalışmadan Önce</u> bölümündeki prosedürlere uyun.
- 2. <u>Sol kapağı</u> çıkarın.
- 3. Hoparlör kablosunu sistem kartından çıkarın ve kasanın üzerindeki sabitleme klipsinden ayırın.

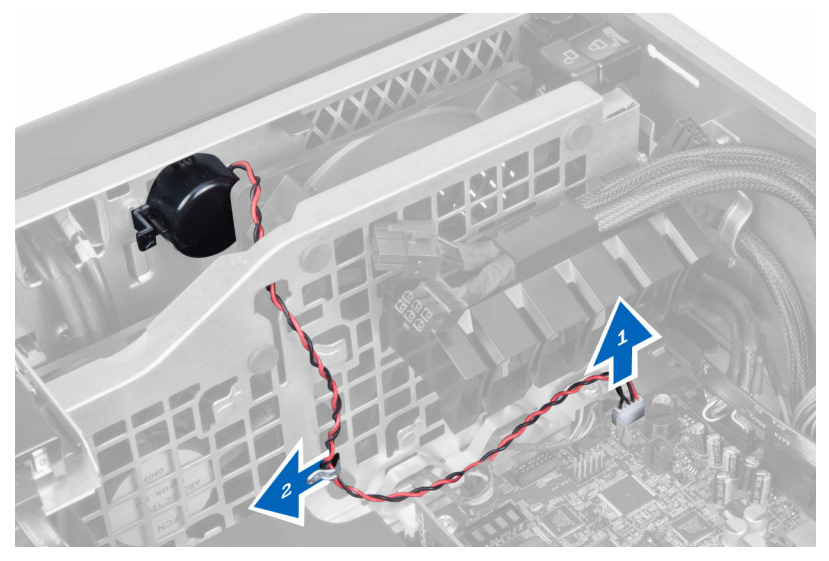

- 4. Aşağıdaki adımları gerçekleştirin:
  - a. Hoparlörü kasadan serbest bırakmak için her iki tarafındaki hoparlör mandalına bastırın.
  - b. Hoparlörü bilgisayardan kaldırarak çıkarın.
  - c. Hoparlör kablosunu açıklıktan çıkarın.

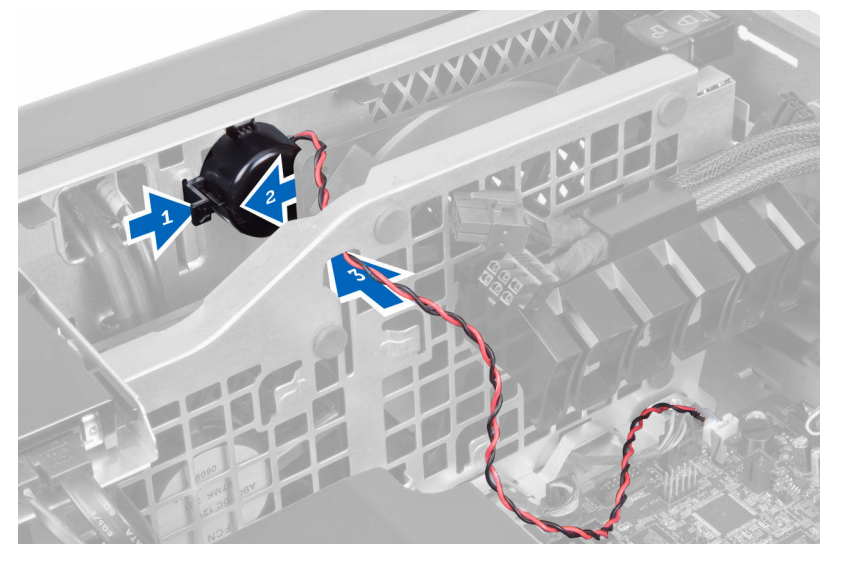

# Hoparlörü Takma

- 1. Hoparlörü takın ve hoparlör kablosunu kasadan geçirin.
- 2. Hoparlör kablosunu sistem kartına bağlayın.
- 3. Sol kapağı takın.
- 4. <u>Bilgisayarınızın İçinde Çalıştıktan Sonra</u> bölümündeki prosedürlere uyun.

# Sağ Kapağı Çıkarma

- 1. <u>Bilgisayarınızın İçinde Çalışmadan Önce</u> bölümündeki prosedürlere uyun.
- 2. Sağ kapağı kasaya sabitleyen vidaları çıkarın.

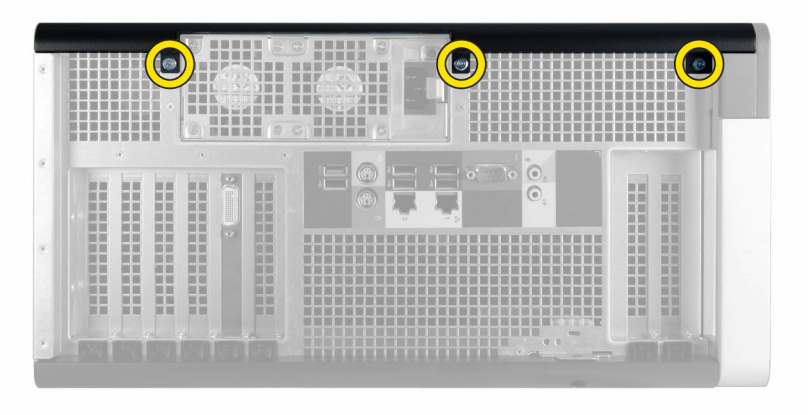

3. Sağ kapağı bilgisayardan çıkarmak için gösterilen yönde kaydırın.

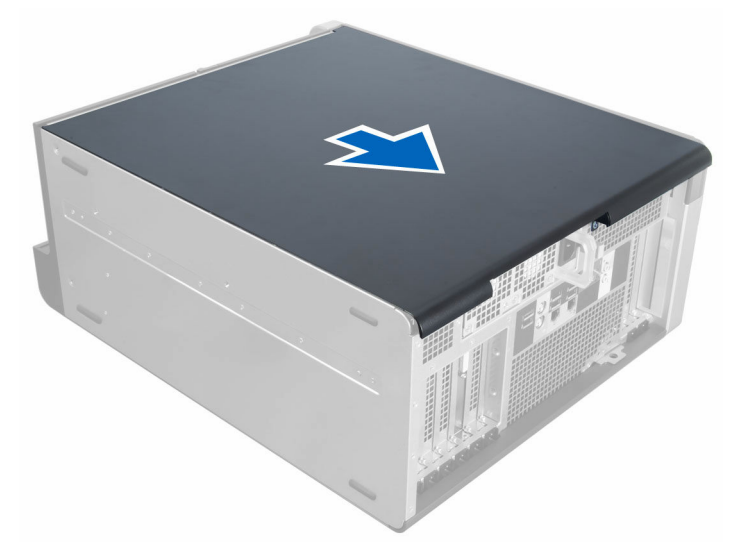

4. Sağ kapağı 45 derecelik açıyla kaldırın ve bilgisayardan çıkarın.

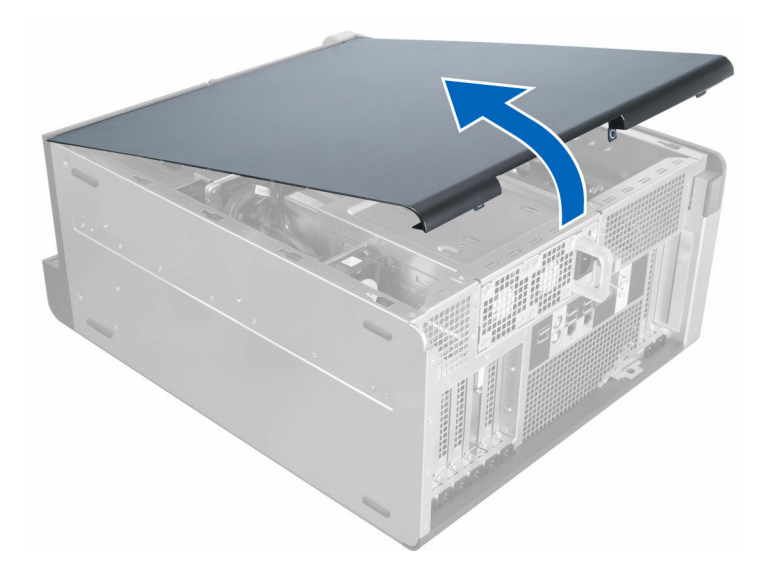

## Sağ Kapağı Takma

- 1. Sağ kapağı bilgisayara yerleştirin.
- 2. Sağ kapağı bilgisayara sabitleyen vidaları sökün.
- 3. <u>Bilgisayarınızın İçinde Çalıştıktan Sonra</u> bölümündeki prosedürlere uyun.

# 5,25 inç Optik Sürücüyü Çıkarma

- 1. <u>Bilgisayarınızın İçinde Çalışmadan Önce</u> bölümündeki prosedürlere uyun.
- 2. Çıkarın:
  - a. <u>sağ kapak</u>
- 3. Veri ve güç kablolarını optik sürücünün arkasından çıkarın.

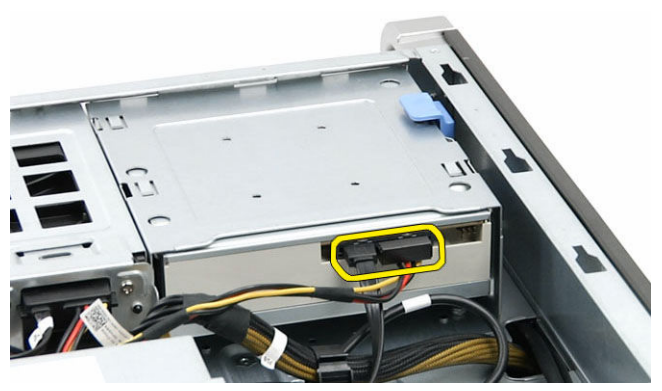

4. Serbest bırakma mandalına basın ve sürücü yuvasından ayırmak için optik sürücüyü dışarı kaydırın [1,2].

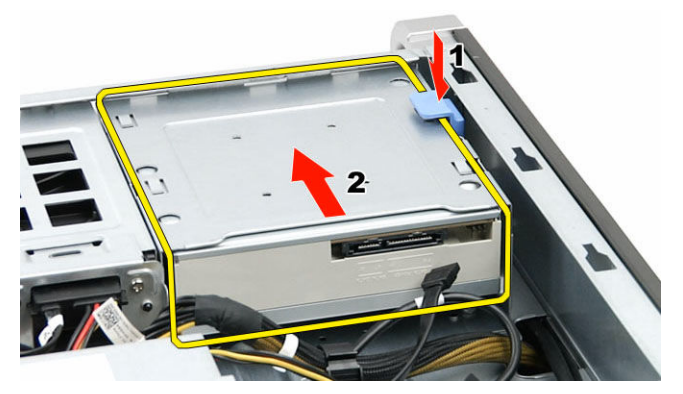

5. Optik sürücüdeki vidaları sökün ve braketi çıkarın.

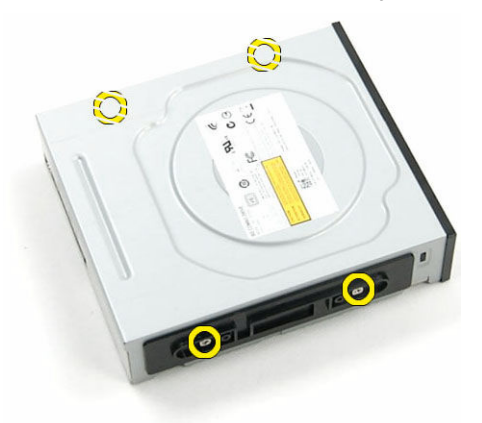

## 5,25 inç Optik Sürücüyü Takma

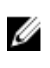

**NOT:** Sistem optik sürücü ile birlikte gönderilmemişse, Optik sürücüyü takmak için ön kapaktan 5.25 inçlik optik sürücü kapağını çıkarın.

- 1. Optik sürücüyü braketin üzerine yerleştirin ve optik sürücüyü sabitlemek için vidaları sıkın.
- 2. Optik sürücüyü sürücü yuvasına kaydırın.
- 3. Güç ve veri kablolarını optik sürücüye bağlayın.
- 4. Şunları takın:
  - a. sağ kapak
- 5. <u>Bilgisayarınızın İçinde Çalıştıktan Sonra</u> bölümündeki prosedürlere uyun.

## HDD Termal Sensörü Çıkarma

- 1. <u>Bilgisayarınızın İçinde Çalışmadan Önce</u> bölümündeki prosedürlere uyun.
- 2. Çıkarın:
  - a. <u>sol kapak</u>
  - b. sağ kapak
- 3. Aşağıdaki adımları gerçekleştirin:
  - a. HDD termal sensör kablosunu sistem kartından [1] çıkarın.
  - b. HDD termal sensör kablosunu kasa deliğinden [2] çıkarın.

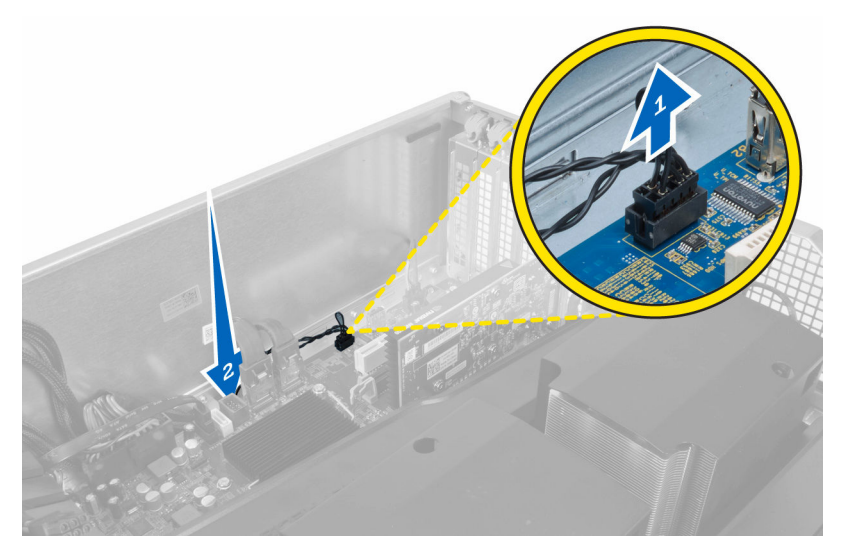

4. HDD termal sensör kablosunu kasadaki sabitleme klipslerinden çıkarın.

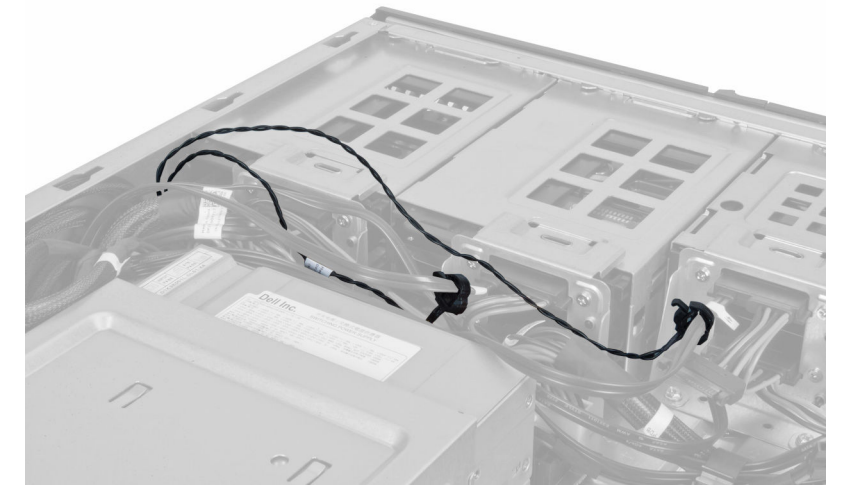

5. HDD termal sensörü sabitleyen mandalı açın ve bilgisayardan çıkarın.

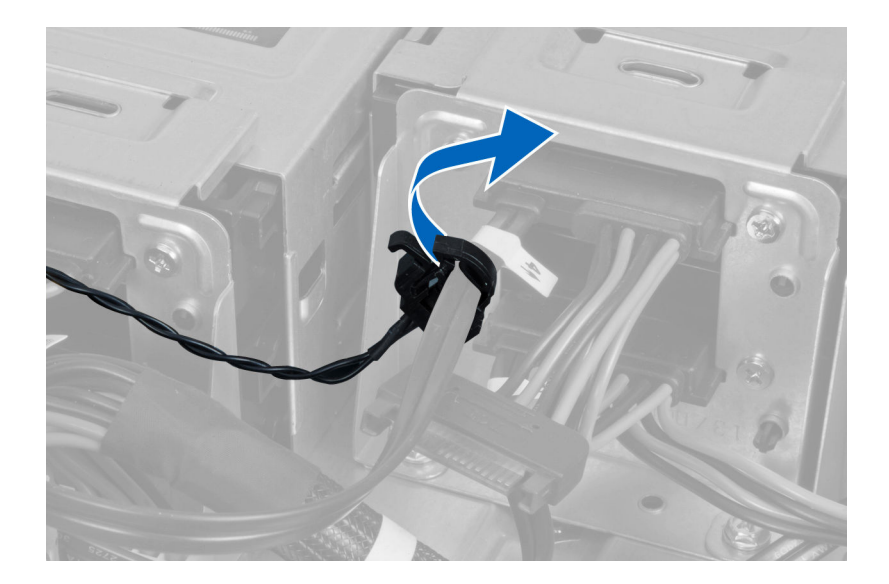

## HDD Termal Sensörü Takma

- 1. HDD termal sensör kablosunu sistem kartına takın.
- 2. HDD termal sensör kablosunu bilgisayar kasasının çevresinden geçirin.
- 3. HDD termal sensör kablosunu sabitleyen mandalı tutturun.
- 4. Şunları takın:
  - a. <u>sağ kapak</u>
  - b. <u>sol kapak</u>
- 5. Bilgisayarınızın İçinde Çalıştıktan Sonra bölümündeki prosedürlere uyun.

# İşlemciyi Çıkarma

- 1. Bilgisayarınızda Çalışmadan Önce bölümündeki prosedürlere uyun.
- 2. Çıkarın:
  - a. sol kapak
  - b. Isi emici
- 3. İşlemciyi çıkarmak için:

**NOT:** İşlemci kapağı iki kol tarafından sabitlenir. Bunların üzerinde, önce hangi kolun açılması ve önce hangisinin kapatılması gerektiğini gösteren simgeler bulunur.

- a. İşlemci kapağını tutan ilk kola bastırın ve sabitleme kancasından yana doğru açın [1].
- b. İkinci kolu sabitleme kancasından çıkarmak için 'a' adımını tekrarlayın [2].
- c. Kolu sabitleme kancasından kaldırın [3].
- d. İlk kola bastırın [4].
- e. İşlemci kapağını kaldırıp çıkarın [5].
- f. İşlemciyi kaldırıp soketten çıkarın ve antistatik ambalaja yerleştirin [6].

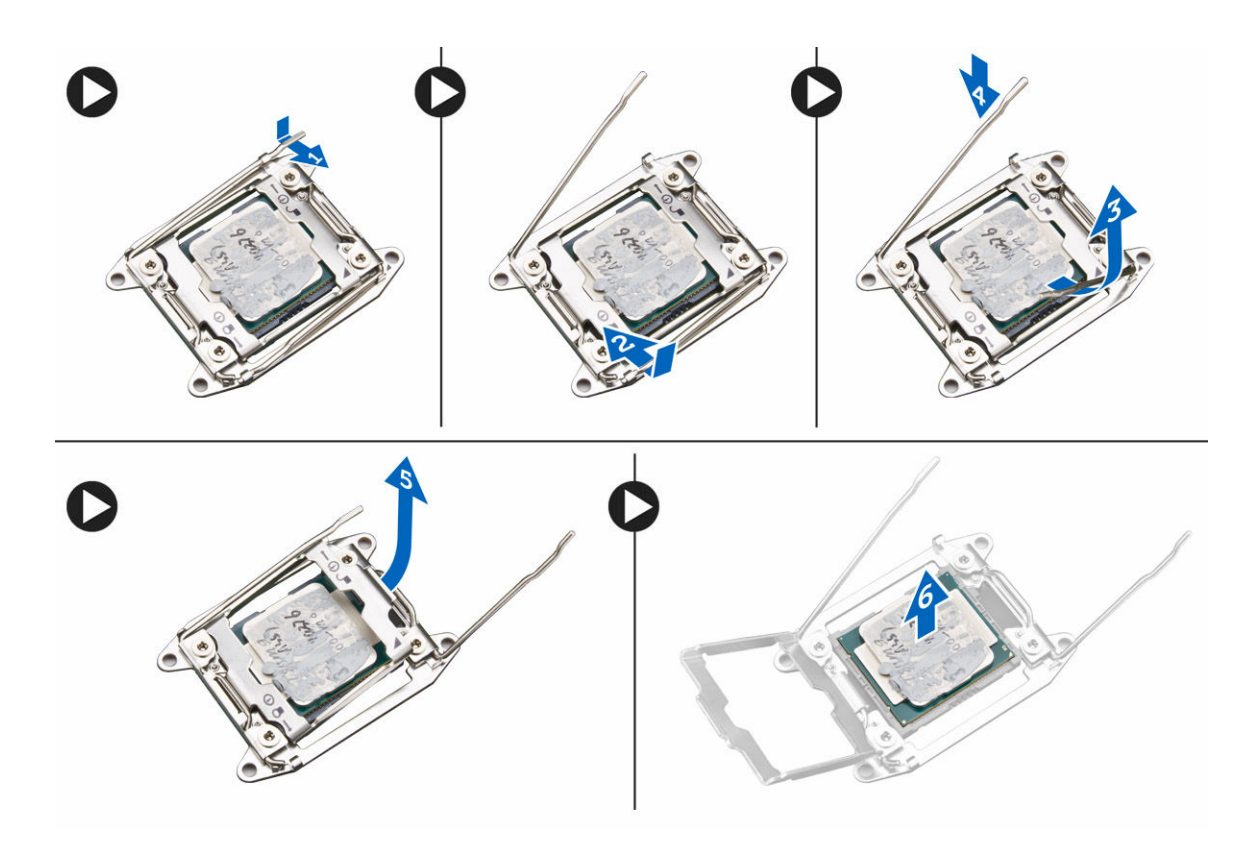

NOT: İşlemciyi çıkarırken pimlere zarar vermek işlemcinin hasar görmesine sebep olabilir.

İkinci işlemciyi (varsa) bilgisayardan çıkarmak için yukarıdaki adımları tekrarlayın.
 Bilgisayarınızda ikili işlemci yuvalarının olup olmadığını doğrulamak için Sistem Kartı bileşenleri kısmına bakın.

# İşlemciyi Takma

- 1. İşlemciyi yuvasına yerleştirin.
- 2. İşlemci kapağını yerine takın.

**NOT:** İşlemci kapağı iki kol tarafından sabitlenir. Bunların üzerinde, önce hangi kolun açılması ve önce hangisinin kapatılması gerektiğini gösteren simgeler bulunur.

- 3. İşlemciyi sabitlemek için birinci kolu sağa, sabitleme kancasına doğru kaydırın.
- 4. İkinci kolu sabitleme kancasına kaydırmak için adım '3'ü tekrarlayın.
- 5. Şunları takın:
  - a. <u>Isi emici</u>
  - b. sol kapak
- 6. Bilgisayarınızın İçinde Çalıştıktan Sonra bölümündeki prosedürlere uyun.

## Sabit Sürücü Fanını Çıkarma

- 1. <u>Bilgisayarınızın İçinde Çalışmadan Önce</u> bölümündeki prosedürlere uyun.
- 2. Çıkarın:
  - a. sol kapak

### b. <u>sağ kapak</u>

3. Sabit sürücü fan kablosunu sistem kartından çıkarın.

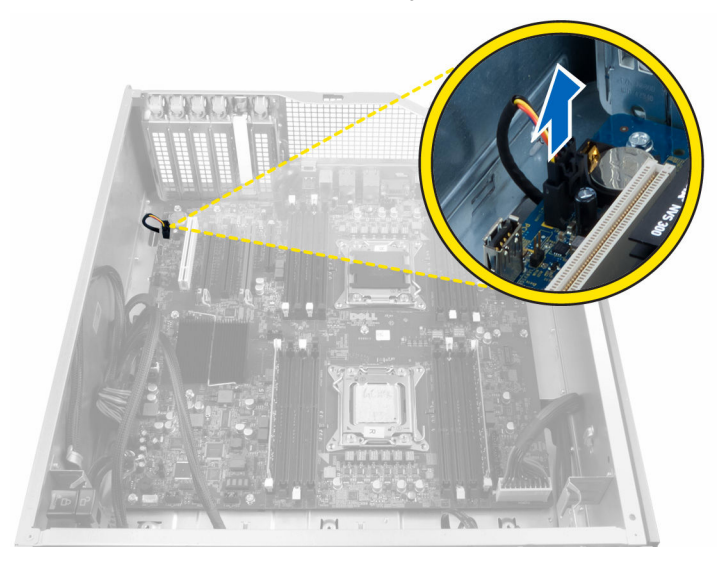

4. Kabloyu, gösterildiği şekilde bilgisayar kasasının altından yönlendirin.

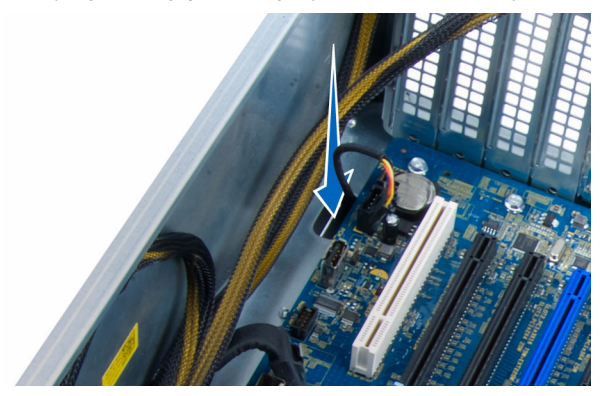

5. Sabit sürücü fanını bilgisayar kasasına sabitleyen vidaları sökün ve fanı bilgisayardan çıkarın.

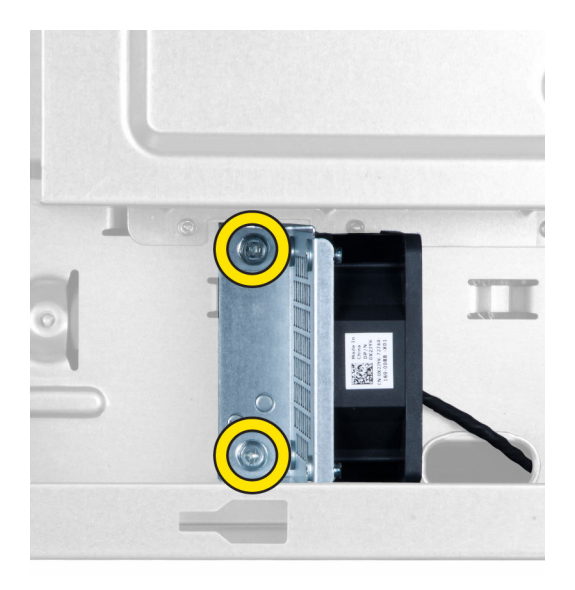

## Sabit Sürücü Fanını Takma

- 1. Sabit sürücü fanını bilgisayar kasasına sabitleyen vidaları takın.
- 2. Sabit sürücü fan kablosunu kasadan yönlendirin ve sistem kartındaki yuvasına takın.
- 3. Şunları takın:
  - a. sol kapak
  - b. sağ kapak
- 4. <u>Bilgisayarınızın İçinde Çalıştıktan Sonra</u> bölümündeki prosedürlere uyun.

# Güç Kaynağı Ünitesi (PSU) Kartını Çıkarma

- 1. Bilgisayarınızın İçinde Çalışmadan Önce bölümündeki prosedürlere uyun.
- 2. Çıkarın:
  - a. sağ kapak
  - b. <u>PSU</u>
- 3. a. PSU kartına bağlı tüm kabloları çıkarın [1].
  - b. PSU kartını kasaya sabitleyen vidaları çıkarın [2].
  - c. PSU kartını bilgisayardan kaldırarak çıkarın [3].

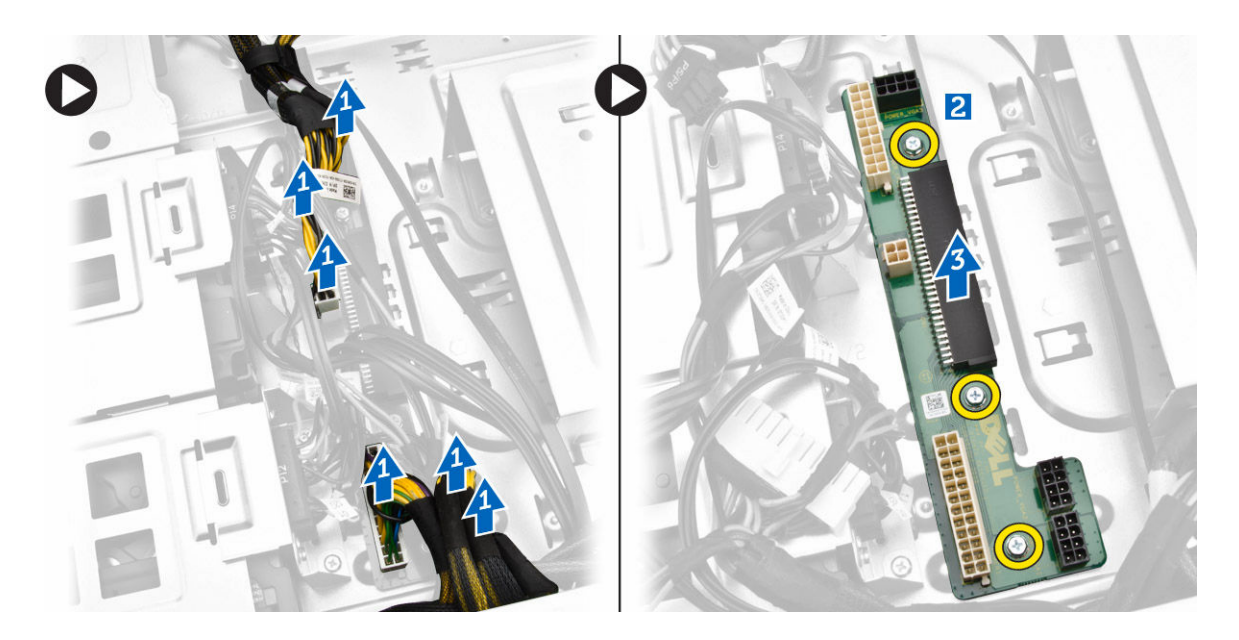

# Güç Kaynağı Ünitesi (PSU) Kartını Takma

- 1. PSU kartını kasaya sabitleyen vidaları takın.
- 2. Tüm kabloları PSU kartına bağlayın.
- 3. Şunları takın:
  - a. <u>PSU</u>
  - b. <u>sağ kapak</u>
- 4. <u>Bilgisayarınızın İçinde Çalıştıktan Sonra</u> bölümündeki prosedürlere uyun.

# Sistem Kartı Bileşenleri

Aşağıdaki resim sistem kartı bileşenlerini görüntüler.

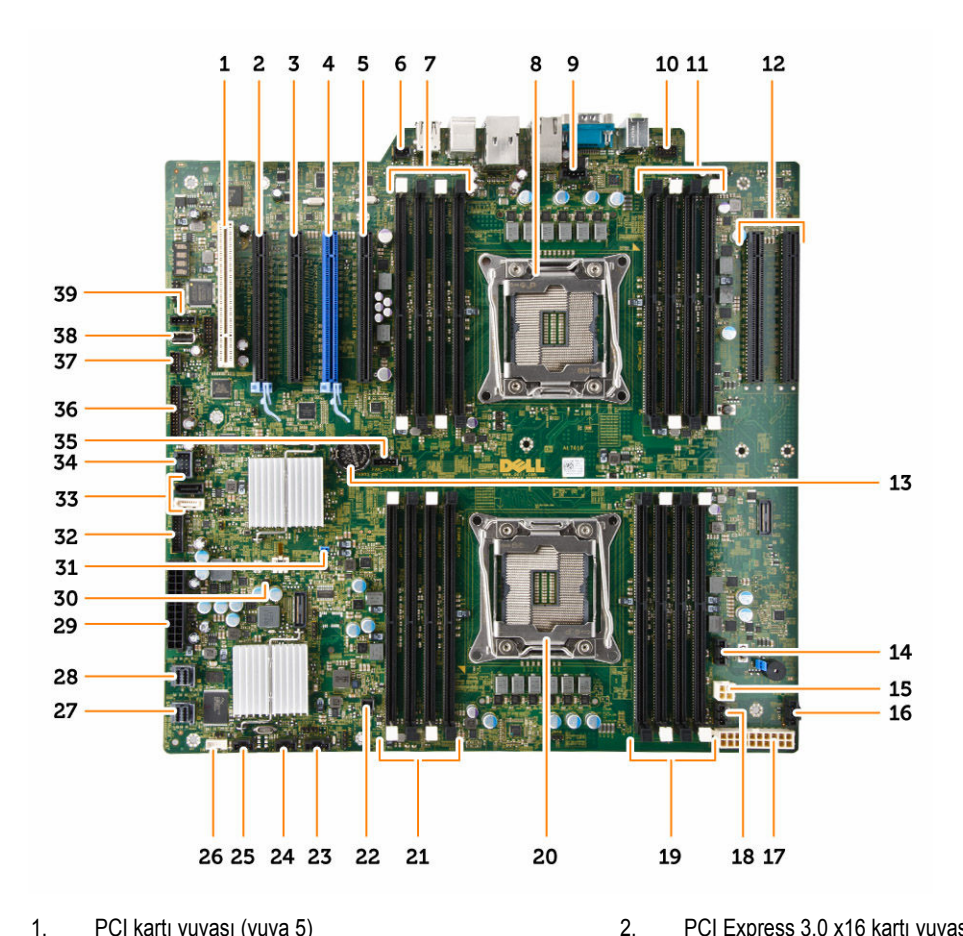

- 1. PCI kartı yuvası (yuva 5)
- 3. PCI Express 2.0 x16 (x4 elektriksel) kartı yuvası (yuva 3)
- 5. PCI Express 2.0 x16 (x4 elektriksel) kartı yuvası (yuva 1) 6.
- 7. DIMM yuvaları (yalnız isteğe bağlı ikinci işlemci takılıyken 8. kullanılabilir)
- 9. CPU2 fan konnektörü
- 11. DIMM yuvaları (yalnız isteğe bağlı ikinci işlemci takılıyken 12. kullanılabilir)
- 13. düğme pil
- 15. CPU güç konnektörü
- 17. CPU güç konnektörü
- 19. DIMM slots (DIMM yuvaları)
- 21. DIMM slots (DIMM yuvaları)
- 23. thunderbolt yan bant konnektörü
- 25. sistem fanı konnektörü
- 27. entegre SAS0 konnektörü
- 29. ana güç konnektörü

- PCI Express 3.0 x16 kartı yuvası (yuva 4)
- PCI Express 3.0 x16 kartı yuvası (yuva 2)
- izinsiz girişi önleme-anahtarı konnektörü
- işlemci soketi

4.

- 10. ön panel ses konnektörü
  - PCI Express 3.0 x16 yuvaları (yalnız isteğe bağlı ikinci bir işlemci takılıysa kullanılabilir) (CPU2\_SLOT1 ve CPU2 SLOT2)
- 14. HDD3 fan konnektörü
- 16. HDD2 fan konnektörü
- 18. sistem fanı konnektörü
- 20. işlemci soketi
- 22. uzak güç konnektörü
- 24. sistem fanı konnektörü
- 26. dahili hoparlör konnektörü
- 28. entegre SAS1 konnektörü
- 30. CMOS Silme Atlama Teli

- 31. parola anahtarı
- 33. SATA konnektörler
- 35. CPU1 fan konnektörü
- 37. termal sensör konnektörü
- 39. HDD1 fan konnektörü

- 32. sabit sürücü fanı konnektörü
- 34. Ön panel için USB 3.0 konnektörü
- 36. ön panel konnektörü
- 38. dahili USB 2.0 konnektörü

## Sistem Kartını Çıkarma

- 1. <u>Bilgisayarınızın İçinde Çalışmadan Önce</u> bölümündeki prosedürlere uyun.
- 2. Şunları çıkarın:
  - a. sol kapak
  - b. optik sürücü tutucu
  - c. optik sürücü
  - d. bellek örtüsü tabanı (ları)
  - e. <u>bellek örtüleri</u>
  - f. <u>isi emici</u>
  - g. PCIe kartı tutucusu
  - h. PCle kartı (ları)
  - i. <u>bellek modülleri</u>
  - j. <u>işlemci</u>
- 3. Sistem kartına bağlı bütün konnektörleri çıkarın.

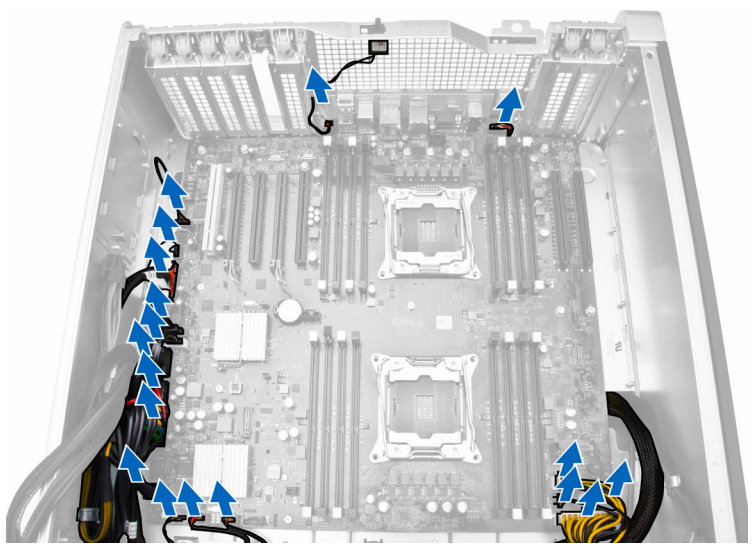

4. Sistem kartını kasaya sabitleyen vidaları çıkarın.

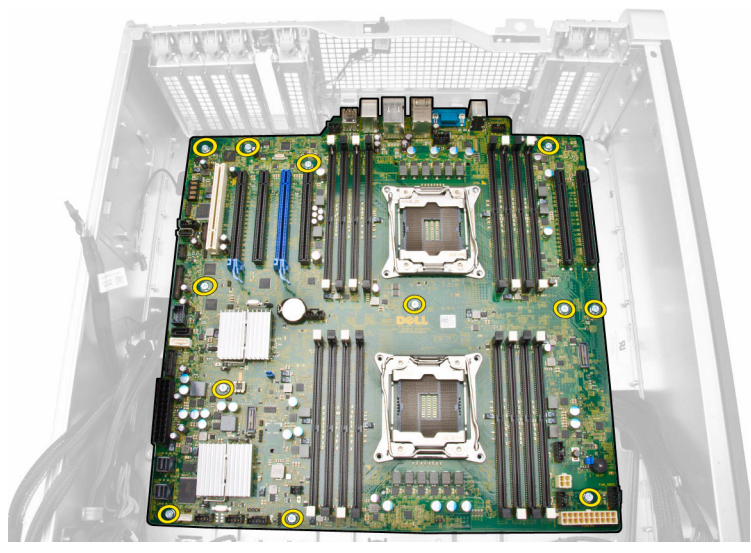

- 5. Aşağıdaki adımları çizimde de gösterildiği şekilde gerçekleştirin:
  - a. Sistem kartını ileri yönde kaydırın [1].
  - b. Sistem kartını eğin [2].

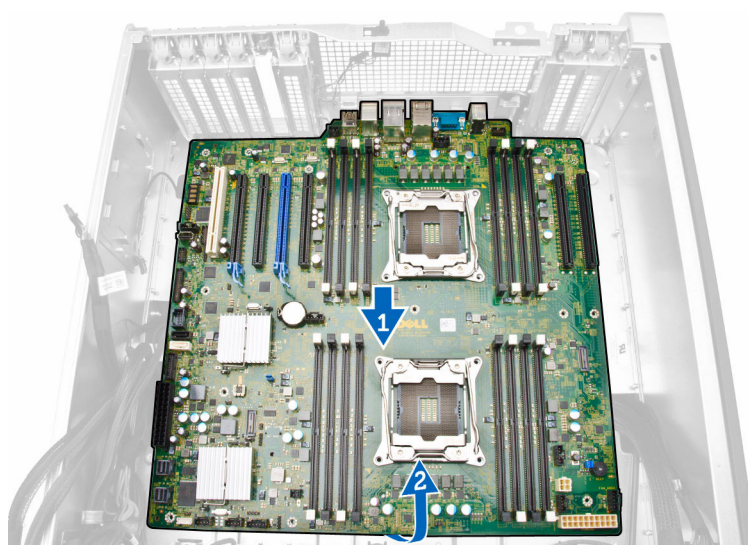

6. Sistem kartını bilgisayardan çıkarmak için yukarı doğru kaldırın.

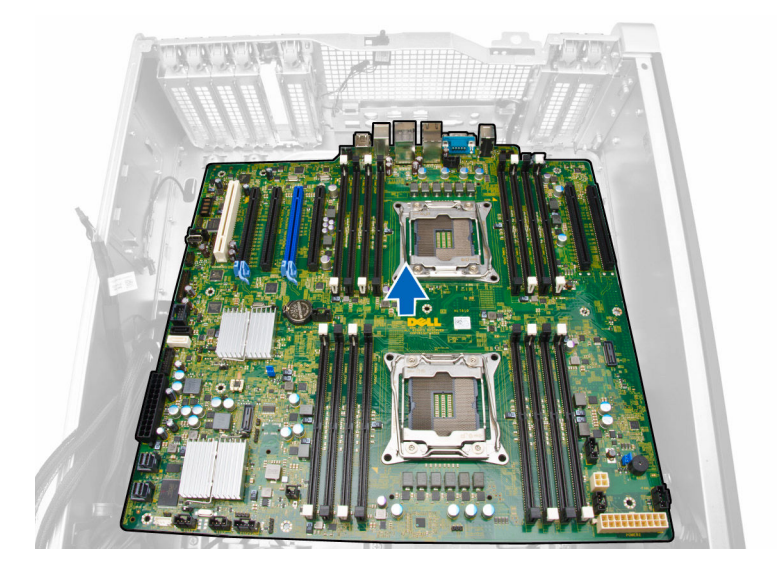

## Sistem Kartını Takma

- 1. Sistem kartını kasanın arkasındaki bağlantı noktası konnektörlerine hizalayın ve sistem kartını kasaya yerleştirin.
- 2. Sistem kartını kasaya sabitleyen vidaları sıkın.
- 3. Konnektörleri sistem kartına bağlayın.
- 4. Şunları takın:
  - a. işlemci
  - b. <u>bellek modülleri</u>
  - c. PCle kartı tutucusu
  - d. PCle kartı(ları)
  - e. <u>Isi emici</u>
  - f. bellek örtüsü tabanı
  - g. <u>bellek örtüleri</u>
  - h. optik sürücü tutucu
  - i. <u>optik sürücü</u>
  - j. <u>sol kapak</u>
- 5. <u>Bilgisayarınızın İçinde Çalıştıktan Sonra</u> bölümündeki prosedürlere uyun.

# **Ek Bilgiler**

U

Bu bölüm bilgisayarınızın bir parçası olan diğer özellikler hakkında bilgi sağlar.

## Bellek Modülü Yönergeleri

Bilgisayarınızın optimum performansta çalışması için, sistem belleğinizi yapılandırırken aşağıdaki genel yönergeleri izleyin:

- Farklı boyutlardaki bellek modülleri karıştırılabilir (örn. 2 GB ve 4 GB). Fakat kullanılan tüm kanalların yapılandırması aynı olmalıdır.
- Bellek modülleri ilk soketten başlanarak takılmalıdır.

NOT: Kayıtlı DIMM'lar (R-DIMM'lar) ve Load Reduced DIMM'lar (LR-DIMM'lar) karıştırılamaz.

• Farklı hızlardaki bellek modülleri takılırsa, bu modüller takılan en düşük hızlı bellek modülünün hızında çalışacaktır.

NOT: Tüm DIMM'lar 2133 ise, sipariş verilen CPU, belleği daha düşük bir hızda çalıştırabilir.

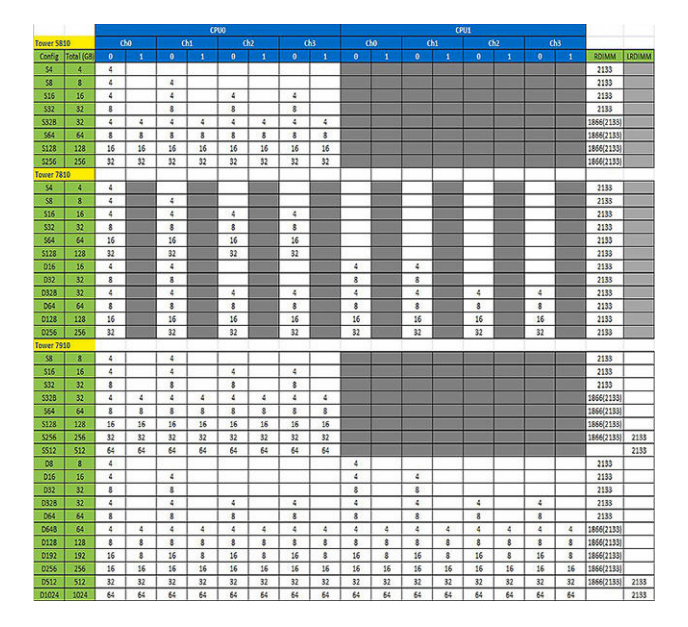

# Ön Panel Kasa Kilidi

Ön panel kasa kilidi, ön paneli kilitlemenizi sağlar. Kilit kasanın içinde bulunur. İki düğmeden oluşur:

- turuncu düğme ön paneli kilitlemek için bu düğmeye basın.
- yeşil düğme ön panelin kilidini açmak için bu düğmeye basın.

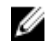

**NOT:** Ön panel kasasını kilitlemek veya kilidini açmak için, her zaman kasanın sol kapağının çıkarıldığından emin olun. Sol kapağı çıkarma hakkında bilgi için Sol Kapağı Çıkarma bölümüne bakın.

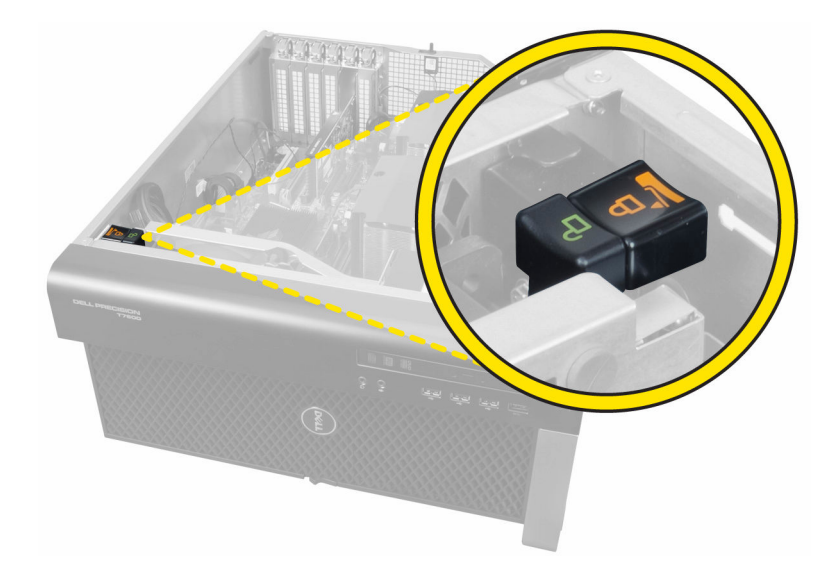

# Güç Kaynağı Ünitesi (PSU) Kilidi

PSU kilidi PSU'nun kasadan çıkarılmasını önler.

**NOT:** PSU'yu kilitlemek ya da kilidi açmak için, her zaman kasa kapağının çıkarıldığından emin olun.

PSU'yu sabitlemek için vidayı kilit açık konumundan çıkarın ve kilitleme konumunda sıkın. Benzer şekilde PSU kilidini açmak için vidayı kilitli vida konumundan çıkarıp kilit açık vida konumunda sıkın.

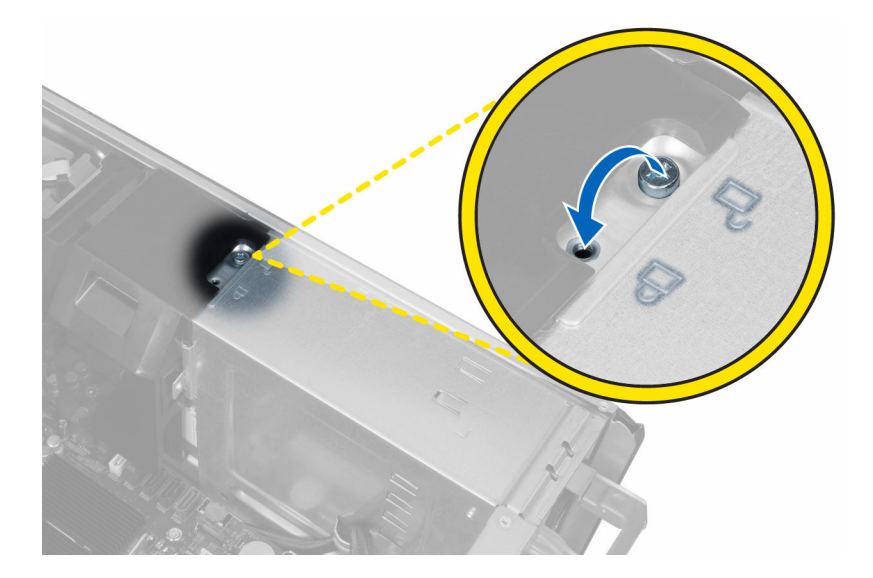

# 4

# Sistem Kurulumu

Sistem Kurulumu, bilgisayarınızın donanımını yönetmenizi ve BIOS-seviyesindeki seçenekleri belirtmenizi sağlar. Sistem Kurulumu'ndan şunları yapabilirsiniz:

- Donanım ekleyip kaldırdıktan sonra NVRAM ayarlarını değiştirme
- Sistem donanım yapılandırmasını görüntüleme
- Tümleşik aygıtları etkinleştirme veya devre dışı bırakma
- · Performans ve güç yönetimi eşiklerini belirleme
- Bilgisayar güvenliğinizi yönetme

### **Boot Sequence**

Önyükleme Sırası, Sistem Kurulumu-tarafından tanımlanan önyükleme cihazı sırasını atlamanızı ve doğrudan belirli bir cihaza önyükleme yapmanızı (örn. optik sürücü veya sabit sürücü) sağlar. Açılışta Kendi Kendine Test (POST) sırasında, Dell logosu görüntülendiğinde şunları yapabilirsiniz:

- F2 tuşuna basarak Sistem Kurulumunu açın
- F12 tuşuna basarak bir defalık önyükleme menüsünü açın

Tek seferlik önyükleme menüsü, tanılama seçeneği de dahil olmak üzere önyükleme yapabileceğiniz cihazları görüntüler. Önyükleme menüsü seçenekleri şunlardır:

- Çıkarılabilir Sürücü (varsa)
- STXXXX Sürücüsü

NOT: XXX, SATA sürücü numarasını belirtir.

- Optik Sürücü
- · Tanılamalar

NOT: Diagnostics (Tanılamalar) seçildiğinde, ePSA diagnostics (ePSA tanılama) ekranı görüntülenir.

Önyükleme sırası ekranı aynı zamanda System Setup (Sistem Kurulumu) ekranına erişme seçeneğini de görüntüler.

## Gezinti tuşları

Aşağıdaki tablo, sistem kurulumu navigasyon tuşlarını görüntüler.

U

NOT: Sistem Kurulum seçeneklerinin çoğunda yaptığınız değişiklikler kaydedilir ancak siz sistemi yeniden başlatana kadar etkili olmaz.

### Gezinti tuşları

Aşağıdaki tablolar Navigasyon tuşlarının işlevini açıklar

| Tuşlar        | Navigasyon                                                                                                    |
|---------------|----------------------------------------------------------------------------------------------------|
| Yukarı ok     | Bir önceki alana gider.                                                                                                    |
| Aşağı ok      | Bir sonraki alana gider.                                                                                                    |
| Enter         | Seçilen alanda (varsa) bir değer seçmenizi veya alandaki bağlantıyı izlemenizi sağlar.                                                                                                    |
| Boşluk çubuğu | Varsa, bir açılan-listeyi genişletir veya daraltır.                                                                                                    |
| Tab           | Bir sonraki odaklanılan alana geçer.                                                                                                    |
|               | <b>NOT:</b> Sadece standart grafik tarayıcı için.                                                                                                    |
| Esc           | Siz ana ekranı görüntüleyene kadar önceki sayfaya gider. Ana ekranda Esc tuşuna basıldığında, kaydedilmemiş değişiklikleri kaydetmeniz için soran ve sistemi yeniden başlatan bir mesaj görüntülenir. |
| F1            | Sistem Kurulumu yardım dosyasını görüntüler.                                                                                                    |

# Sistem Kurulum Seçenekleri

NOT: Bilgisayarınıza ve takılı aygıtlarına bağlı olarak, bu bölümde listelenen öğeler görünebilir veya görünmeyebilir.

#### Tablo 1. Genel

| Seçenek               | Açıklama                                                                    |
|-----------------------|-----------------------------------------------------------------------------|
| System Information    | Bu kısımda bilgisayarınızın birincil donanım<br>özellikleri listelenmiştir. |
|                       | Sistem Bilgisi                                                              |
|                       | Memory Configuration                                                        |
|                       | Processor Information                                                       |
|                       | Device Information                                                          |
|                       | PCI Information                                                             |
| Boot Sequence         | Bilgisayarın bir işletim sistemi bulmaya çalışma<br>sırasını belirler.      |
|                       | Diskette Drive                                                              |
|                       | USB Storage Device                                                          |
|                       | CD/DVD/CD-RW Drive                                                          |
|                       | Onboard NIC                                                                 |
|                       | • Dahili HDD                                                                |
| Boot List Option      | Önyükleme listesi seçeneğini değiştirmenizi<br>sağlar.                      |
|                       | Legacy                                                                      |
|                       | • UEFI                                                                      |
| Advanced Boot Options | Legacy Seçenek ROM'larını etkinleştirmenizi<br>sağlar                       |
|                       | Enable Legacy Option ROMs (Varsayılan)                                      |
|                       |                                                                             |

| Seçenek   | Açıklama                                                                                                    |
|-----------|----------------------------------------------------------------------------------------------------|
| Date/Time | Tarih ve saat ayarlarını belirlemenizi sağlar.<br>Sistem tarihinde ve saatinde yapılan değişiklikler<br>hemen etkin olur. |

Tablo 2. Sistem Yapılandırması

| Seçenek          | Açıklama                                                                                                    |
|------------------|----------------------------------------------------------------------------------------------------|
| Integrated NIC   | Tümleşik ağ denetleyicisini yapılandırmanızı sağlar. Seçenekler şunlardır:                                                    |
|                  | <ul> <li>Enable UEFI Network Stack (UEFI Ağ Yığını'nı Etkinleştir)</li> </ul>                                                 |
|                  | Disabled (Devre dışı)                                                                                                    |
|                  | NOT: Disabled (Devre dışı) seçeneğini, yalnız Active Management<br>Technology (AMT) seçeneği devre dışıysa kullanabilirsiniz. |
|                  | Enabled (Etkin)                                                                                                    |
|                  | w/PXE Etkin (Varsayılan)                                                                                                    |
| Integrated NIC 2 | Tümleşik ağ denetleyicisini yapılandırmanızı sağlar. Seçenekler şunlardır:                                                    |
|                  | Enabled (Etkin) (Varsayılan)                                                                                                  |
|                  | Enabled w/PXE                                                                                                    |
|                  | <b>NOT:</b> Bu seçenek sadece Tower 7910 için desteklenir.                                                                    |
| Serial Port      | Seri bağlantı noktası ayarlarını tanımlar ve açıklar. Seri bağlantı noktasını<br>aşağıdaki gibi ayarlayabilirsiniz:           |
|                  | Disabled (Devre dışı)                                                                                                    |
|                  | COM1 (Varsayılan)                                                                                                    |
|                  | • COM2                                                                                                    |
|                  | • COM3                                                                                                    |
|                  | • COM4                                                                                                    |
|                  | <b>NOT:</b> Ayar devre dışı olsa da işletim sistemi kaynakları dağıtabilir.                                                   |
| SATA Operation   |                                                                                                    |
| Tower 7910       | Dahili SATA sabit sürücü denetleyicisini yapılandırmanızı sağlar. Seçenekler<br>şunlardır:                                    |
|                  | Disabled (Devre dışı)                                                                                                    |
|                  | • ATA                                                                                                    |
|                  | • AHCI (Varsayılan)                                                                                                    |
|                  | <b>NOT:</b> SATA, RAID modunu destekleyecek şekilde yapılandırılmıştır.<br>Tower 7910'da SATA işlemi desteği yoktur.          |
| Drives           |                                                                                                    |
| Tower 7910       | • SATA-0                                                                                                    |
|                  | • SATA-1                                                                                                    |
|                  | Varsayılan Ayar: All drives are enabled (Tüm sürücüler etkin).                                                                |

| Seçenek                               | Açıklama                                                                                                    |
|---------------------------------------|----------------------------------------------------------------------------------------------------|
|                                       | <b>NOT:</b> Sabit sürücüler bir RAID denetleyici kartına takılıysa, sabit sürücülerin tüm alanlarında {none} görüntülenir. Sabit sürücüler, RAID denetleme kartı BIOS'unda görülebilir.                                                                                                    |
| SMART Reporting                       | <ul> <li>Bu alan, tümleşik sürücülere ilişkin sabit sürücü hatalarının sistem başlatma sırasında rapor edilip edilmediğini kontrol eder. Bu teknoloji, SMART (Kendi Kendine Kontrol, Analiz Ve Raporlama Teknolojisi) özelliğinin bir parçasıdır.</li> <li>Enable SMART Reporting (SMART Özelliğini Etkinleştir) - Bu seçenek varsayılan olarak devre dışıdır.</li> </ul>                                  |
| USB Configuration                     | <ul> <li>Dahili USB yapılandırmasını etkinleştirmenizi veya devre dışı bırakmanızı sağlar. Seçenekler şunlardır:</li> <li>Önyükleme Desteğini Etkinleştir</li> <li>Enable Front USB Ports (Ön USB Bağlantı Noktalarını Etkinleştir)</li> <li>Enable internal USB ports (Dahili USB bağlantı noktalarını etkinleştir)</li> <li>Enable rear USB Ports (Arka USB Bağlantı Noktalarını Etkinleştir)</li> </ul> |
| SAS RAID Controller (Tower 7910 only) | <ul> <li>Entegre SAS RAID HDD denetleyicinin<br/>çalışmasını denetlemenizi sağlar.</li> <li>Enabled (Etkin) (Varsayılan)</li> <li>Disabled.</li> </ul>                                                                                                    |
| HDD Fans                              | HDD fanlarını denetlemenizi sağlar.<br>Varsayılan ayar: sistem yapılandırmasına bağlıdır                                                                                                    |
| Audio                                 | <ul> <li>Ses özelliğini etkinleştirmenizi veya devre dışı bırakmanızı sağlar.</li> <li>Enable Audio (Varsayılan)</li> </ul>                                                                                                    |
| Memory Map IO above 4GB               | <ul> <li>4GB üzerinde Bellek Haritası IO'yu etkinleştirmenizi veya devre dışı bırakmanızı sağlar.</li> <li>Memory Map IO above 4GB - Bu</li> </ul>                                                                                                    |
| Thunderbolt                           | seçenek varsayılan olarak devre dışıdır.<br>Thunderbolt aygıt desteği özelliğini etkinleştirmenizi veya devre dışı bırakmanızı<br>sağlar.<br>• Enabled (Etkin)<br>• Disabled (Varsayılan)                                                                                                    |
| Miscellaneous devices                 | Çeşitli tümleşik aygıtları etkinleştirmenizi veya<br>devre dışı bırakmanızı sağlar:<br>• PCI Yuvasını Etkinleştir                                                                                                    |
| PCI MMIO Space Size                   | Bu alan, PCI (bellek haritalı GÇ) ve işletim<br>sistemi arasındaki mümkün 32-bit belleğin<br>dengesini kontrol eder.<br>• Small (Kücük) (Varsayılan)                                                                                                    |
|                                       | • Büyük                                                                                                    |

Tablo 3. Video

| Seçenek            | Açıklama                                                                         |
|--------------------|----------------------------------------------------------------------------------|
| Primary Video Slot | Birincil önyükleme video aygıtını yapılandırmanızı sağlar. Seçenekler şunlardır: |
|                    | Auto (Varsayılan)                                                                |
|                    | SLOT 1                                                                           |
|                    | SLOT 2: VGA Compatible                                                           |
|                    | SLOT 3                                                                           |
|                    | SLOT 4                                                                           |
|                    | SLOT 5                                                                           |
|                    | • SLOT 6 (Sadece Tower 5810 ve Tower 7810)                                       |
|                    | <ul> <li>SLOT1_CPU2: VGA Uyumlu (Sadece Tower<br/>7910)</li> </ul>               |
|                    | SLOT2_CPU2 (Sadece Tower 7910)                                                   |

Tablo 4. Güvenlik

| Seçenek                | Açıklama                                                                                                    |
|------------------------|----------------------------------------------------------------------------------------------------|
| Strong Password        | Her zaman güçlü parolalar oluşturma seçeneğini yürütmenizi sağlar.                                                                          |
|                        | Varsayılan Ayar: Enable Strong Password (Güçlü Parolayı Etkinleştir) seçili değildir.                                                       |
| Password Configuration | Parolanızın uzunluğunu belirleyebilirsiniz. Min = 4, Maks = 32                                                                              |
| Password Bypass        | Ayarlı olduklarında Sistem parolasını atlama iznini etkinleştirmenizi veya devre dışı bırakmanızı<br>sağlar. Seçenekler şunlardır:          |
|                        | Disabled (Varsayılan)                                                                                                    |
|                        | Reboot bypass (Yeniden başlatmayı atlama)                                                                                                   |
| Password Change        | Yönetici parolası ayarlandığında, Sistem parolası için devre dışı bırakma iznini etkinleştirmenizi<br>sağlar.                               |
|                        | Varsayılan Ayar: <b>Allow Non-Admin Password Changes (Yönetici Harici Parola Değişikliklerine</b><br>İzin Ver) seçilidir                    |
| TPM Security           | POST sırasında Güvenli Platform Modülünü (TPM) etkinleştirmenizi sağlar.                                                                    |
|                        | Varsayılan Ayar: The option is disabled (Seçenek devre dışıdır).                                                                            |
| Computrace (R)         | İsteğe bağlı Computrace yazılımını etkinleştirmenizi veya devre dışı bırakmanızı sağlar. Seçenekler<br>şunlardır:                           |
|                        | Deactivate (Devre dışı bırak) (Varsayılan)                                                                                                  |
|                        | Disable (Devre dışı bırak)                                                                                                    |
|                        | Activate (Etkinleştir)                                                                                                    |
| CPU XD Support         | İşlemcinin Devre Dışı Yürüt modunu etkinleştirmenizi sağlar.                                                                                |
|                        | Enable CPU XD Support (CPU XD Desteği Etkin) (Varsayılan)                                                                                   |
| OROM Keyboard Access   | Kullanıcıların önyükleme sırasında Option ROM Configuration ekranlarına girip giremeyeceğini<br>belirlemenizi sağlar. Seçenekler şunlardır: |
|                        | Enabled (Etkin) (Varsayılan)                                                                                                    |
|                        | One Time Enable (Bir Kerelik Etkin)                                                                                                    |

| Seçenek             | Açıklama                                                                                                    |
|---------------------|----------------------------------------------------------------------------------------------------|
|                     | Disable (Devre dışı bırak)                                                                                                    |
| Admin Setup Lockout | <ul> <li>Bir yönetici parolası belirlendiğinde kullanıcıların Kur'a girmesini önlemenizi sağlar.</li> <li>Enable Admin Setup Lockout (Yönetici Kur Kilidini Etkinkleştir) (Varsayılan)</li> </ul> |

Varsayılan Ayar: The option is disabled (Seçenek devre dışıdır).

Tablo 5. Secure Boot (Güvenli önyükleme)

| Seçenek               | Açıklama                                                                                                    |
|-----------------------|----------------------------------------------------------------------------------------------------|
| Secure Boot Enable    | Güvenli önyükleme seçeneğini etkinleştirmenizi<br>veya devre dışı bırakmanızı sağlar. Seçenekler<br>şunlardır:   |
|                       | Disabled (Varsayılan)                                                                                            |
|                       | Enabled (Etkin)                                                                                                  |
| Expert Key Management | Custom Mode Key Management'i (Özel Mod Tuş<br>Yönetimi) etkinleştirmenizi veya devre dışı<br>bırakmanızı sağlar. |
|                       | <ul> <li>Disabled (Varsayılan)</li> </ul>                                                                        |

### Tablo 6. Performance (Performans)

| Seçenek            | Açıklama                                                                                                    |
|--------------------|----------------------------------------------------------------------------------------------------|
| Multi Core Support | Bu alan, işlemcinin bir veya tüm çekirdeklerinin<br>etkinleştirilip etkinleştirilmeyeceğini belirler. Bazı<br>uygulamaların performansı, ilave çekirdeklerle<br>gelişir. Bu seçenek varsayılan olarak etkindir.<br>İşlemci için multi-core desteğini etkinleştirir veya<br>devre dışı bırakır. Seçenekler şunlardır: |
|                    | All (Tümü) (Varsayılan)                                                                                                    |
|                    | • 1                                                                                                    |
|                    | • 2                                                                                                    |
|                    | • 4                                                                                                    |
|                    | • 5                                                                                                    |
|                    | • 0                                                                                                    |
|                    | • 8                                                                                                    |
|                    | • 9                                                                                                    |
|                    | NOT:                                                                                                    |
|                    | <ul> <li>Görüntülenen seçenekler, yüklü<br/>işlemcilere bağlı olarak farklılık<br/>gösterebilir.</li> </ul>                                                                                                    |
|                    | <ul> <li>Seçenekler, takılı işlemcinin desteklediği<br/>çekirdek sayısına bağlıdır (N-Çekirdek<br/>İşlemciler için Tümü, 1, 2, N-1)</li> </ul>                                                                                                    |
| Intel SpeedStep    | Intel SpeedStep özelliğini etkinleştirmenizi veya devre dışı bırakmanızı sağlar.                                                                                                    |

| Seçenek                               | Açıklama                                                                                                    |
|---------------------------------------|----------------------------------------------------------------------------------------------------|
|                                       | Varsayılan Ayar: Enable SpeedStep<br>(SpeedStep'i Etkinleştir)                                                                                                   |
| C States                              | İlave işlemci uyku durumlarını etkinleştirmenizi<br>veya devre dışı bırakmanızı sağlar.                                                                          |
|                                       | Varsayılan Ayar: Enabled (Etkin)                                                                                                    |
| Limit CPUID Value                     | Bu alan işlemci Standart CPUID İşlevinin<br>destekleyeceği maksimum değeri sınırlar.                                                                             |
|                                       | <ul> <li>Enable CPUID Limit (CPUID Limitini<br/>Etkinleştir)</li> </ul>                                                                                          |
|                                       | Varsayılan Ayar: The option is disabled (Seçenek devre dışıdır).                                                                                                 |
| Intel TurboBoost                      | İşlemcinin Intel TurboBoost modunu<br>etkinleştirmenizi veya devre dışı bırakmanızı<br>sağlar.                                                                   |
|                                       | Varsayılan Ayar: <b>Enable TurboBoost (Intel</b><br><b>TurboBoost'u Etkinleştir)</b>                                                                             |
| Hyper-Thread Control                  | İşlemcinin HyperThreading özelliğini<br>etkinleştirmenizi veya devre dışı bırakmanızı<br>sağlar.                                                                 |
|                                       | Varsayılan Ayar: Enabled (Etkin)                                                                                                    |
| Cache Prefetch                        | Varsayılan Ayar: Enable Hardware Prefetch and<br>Adjacent Cache Line Prefetch (Donanımı<br>Önceden Getirme ve Bitişik Önbellek Hattını<br>Önceden Getirme Etkin) |
| Dell Reliable Memory Technology (RMT) | Sistem RAM'indeki bellek hatalarını tanımlamanızı ve belirlemenizi sağlar.                                                                                       |
|                                       | Varsayılan Ayar: Enable Dell Reliable Memory<br>Technology (RMT)                                                                                                 |

### Tablo 7. Power Management (Güç Yönetimi)

| Seçenek      | Açıklama                                                                                                    |
|--------------|----------------------------------------------------------------------------------------------------|
| AC Recovery  | Bilgisayarın AC güç kaybından sonra AC güç uygulandığında bilgisayarın nasıl tepki vereceğini belirler. AC Recovery (AC Kurtarma) özelliğini aşağıdaki seçeneklere ayarlayabilirsiniz: |
|              | Power Off Güç Kapatma) (Varsayılan)                                                                                                    |
|              | Power On (Güç Açma)                                                                                                    |
|              | Last Power State (Son Güç Durumu)                                                                                                    |
| Auto On Time | Bilgisayarın otomatik olarak açılma saatini ayarlamanızı sağlar. Seçenekler şunlardır:                                                                                                 |
|              | Disabled (Varsayılan)                                                                                                    |
|              | • Every Day (Her Gün)                                                                                                    |
|              | <ul> <li>Weekdays (Hafta İçi)</li> </ul>                                                                                                    |
|              | Select Days (Günleri Seç)                                                                                                    |

| Seçenek            | Açıklama                                                                                                    |
|--------------------|----------------------------------------------------------------------------------------------------|
| Deep Sleep Control | Derin Uyku etkin durumdayken denetimleri tanımlamanızı sağlar.                                                                                                    |
|                    | Disabled (Varsayılan)                                                                                                    |
|                    | Enabled in S5 only (Yalnızca S5'te etkin)                                                                                                    |
|                    | S4 ve S5'te etkin                                                                                                    |
| Fan Speed Control  | Fan hızını denetlemenizi sağlar. Seçenekler şunlardır:                                                                                                    |
|                    | Auto (Varsayılan)                                                                                                    |
|                    | Orta düşük                                                                                                    |
|                    | Orta yüksek                                                                                                    |
|                    | • Orta                                                                                                    |
|                    | • Yüksek                                                                                                    |
|                    | • Düşük                                                                                                    |
| USB Wake Support   | USB aygıtlarının sistemi bekleme durumundan uyandırmasını etkinleştirmenizi sağlar.                                                                                                    |
|                    | Enable USB Wake Support                                                                                                    |
|                    | Varsayılan Ayar: The option is disabled (Seçenek devre dışıdır).                                                                                                    |
| Wake on LAN        | Bu seçenek, bilgisayar belirli bir LAN sinyaliyle tetiklendiğinde bilgisayarın durum dışı konumdan açılmasını sağlar. Bekleme konumundan açma bu ayardan etkilenmez ve işletim sisteminde etkin olmalıdır. Bu özellik yalnızca bilgisayar AC güç kaynağına bağlı olduğunda çalışır. |
|                    | Disabled (Devre Dışı) - LAN veya kablosuz LAN'dan bir açma sinyali aldığında, sistemin belirli LAN sinyalleri tarafından açılmasına izin vermez.                                                                                                    |
|                    | LAN Only (Yalnızca LAN) - Sistemin belirli LAN sinyalleri tarafından açılmasına izin verir.                                                                                                    |
|                    | <ul> <li>LAN with PXE Boot (PXE Önyükleme ile LAN) - S4 veya S5 durumundayken bir uyanma<br/>paketi alındığında sistemin açılmasını ve hemen PXE'ye önyükleme yapmasını sağlar.</li> </ul>                                                                                          |
|                    | Bu seçenek varsayılan olarak devre dışıdır.                                                                                                    |
| Block Sleep        | İşletim Sistemi Ortamında uyku (S3 durumu) durumuna geçmeyi önlemenizi sağlar.                                                                                                    |
|                    | Varsayılan ayar: Disabled (Devre Dışı)                                                                                                    |

#### Tablo 8. POST Behavior

| Seçenek         | Açıklama                                                                                                    |
|-----------------|----------------------------------------------------------------------------------------------------|
| Numlock LED     | NumLock işlevinin sistemin önyüklenmesi sırasında etkinleştirilip etkinleştirilemeyeceğini belirler. Bu seçenek varsayılan olarak etkindir. |
| Keyboard Errors | Önyükleme sırasında klavyeden kaynaklanan hataların raporlanıp raporlanmayacağını belirler. Bu seçenek varsayılan olarak etkindir.          |
| Fastboot        | Bazı uyumluluk adımlarını atlayarak önyükleme işlemini hızlandırmanızı sağlar. Seçenekler<br>şunlardır:                                     |
|                 | Minimal (Asgari)                                                                                                    |
|                 | Thorough (Eksiksiz) - Bu seçenek varsayılan olarak seçilidir.                                                                               |
|                 | Auto (Otm)                                                                                                    |

### Tablo 9. Sanallaştırma Desteği

| Sacanak           | Aaklama                                                                                                    |
|-------------------|----------------------------------------------------------------------------------------------------|
| Seçenek           | Açınıdıla                                                                                                    |
| Virtualization    | Bu seçenek Virtual Machine Monitör'ün (VMM), Intel Virtualization Technology tarafından sunulan<br>ek donanım özelliklerini kullanıp kullanamayacağını belirler.                                        |
|                   | <ul> <li>Enable Intel Virtualization Technology (Intel Sanallaştırma Teknolojisini Etkinleştir) - Bu<br/>seçenek varsayılan olarak etkindir.</li> </ul>                                                 |
| VT for Direct I/O | Virtual Machine Monitor'un (VMM), doğrudan G/Ç için Intel Virtulization teknolojisi tarafından<br>sunulan ek donanım özelliklerini kullanmasını etkinleştirir ya da devre dışı bırakır.                 |
|                   | <ul> <li>Enable VT for Direct I/O (Direkt I/O için VT'yi Etkinleştir) - Bu seçenek, varsayılan olarak<br/>etkindir.</li> </ul>                                                                          |
| Trusted Execution | Ölçülmüş Sanal Makine Monitörünün (MVMM) Intel Trusted Execution (Güvenilir Yürütme)<br>Teknolojisi tarafından sağlanan ilave donanım özelliklerini kullanıp kullanamayacağını<br>tanımlamanızı sağlar. |
|                   | Trusted Execution (Güvenilir Yürütme) - Bu seçenek varsayılan olarak devre dışıdır.                                                                                                    |

#### Tablo 10. Bakım

| Seçenek       | Açıklama                                                                                                    |
|---------------|----------------------------------------------------------------------------------------------------|
| Service Tag   | Bilgisayarınızın servis etiketini gösterir.                                                                                                    |
| Asset Tag     | Önceden bir demirbaş etiketi belirlenmemişse, bir sistem demirbaş etiketi oluşturmanızı sağlar. Bu<br>seçenek varsayılan olarak ayarlanmamıştır.                         |
| SERR Messages | SERR ileti mekanizmasını kontrol eder. Bu seçenek varsayılan olarak ayarlanmamıştır. Bazı grafik kartları SERR ileti mekanizmasının devre dışı bırakılmasını gerektirir. |

### Tablo 11. Sistem Günlükleri

| Seçenek     | Açıklama                                                    |
|-------------|-------------------------------------------------------------|
| BIOS events | Sistemin olay kaydını gösterir ve günlüğü silmenizi sağlar. |
|             | Clear Log (Günlüğü Sil)                                     |

### Tablo 12. Teknik Yapılandırmalar

| Seçenek        | Açıklama              |
|----------------|-----------------------|
| ASPM           | Auto (Varsayılan)     |
|                | Sadece L1             |
|                | Disabled (Devre dışı) |
|                | LOs ve L1             |
|                | Sadece L0s            |
| Pcie LinkSpeed | • Auto (Varsayılan)   |
|                | Gen1                  |
|                | • Gen2                |
|                | • Gen3                |

# **BIOS'u Güncelleştirme**

BIOS'unuzu (Sistem Kurulumu), sistem kartını değiştirdiğinizde veya güncelleştirme kullanılabilir olduğunda güncellemeniz önerilir. Dizüstü bilgisayarlar için, bilgisayar pilinizin tamamen dolu olduğundan ve bir prize takılı olduğundan emin olun

- Bilgisayarı yeniden başlatın. 1.
- 2. Dell.com/support adresine gidin.
- 3. Service Tag (Servis Etiketi) veya Express Service Code (Express Servis Kodu) bilgilerini girip Submit (Gönder) düğmesine tıklayın.

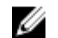

NOT: Servis Etiketini bulmak için, Etiketim Nerede? öğesine tıklayın.

NOT: Servis Etiketinizi bulamıyorsanız, Ürünümü Algıla öğesine tıklayın. Ekrandaki talimatlarla devam edin.

- 4. Servis Etiketini bulamazsanız, bilgisayarınızın Ürün Kategorisi'ne tıklayın.
- Listeden Ürün Türü'nü seçin. 5.
- 6. Bilgisayar modelinizi seçtiğinizde, bilgisayarınızın Ürün Destek sayfası görüntülenir.
- Sürücüleri Al öğesine ve Tüm Sürücüleri Görüntüle öğesine tıklayın. 7. Sürücüler ve İndirilenler sayfası açılır.
- Sürücüler ve İndirmeler ekranında, İşletim Sistemi açılan listesinden BIOS'u seçin. 8.
- 9. En son BIOS dosyasını belirleyip **Dosyayı İndir** düğmesine tıklayın. Bir güncellemeye ihtiyacı olan sürücüleri de analiz edebilirsiniz. Ürününüzde bunu yapmak icin, Güncellemeler icin Sistemi Analiz Et öğesine tıklayın ve ekrandaki talimatları takip edin.
- 10. Please select your download method below (Lütfen aşağıdaki pencereden indirme yönteminizi seçin) penceresinde tercih ettiğiniz indirme yöntemini seçin; Download File (Dosya İndir)'e tıklayın. Ardından Dosya İndirme penceresi açılır.
- 11. Dosyayı bilgisayarınıza kaydetmek için Kaydet'i tıklatın.
- 12. Bilgisayarınıza güncelleştirilmiş BIOS ayarlarını kurmak için Çalıştır'a tıklayın. Ekrandaki yönergeleri izleyin.

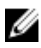

NOT: BIOS sürümünü 3 revizyondan daha fazla güncellemek önerilmez. Örneğin: BIOS 1.0'ı 7.0'a güncellemek istiyorsanız, ilk olarak 4.0'ı ardından 7.0 sürümünü kurun.

## Sistem ve kurulum parolası

Bilgisayarınızı güvenceye almak için bir sistem parolası ve bir kurulum parolası oluşturabilirsiniz.

| Parola türü                                                                                       | Açıklama                                                                                                    |
|---------------------------------------------------------------------------------------------------|----------------------------------------------------------------------------------------------------|
| System Password<br>(Sistem Parolası)                                                              | Sisteminize oturum açmak için girmeniz gereken paroladır.                                                   |
| Setup password<br>(Kurulum parolası)                                                              | Bilgisayarınızın BIOS ayarlarına erişmek ve burada değişiklikler yapmak için girmeniz gereken<br>paroladır. |
| ∧ DİKKAT: Parola özellikleri, bilgisayarınızdaki veriler için temel bir güvenlik seviyesi sağlar. |                                                                                                    |

DİKKAT: Kilitli değilse veya sahipsiz bırakılmışsa, bilgisayarınızdaki verilere herkes erişebilir.

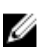

NOT: Bilgisayarınız, sistem ve kurulum parolası devre dışı halde teslim edilir.

### Bir sistem parolası ve kurulum parolası atama

Ancak, Password Status (Şifre Durumu) Unlocked (Kilitli Değil) ise, yeni bir System Password (Sistem Parolası) ve/veya Setup Password (Kurulum Parolası) atayabilirsiniz veya mevcut System Password (Sistem Parolası) ve/veya Setup Password (Kurulum Şifresi) öğesini değiştirebilirsiniz. Parola Durumu Locked (Kilitli) ise, Sistem Parolasını değiştiremezsiniz.

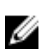

**NOT:** Parola anahtarı ayarı devre dışıysa, mevcut Sistem Parolası ve Kurulum Parolası silinir ve bilgisayarda oturum açmak için sistem parolasını vermeniz gerekmez.

Sistem kurulumuna girmek için, gücü açtıktan veya yeniden başlattıktan hemen sonra F2 tuşuna basın.

1. System BIOS (Sistem BIOS'u) veya System Setup (Sistem Kurulumu) ekranında, System Security (Sistem Güvenliği) öğesini seçip Enter tuşuna basın.

System Security (Sistem Güvenliği) ekranı görüntülenir.

- 2. System Security (Sistem Güvenliği) ekranında, Password Status (Parola Durumunun) Unlocked (Kilitli Değil) olduğunu doğrulayın.
- System Password (Sistem Parolası) öğesini seçin, sistem parolanızı girin ve Enter veya Tab tuşuna basın. Sistem parolasını atamak için şu yönergeleri kullanın:
  - Bir parola en çok 32 karaktere sahip olabilir.
  - Parola 0 ila 9 arasındaki sayıları içerebilir.
  - Yalnızca küçük harfler geçerlidir, büyük harflere izin verilmez.
  - Yalnızca şu özel karakterlere izin verilir: boşluk, ("), (+), (,), (-), (.), (/), (;), ([), (\), (]), (`).

Sorulduğunda sistem parolasını tekrar girin.

- 4. Önceden girmiş olduğunuz sistem parolasını girin ve OK (Tamam) tuşuna basın.
- Setup Password (Kurulum Parolası) öğesini seçin, sistem parolanızı girin ve Enter veya Sekme tuşuna basın. Bir mesaj kurulum parolasını yeniden girmenizi ister.
- 6. Önceden girmiş olduğunuz sistem parolasını girin ve OK (Tamam) tuşuna basın.
- 7. Esc tuşuna bastığınızda, bir mesaj görüntülenerek değişiklikleri kaydetmenizi sağlar.
- 8. Değişiklikleri kaydetmek için Y tuşuna basın.
  - Bilgisayar yeniden başlatılır.

### Mevcut bir sistem ve/veya kurulum parolasını silme veya değiştirme

Mevcut Sistem ve/veya Kurulum parolasını silmeye veya değiştirmeye çalışmadan önce, **Password Status'un (Parola Durumu)** Unlocked (Kilitli değil) olduğundan emin olun (System Setup'da). **Password Status (Parola Durumu)** Locked (Kilitli) ise mevcut Sistem veya Kurulum parolasını silemezsiniz veya değiştiremezsiniz.

Sistem Kurulumuna girmek için, gücü açtıktan veya yeniden başlattıktan hemen sonra F2 tuşuna basın.

1. System BIOS (Sistem BIOS'u) veya System Setup (Sistem Kurulumu) ekranında, System Security (Sistem Güvenliği) öğesini seçip Enter tuşuna basın.

System Security (Sistem Güvenliği) ekranı görüntülenir.

- System Security (Sistem Güvenliği) ekranında, Password Status (Parola Durumunun) Unlocked (Kilitli Değil) olduğunu doğrulayın.
- 3. System Password (Sistem Parolası) öğesini seçin, mevcut sistem parolasını değiştirin veya silin ve Enter veya Tab tuşuna basın.
- 4. Setup Password (Kurulum Parolası) öğesini seçin, mevcut sistem parolasını değiştirin veya silin ve Enter veya Tab tuşuna basın.
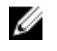

NOT: Sistem ve/veya Kurulum parolasını değiştirirseniz, istendiğinde yeni parolayı tekrar girin. Sistem ve/veya Kurulum parolasını silerseniz, sorulduğunda silme işlemini doğrulayın.

- Esc tuşuna bastığınızda, bir mesaj görüntülenerek değişiklikleri kaydetmenizi sağlar. 5.
- Değişiklikleri kaydetmek ve System Setup (Sistem Kurulumu)'dan çıkmak için Y tuşuna basın. 6. Bilgisayar yeniden başlatılır.

# Sistem Parolasını Devre Dışı Bırakma

Sistemin yazılım güvenliği özellikleri bir sistem parolası ve bir kurulum parolası icerir. Parola anahtarı kullanılmakta olan tüm parolaları devre dışı bırakır. PSWD anahtarı için 2 pim mevcuttur.

NOT: Parola anahtarı varsayılan olarak devre dışıdır. IJ

- 1. Bilgisayarınızda Çalışmadan Önce bölümündeki prosedürlere uyun.
- 2. Kapağı çıkarın.
- 3. Sistem kartı üzerinde PSWD anahtarını belirlevin. PSWD anahtarını sistem kartı üzerinde belirlemek icin, Sistem Kartı Bileşenleri bölümüne bakın.
- PSWD anahtarını sistem kartından çıkarın. 4.

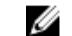

NOT: Bilgisayar anahtar olmadan önyükleme yapana dek mevcut parolalar devre dışı bırakılmaz (silinmez).

5. Kapağı takın.

> NOT: PSWD anahtarı takılıyken yeni bir sistem ve/veya kurulum parolası atarsanız, sistem bir daha ki önyüklemesinde yeni parolaları devre dışı bırakır.

- 6. Bilgisayarı elektrik prizine takın ve açın.
- 7. Bilgisayarı kapatın ve güç kablosunu elektrik prizinden çıkarın.
- 8. Kapağı çıkarın.
- 9. Anahtarı pimlere yerleştirin.
- 10. Kapağı takın.
- 11. Bilgisayarınızda Çalıştıktan Sonra bölümündeki prosedürlere uyun.
- 12. Bilgisayarınızı açın.
- **13.** Sistem kurulumuna gidin ve yeni bir sistem veya kurulum parolası atayın.

# Tanılamalar

Bilgisayarınızla ilgili bir sorunla karşılaşırsanız, teknik yardım için Dell'e başvurmadan önce ePSA tanılamalarını çalıştırın. Tanılamanın amacı sisteminizin donanımını ek donanım gerekmeden yeva yeri kaybı riski olmaksızın sınamaktır. Sorunu kendiniz cözemiyorsanız, servis ve destek personeli sorunu cözmenize yardımcı olmak için tanılama sonuclarını kullanabilir.

# Gelişmiş Yükleme Öncesi Sistem Değerlendirmesi (ePSA) Tanılamaları

ePSA tanılamaları (avrıca sistem tanılamaları olarak bilinir) donanımınızın eksiksiz kontrolünü gerceklestirir. ePSA, BIOS'a dahildir ve BIOS tarafından dahili olarak baslatılır. Tümlesik sistem tanılaması belirli cihazlar veva cihaz grupları icin asağıdakileri yapmanızı sağlayan bir dizi seçenek sunar:

- Sınamaları otomatik olarak veya etkileşimli modda çalıştırma •
- Sınamaları tekrarlama ٠
- Sınama sonuçlarını görüntüleme veya kaydetme
- Başarısız aygıt(lar) hakkında ekstra bilgi sağlamak için ek sınama seçeneklerini ortaya koymak üzere kapsamlı sınamalar calistirma
- Sınamaların başarılı bir şekilde tamamlandığını bildiren durum mesajlarını görüntüleme •
- Sınama sırasında karşılaşılan sorunlar hakkında size bilgi veren hata mesajlarını görüntüleme

DİKKAT: Yalnızca sisteminizi sınamak için sistem tanılamayı kullanın. Bu programı diğer sistemlerle kullanmak geçersiz sonuçlara veya hata mesajlarına neden olabilir.

Ø

NOT: Belirli aygıtlara ait bazı sınamalar kullanıcı etkileşimi gerektirir. Tanılama testleri gerçekleştirilirken her zaman bilgisayar terminalinde bulunduğunuzdan emin olun.

- Bilgisayarınızı açın. 1.
- 2. Bilgisayar önyükleme yaparken, Dell logosu görüntülendiğinde <F12> tuşuna basın.
- 3. Önyükleme menüsü ekranından Diagnostics (Tanılama) seçeneğini belirleyin.

Gelişmiş Ön Yükleme Sistemi Değerlendirme penceresi, bilgisayarda algılanan tüm aygıtları listeleyerek görüntülenir. Tanılama, algılanan tüm aygıtlarda sınamalar yürütmeye başlar.

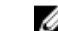

NOT: Sistem, yapılandırmaya bağlı olarak tanılamaya girmeden önce yeniden başlayabilir.

- Belirli bir aygıtta tanılama testi gerçekleştirmek isterseniz, tanılama testini durdurmak için < Esc> tuşuna ve Evet'e basın. 4.
- Sol bölmeden aygıtı seçin ve Run Tests (Testleri Çalıştır) öğesine tıklayın. 5.
- 6. Bir sorun halinde hata kodları görüntülenir. Hata kodunu not edip Dell'e başvurun.

6

# Bilgisayarınızda Sorun Giderme

Tanılama Işıkları, Sesli Uyarı Kodları ve Hata Mesajları gibi göstergeleri kullanarak bilgisayarınızda sorun giderme işlemleri yapabilirsiniz.

# Hata İletileri

Sorunun ciddiyetine bağlı olarak, görüntülenen üç tür BIOS hata iletisi vardır. Bu iletiler şunlardır:

# Bilgisayarınızı Tamamen Durduran Hatalar

Bu hata iletiler bilgisayarınızı durdurur ve sistemin gücünü yeniden başlatmanızı gerektirir. Aşağıdaki tablo hata iletilerini listeler.

#### Tablo 13. Bilgisayarınızı tamamen durduran hatalar

#### Hata İletisi

Error! Non-ECC DIMMs are not supported on this system. (Hata! Bu sistemde ECC Olmayan DIMM'ler desteklenmiyor).

Alert! Processor cache size is mismatched. (Uyarı! İşlemci önbellek boyutu eşleşmiyor). Install like processor or one processor. (Benzer işlemci veya tek işlemci takın).

Alert! Processor type mismatch. (Uyarı! İşlemci türü eşleşmiyor). Install like processor or one processor. (Benzer işlemci veya tek işlemci takın).

Alert! Processor speed mismatch (Uyarı! İşlemci hızı eşleşmiyor) Install like processor or one processor. (Benzer işlemci veya tek işlemci takın).

Alert! Incompatible Processor detected. (Uyarı! Uyumsuz İşlemci algılandı). Install like processor or one processor. (Benzer işlemci veya tek işlemci takın).

# Bilgisayarınızı Durdurmayan Hatalar

Bu hata iletileri bilgisayarınızı durdurmaz ancak bir uyarı iletisi görüntüler, birkaç saniye duraklar ve önyüklemeye devam eder. Aşağıdaki tablo hata iletilerini listeler.

#### Tablo 14. Bilgisayarınızı durdurmayan hatalar

#### Hata İletisi

Alert! Cover was previously removed. (Uyarı! Kapak daha önce çıkarılmış.)

# Bilgisayarınızı Yavaşça Durduran Hatalar

Bu hata iletileri bilgisayarınızı yavaşça durdurur ve devam etmek için <F1> ya da sistem kurulumuna girmek için <F2 > tuşuna basmanız istenir. Aşağıdaki tabloda hata iletileri listelenmektedir.

#### Tablo 15. — Bilgisayarınızı Yavaşça Durduran Hatalar

| Hata İletisi                                                                                                    |
|----------------------------------------------------------------------------------------------------|
| Alert! Front I/O Cable failure. (Uyarı! Ön G/Ç Kablosunda hata).                                                                                                    |
| Alert! Left Memory fan failure. (Uyarı! Sol Bellek fanı hatası).                                                                                                    |
| Alert! Right Memory fan failure. (Uyarı! Sağ Bellek fanı hatası).                                                                                                    |
| Alert! PCI fan failure. (Uyarı! PCI fanı hatası).                                                                                                    |
| Alert! Chipset heat sink not detected. (Uyarı! Yonga seti ısı emicisi algılanmadı).                                                                                                    |
| Alert! Hard Drive fan1 failure. (Uyarı! Sabit Sürücü fan1 hatası).                                                                                                    |
| Alert! Hard Drive fan2 failure. (Uyarı! Sabit Sürücü fan2 hatası).                                                                                                    |
| Alert! Hard Drive fan3 failure. (Uyarı! Sabit Sürücü fan3 hatası).                                                                                                    |
| Alert! CPU 0 fan failure. (Uyarı! CPU 0 fanı hatası).                                                                                                    |
| Alert! CPU 1 fan failure. (Uyarı! CPU 1 fanı hatası).                                                                                                    |
| Alert! Memory related failure detected. (Uyarı! Bellekle ilgili hata algılandı.)                                                                                                    |
| Alert! Correctable memory error has been detected in memory slot DIMMx. (Uyarı! Bellek yuvası DIMMx'te düzeltilebilir bellek hatası algılandı).                                                                                                    |
| Warning: Non-optimal memory population detected. For increased memory bandwidth populate DIMM connectors with white<br>latches before those with black latches (Uyarı: Optimum olmayan bellek popülasyonu algılandı. Bellek bant genişliğini artırmak<br>için siyah mandallı DIMM konnektörlerinden önce beyaz mandallı DIMM konnektörlerini takın). |

Your current power supply does not support the recent configuration changes made to your system. Please contact Dell Technical support team to learn about upgrading to a higher wattage power supply (Mevcut güç kaynağınız sisteminizde yapılan son yapılandırma değişikliklerini desteklemiyor. Daha yüksek watlı bir güç kaynağına yükseltme yapma hakkında bilgi için lütfen Dell Teknik destek ekibine başvurun).

Dell Reliable Memory Technology (RMT) has discovered and isolated errors in system memory. You may continue to work. Memory module replacement is recommended. Please refer to the RMT Event log screen in BIOS setup for specific DIMM information (Dell Reliable Memory Technology (Dell Güvenilir Bellek Teknolojisi) (RMT), sistem belleğinde izole hatalar algıladı. Çalışmaya devam edebilirsiniz. Bellek modülünün değiştirilmesi önerilir. Özel DIMM bilgileri için lütfen BIOS kurulumundaki RMT Olay günlüğü ekranına bakın).

Dell Reliable Memory Technology (RMT) has discovered and isolated errors in system memory. You may continue to work. Additional errors will not be isolated. Memory module replacement is recommended. Please refer to the RMT Event log screen in BIOS setup for specific DIMM information (Dell Reliable Memory Technology (Dell Güvenilir Bellek Teknolojisi) (RMT), sistem belleğinde izole hatalar algıladı. Diğer hatalar izole edilmeyecek. Bellek modülünün değiştirilmesi önerilir. Özel DIMM bilgileri için lütfen BIOS kurulumundaki RMT Olay günlüğü ekranına bakın).

# Teknik Özellikler

**NOT:** Özellikler bölgeye göre değişebilir. Aşağıdaki teknik özellikler sadece yasaların bilgisayarınızla birlikte gönderilmesini şart koştuğu teknik özelliklerdir. Bilgisayarınızın yapılandırması hakkında daha fazla bilgi için Windows işletim sisteminizdeki **Yardım ve Destek** öğesine gidin ve bilgisayarınız hakkındaki bilgileri gösteren seçimi yapın.

Tablo 16. İşlemci

| Özellik           | Teknik Özellik                                                                                                    |  |  |
|-------------------|----------------------------------------------------------------------------------------------------|--|--|
| Tür               | 4, 6, 8, 10, 12, 14, 16 ve 18 çekirdekli Intel Xeon işlemci.                                                                 |  |  |
| Önbellek          |                                                                                                    |  |  |
| Talimat Önbelleği | 32 KB                                                                                                    |  |  |
| Veri Önbelleği    | • 32 KB                                                                                                    |  |  |
|                   | Çekirdek başına 256 KB Orta Seviye Önbellek                                                                                  |  |  |
|                   | <ul> <li>45 MB'a kadar son seviye önbellek (LLC) tüm çekirdekler arasında<br/>paylaşılır (çekirdek başına 2,5 MB)</li> </ul> |  |  |

### Tablo 17. Sistem Bilgisi

| Özellik                  | Teknik Özellik                                         |   |
|--------------------------|--------------------------------------------------------|---|
| Yonga seti               | Intel(R) C610, C612 yonga kümesi                       |   |
| BIOS yongası (NVRAM)     | 16 MB seri flash EEPROM                                |   |
| Tablo 18. Bellek         |                                                        |   |
| Özellik                  | Teknik Özellik                                         | _ |
| Bellek modülü konnektörü | 16 DIMM slotu (CPU başına 8)                           |   |
| Bellek modülü kapasitesi | 4 GB, 8 GB ve 16 GB RDIMM ve 32 GB LR-DIMM             |   |
| Tür                      | 2133 DDR4 RDIMM ve LR-DIMM ECC                         |   |
| Minimum bellek           | CPU başına 8 GB                                        |   |
| Maksimum bellek          | 512 GB                                                 |   |
| Tablo 19. Video          |                                                        |   |
| Özellik                  | Teknik Özellik                                         | _ |
| Ayrı (PCle 3.0/2.0 x16)  | 4'e* kadar tam yükseklik, tam uzunluk (maksimum 675 W) |   |
|                          | *2. bir CPU gerektirir                                 |   |

Tablo 20. Audio

| Özellik      | Teknik Özellik              |  |
|--------------|-----------------------------|--|
| Tümleşik     | Realtek ALC3220 ses codec'i |  |
| Tablo 21. Ağ |                             |  |
| Özellik      | Teknik Özellik              |  |
|              |                             |  |

Tower 7910

Intel i217 ve Intel i210

### Tablo 22. Genişletme Arayüzleri

| Özellik                          | Teknik Özellik                               |
|----------------------------------|----------------------------------------------|
| PCI:                             |                                              |
| YUVA1                            | PCI Express 3.0 x16 (x4 elektriksel), 16GB/s |
| YUVA 2                           | PCI Express 3.0 x16, 16 GB/s                 |
| YUVA 3                           | PCI Express 2.0 x16 (x4 elektriksel), 16GB/s |
| YUVA 4                           | PCI Express 3.0 x16, 16 GB/s                 |
| YUVA 5                           | PCI                                          |
| CPU2 YUVA1                       | PCI Express 3.0 x16 (2. bir CPU gerektirir)  |
| CPU2 YUVA2                       | PCI Express 3.0 x16 (2. bir CPU gerektirir)  |
| Depolama (HDD/SSD):              |                                              |
| SAS0 4-bağlantı noktalı mini-SAS | SAS3, 12 Gbps (SATA3, 6 Gbps)                |
| SAS1 4-bağlantı noktalı mini-SAS | SAS3, 12 Gbps (SATA3, 6 Gbps)                |
| Depolama (ODD):                  |                                              |
| SATA2-ODD0                       | Intel AHCI SATA 3.0, 6 Gbps                  |
| SATA2-ODD1                       | Intel AHCI SATA 3.0, 6 Gbps                  |
| USB:                             |                                              |
| Ön bağlantı noktaları            | USB 3.0, 5 Gbps (1 bağlantı noktası)         |
|                                  | USB 2,0, 480 Mbps (3 bağlantı noktası)       |
| Arka bağlantı noktaları          | USB 3.0, 5 Gbps (3 bağlantı noktası)         |
| Dahili bağlantı noktaları        | USB 2,0, 480 Mbps (3 bağlantı noktası)       |
|                                  |                                              |

# Tablo 23. Drives

| Özellik                      | Teknik Özellik |
|------------------------------|----------------|
| Tower 7910                   |                |
| Dışarıdan erişilebilen:      |                |
| Slimline SATA optik yuvaları | bir            |
| 5,25 inç sürücü yuvaları     | bir:           |

• bir adet ortam kartı okuyucuyu destekler

| Özellik |                                          | Teknik Özellik                                                                                        |
|---------|------------------------------------------|----------------------------------------------------------------------------------------------------|
|         |                                          | <ul> <li>dört adede kadar 2,5 inç sabit sürücüyü destekler (isteğe bağlı<br/>adaptörlerle)</li> </ul> |
|         | 3,5 inç sabit sürücü yuvaları            | dört                                                                                                  |
|         | <b>NOT:</b> Bu sabit sürücü yuvaları, bi | rlikte verilen HDD yuvalarıyla beraber dört adet 2.5-inç sabit sürücü alabilir.                       |
| İçe     | riden erişilebilen                       | yok                                                                                                   |

|  | Tablo 24 | . Harici ł | Konnektörler |
|--|----------|------------|--------------|
|--|----------|------------|--------------|

| Özellik     | Teknik Özellik                                                                                                    |
|-------------|----------------------------------------------------------------------------------------------------|
| Audio       | <ul> <li>ön panel — mik giriş, kulaklık çıkış</li> <li>arka panel — hat çıkış, mik giriş/hat giriş</li> </ul>                                                  |
| Ağ          |                                                                                                    |
| Tower 7910  | iki RJ-45 konnektörü                                                                                                    |
| Seri<br>USB | bir adet 9 pimli konnektör                                                                                                    |
| Tower 7910  | <ul> <li>ön panel — üç adet USB 2.0 ve bir adet USB 3.0</li> <li>arka panel — üç adet USB 2.0 ve bir adet USB 3.0</li> <li>dahili — üç adet USB 2.0</li> </ul> |
| Video       | Video kartı bağımlı <ul> <li>DVI konnektörü</li> <li>mini DisplayPort</li> <li>DisplayPort</li> <li>DMS-59</li> </ul>                                          |

### Tablo 25. Dahili Konnektörler

| Özellik                         | Teknik Özellik              |
|---------------------------------|-----------------------------|
| Sistem gücü                     | bir adet 28 pimli konnektör |
| Sistem fanları                  | üç adet 4 pimli konnektör   |
| Thunderbolt yan bant konnektörü | bir adet 5 pimli konnektör  |
| İşlemci fanları                 |                             |
| Tower 7910                      | iki adet 5 pimli konnektör  |
| HDD fanları                     |                             |
| Tower 7910                      | üç adet 5 pimli konnektör   |
| Bellek                          |                             |
| Tower 7910                      | on altı 288–pin konnektör   |
| İşlemci                         |                             |
| Tower 7910                      | iki adet LGA-2011 yuvası    |

| Özellik                     | Teknik Özellik                                                               |
|-----------------------------|------------------------------------------------------------------------------|
| Arka G/Ç:                   |                                                                              |
| PCI Express                 |                                                                              |
| PCI Express x4              |                                                                              |
| Tower 7910                  | bir adet 98 pimli konnektör, bir adet 164 pimli konnektör                    |
| PCI Express x16             |                                                                              |
| Tower 7910                  | iki adet 164 pimli konnektör (isteğe bağlı ikinci işlemci takıldığında dört) |
| PCI 2.3                     | bir adet 124 pimli konnektör                                                 |
| Ön GÇ:                      |                                                                              |
| Ön USB                      | bir adet 14 pimli konnektör                                                  |
| Dahili USB                  | bir adet tip A dişi, bir adet ikili bağlantı noktası 2x5 başlık              |
| Ön panel denetimi           | bir adet 2x14 pimli konnektör                                                |
| Ön panel ses HDA başlığı    | bir adet 2x5 pimli konnektör                                                 |
| Sabit sürücü/ Optik sürücü: |                                                                              |
| SATA                        |                                                                              |
| Tower 7910                  | HDD için iki adet 36 pimli mini SAS konnektör                                |
|                             | ODD için iki adet 7 pimli SATA konnektör                                     |
| Güç                         |                                                                              |
| Tower 7910                  | bir 24-pin, bir 20-pin ve bir 4–pin konnektör                                |

| Tablo 26. | Denetimler | ve | lşıklar |
|-----------|------------|----|---------|
|-----------|------------|----|---------|

| Özellik                                      | Teknik Özellik                                                                                              |
|----------------------------------------------|----------------------------------------------------------------------------------------------------|
| Güç düğmesi ışığı:                           | kapalı — sistem kapalı veya fişi çekilmiş.                                                                  |
|                                              | sabit beyaz ışık — bilgisayar normal çalışır.                                                               |
|                                              | yanıp sönen beyaz ışık — bilgisayar beklemededir.                                                           |
|                                              | sabit sarı ışık — bilgisayar çalışmaz ve bu sistem kartında veya güç<br>kaynağında sorun olduğunu belirtir. |
|                                              | yanıp sönen sarı ışık — sistem kartında sorun olduğunu belirtir.                                            |
| Sürücü etkinlik ışığı                        | beyaz ışık — yanıp sönen beyaz ışık bilgisayarın sabit sürücüden veri<br>okuduğunu veya yazdığını belirtir. |
| Ağ bağlantısı bütünlük ışıkları (arka panel) | yeşil ışık — Ağ ve bilgisayar arasında 10 Mbs düzeyinde iyi bir bağlantı<br>mevcuttur                       |
|                                              | turuncu ışık — Ağ ve bilgisayar arasında 100 Mbs düzeyinde iyi bir bağlantı mevcuttur.                      |
|                                              | sarı ışık — Ağ ve bilgisayar arasında 1000 Mbs düzeyinde iyi bir bağlantı mevcuttur.                        |
| Ağ etkinlik ışıkları (arka panel)            | sarı ışık — bağlantıda ağ etkinliği varsa yanıp söner.                                                      |

Tablo 27. Güç

| Özellik               | Teknik Özellik                                                                                                    |
|-----------------------|----------------------------------------------------------------------------------------------------|
| Düğme pil             | 3 V CR2032 lityum düğme pil                                                                                                    |
| Voltaj                | 100 VAC – 240 VAC                                                                                                    |
| Watt değeri           | <ul> <li>1000 W (giriş voltajı 100 VAC – 107 VAC)</li> <li>1300 W (giriş voltajı 181 VAC – 240 VAC)</li> <li>1100 W (giriş voltajı 108 VAC – 180 VAC)</li> </ul> |
| Maksimum ısı dağıtımı |                                                                                                    |
| 1300 W                | <ul> <li>4015,3 BTU/Hr (100 VAC'de)</li> <li>4365,5 BTU/Hr (107 VAC'de)</li> <li>5099,9 BTU/Hr (181 VAC'de)</li> </ul>                                           |

NOT: Isı dağıtımı güç kaynağının vat değeriyle hesaplanır.

### Tablo 28. Fiziksel

| Özellik                   | Teknik Özellik        |
|---------------------------|-----------------------|
| Yükseklik (ayaklar dahil) | 433,40 mm (17,06 inç) |
| Yükseklik (ayaklar hariç) | 430,50 mm (16,95 inç) |
| Genişlik                  | 216,00 mm (8,51 inç)  |
| Derinlik                  | 525,00 mm (20,67 inç) |
| Ağırlık (minimum)         | 16,90 kg (37,26 lb)   |

### Tablo 29. Ortamsal

| Özellik               | Teknik Özellik                                                                        |
|-----------------------|---------------------------------------------------------------------------------------|
| Sıcaklık:             |                                                                                       |
| Çalışma               | 10 °C - 35 °C (50 °F - 95 °F)                                                         |
| Depolama              | –40 °C - 65 °C (–40 °F - 149 °F)                                                      |
| Bağıl nem (en yüksek) | %20 - %80 (yoğuşmasız)                                                                |
| Maksimum titreşim:    |                                                                                       |
| Çalışma               | 0,0002 G²/Hz değerinde 5 - 350 Hz                                                     |
| Depolama              | 0,001 - 0,01 G²/Hz değerinde 5 - 500 Hz                                               |
| Maksimum darbe:       |                                                                                       |
| Çalışma               | 2 milisaniye +/- %10 darbe süresinde 40 G +/- %5 (51 cm/sn [20 inç/sn]<br>eşdeğeri)   |
| Depolama              | 2 milisaniye +/- %10 darbe süresinde 105 G +/- %5 (127 cm/sn [50 inç/sn]<br>eşdeğeri) |
| İrtifa:               |                                                                                       |
| Çalışma               | –15,2 m - 3048 m (–50 fit - 10.000 fit)                                               |

| Özellik                              | Teknik Özellik                            |
|--------------------------------------|-------------------------------------------|
| Depolama                             | –15,2 m - 10.668 m (–50 fit - 35.000 fit) |
| Havadan geçen kirletici madde düzeyi | ISA-S71.04-1985 ile tanımlanan biçimde G1 |

# Dell'e Başvurma

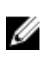

**NOT:** Etkin bir Internet bağlantınız yoksa, başvuru bilgilerini satış faturanızda, irsaliyede, fişte veya Dell ürün kataloğunda bulabilirsiniz.

Dell birden fazla çevrimiçi ve telefon tabanlı destek ve servis seçeneği sunar. Kullanılabilirlik ülkeye ve ürüne göre değişir ve bazı hizmetler bulunduğunuz bölgede olmayabilir. Satış, teknik destek veya müşteri hizmetleri ile ilgili konularda Dell'e başvurmak için:

- 1. Dell.com/support adresine gidin.
- 2. Destek kategorinizi seçin.
- 3. Sayfanın altındaki Ülke/Bölge Seçin açılan menüsünden ülkenizi veya bölgenizi doğrulayın.
- 4. Gereksiniminize uygun hizmet veya destek bağlantısını seçin.